# 14 Affichage et entrée des données

Ce chapitre décrit la façon d'utiliser l'«Affichage de données et l'entrée de données» pour placer des objets d'affichage de données.

Lisez tout d'abord la section «14.1 Menu de configuration» (page 14-2), puis passez à la page correspondante.

| 14.1  | Menu de configuration14-2                                                        |
|-------|----------------------------------------------------------------------------------|
| 14.2  | Affichage et saisie des données numériques14-5                                   |
| 14.3  | Affichage/Saisie des données texte14-8                                           |
| 14.4  | Affichage de données numériques comme alarme14-12                                |
| 14.5  | Codage des couleurs et affichage de plages multiples14-16                        |
| 14.6  | Affichage de la date et de l'heure14-21                                          |
| 14.7  | Prévention des erreurs opérationnelles à l'aide du verrouillage14-24             |
| 14.8  | Eviter d'entrer des données hors les limites14-28                                |
| 14.9  | Entrée séquentielle de 8 x16 points14-32                                         |
| 14.10 | Modification de valeurs à l'aide des options d'addition ou de soustraction.14-36 |
| 14.11 | Guide configuration de l'affichage de données14-41                               |
| 14.12 | Restrictions                                                                     |
| 14.13 | Fonctionnement de l'ordre d'entrée des données14-120                             |
|       |                                                                                  |

# 14.1 Menu de configuration

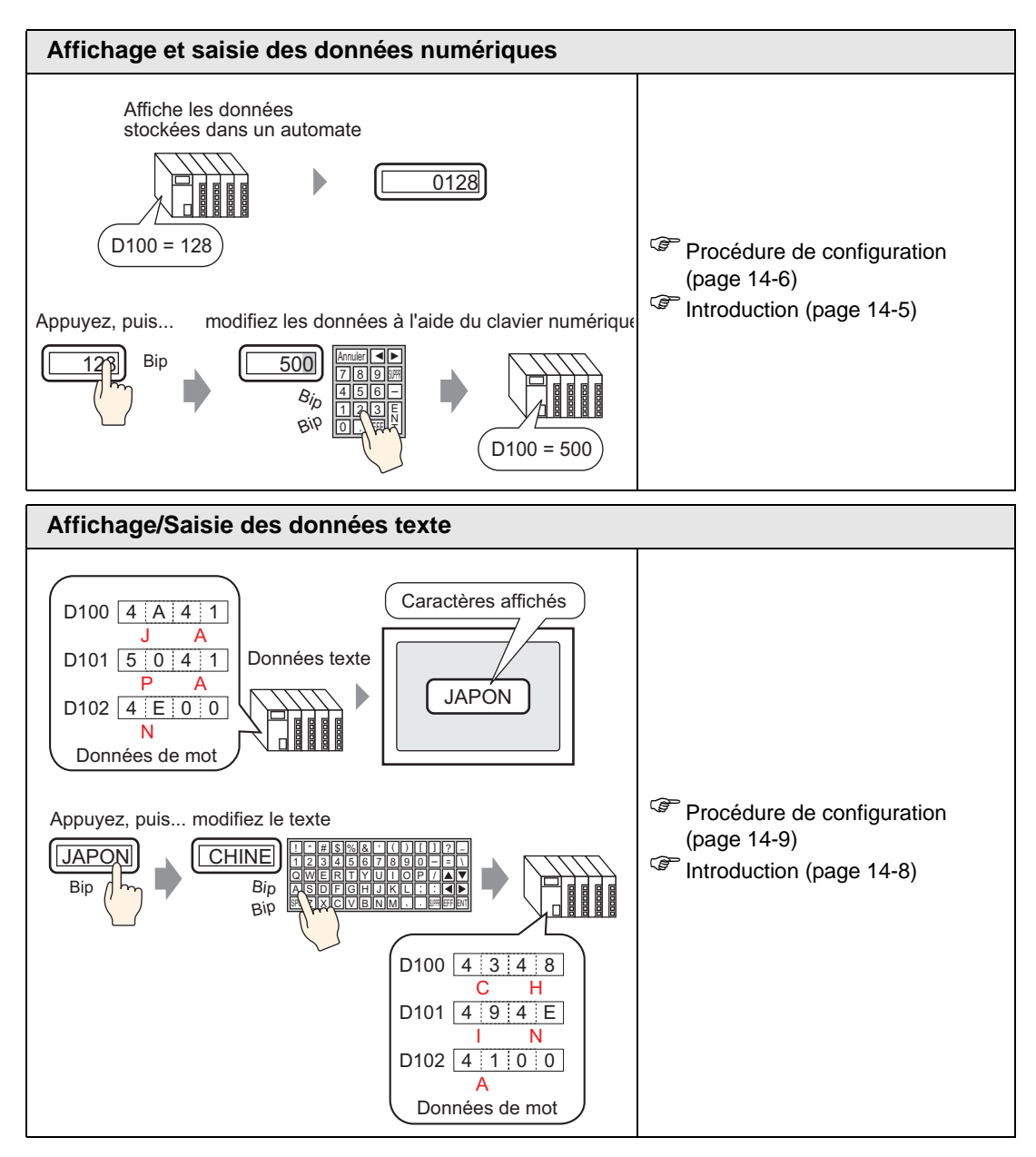

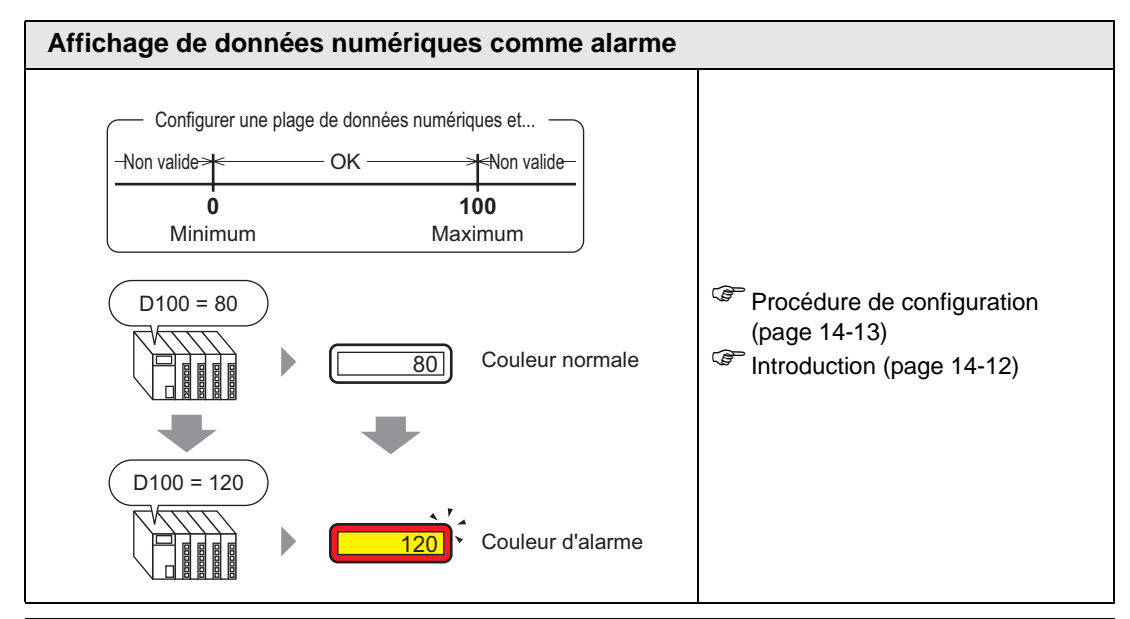

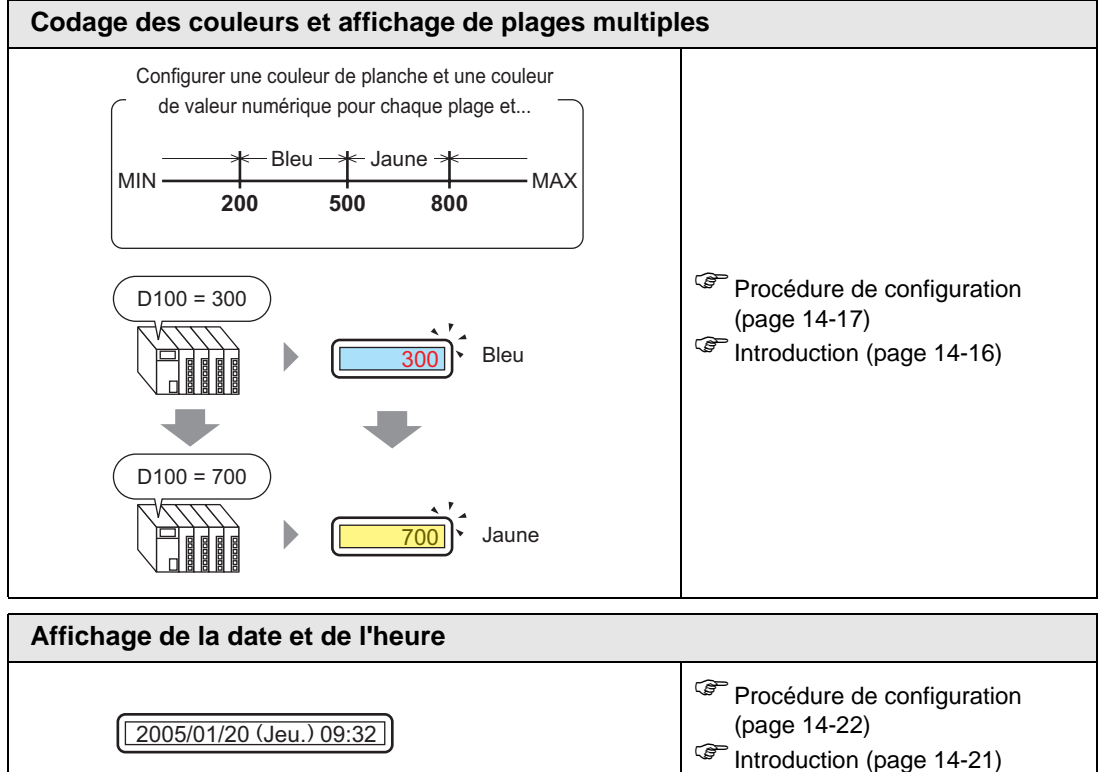

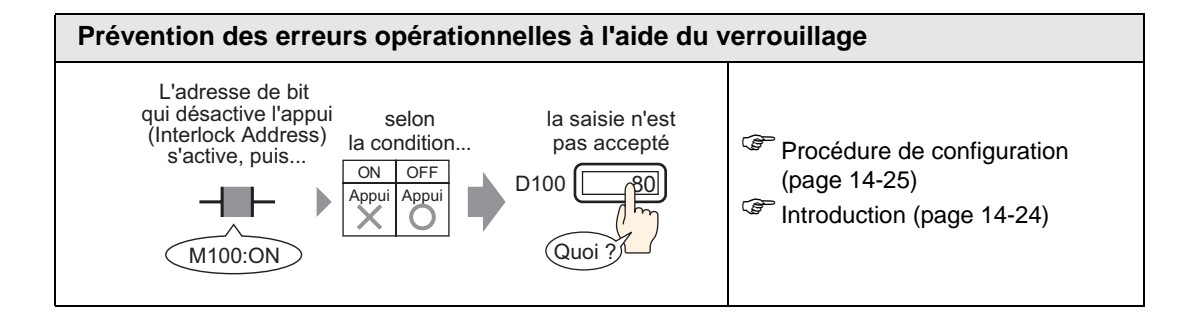

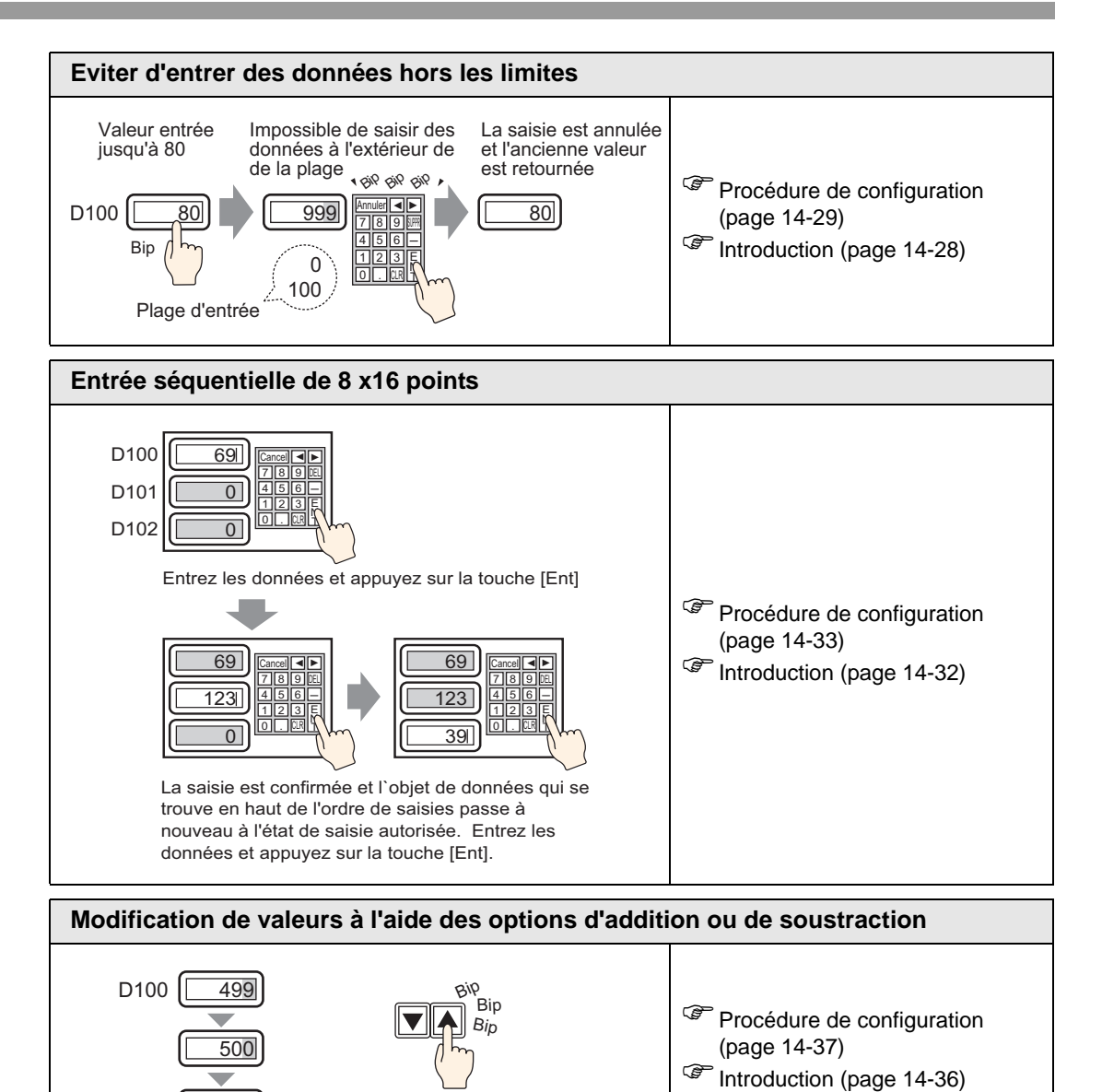

501

# 14.2 Affichage et saisie des données numériques

## 14.2.1 Introduction

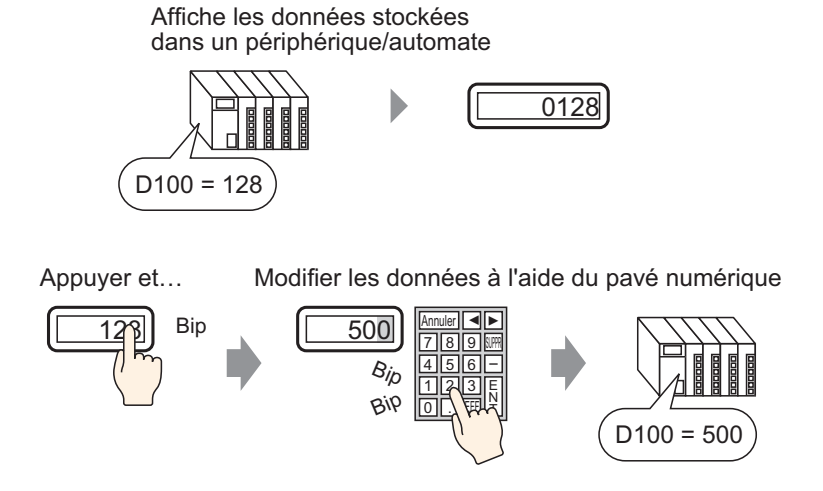

Affichez les données stockées dans une adresse de mot désignée dans le périphérique/ automate comme valeur numérique.

De plus, en précisant les paramètres d'entrée autorisée, vous pouvez afficher un pavé numérique sur l'écran et saisir des données dans une adresse de mot désignée.

#### 14.2.2 Procédure de configuration

#### REMARQUE

- Pour en savoir plus, reportez-vous au guide de configuration.
   (# «14.11.1 Affichage numérique» (page 14-43)
  - Pour en savoir plus sur la méthode de placement d'objets et l'adresse, la forme, la couleur, et la méthode de configuration de l'étiquette, reportez-vous à la «Procédure d'édition d'objets».

D100 = 500

«8.6.1 Edition d'objets» (page 8-46)

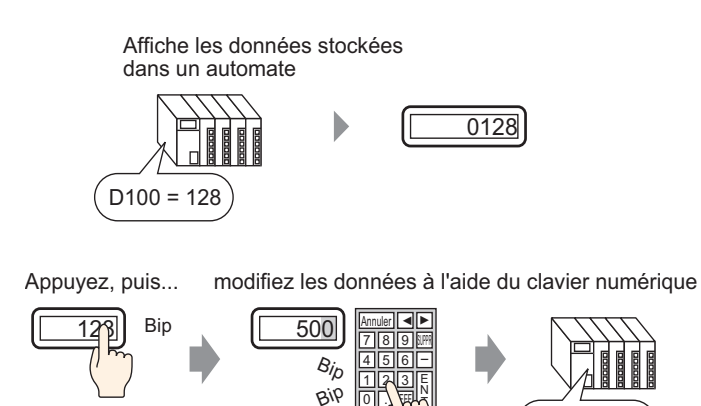

- 1 Dans le menu [Objets (P)], sélectionnez [Affichage des données (D)], puis cliquez sur [Affichage numérique (N)], ou cliquez sur l'icône 📧 et placez-la dans l'écran.
- 2 Cliquez deux fois sur l'affichage de données placé. La boîte de dialogue suivante apparaît.

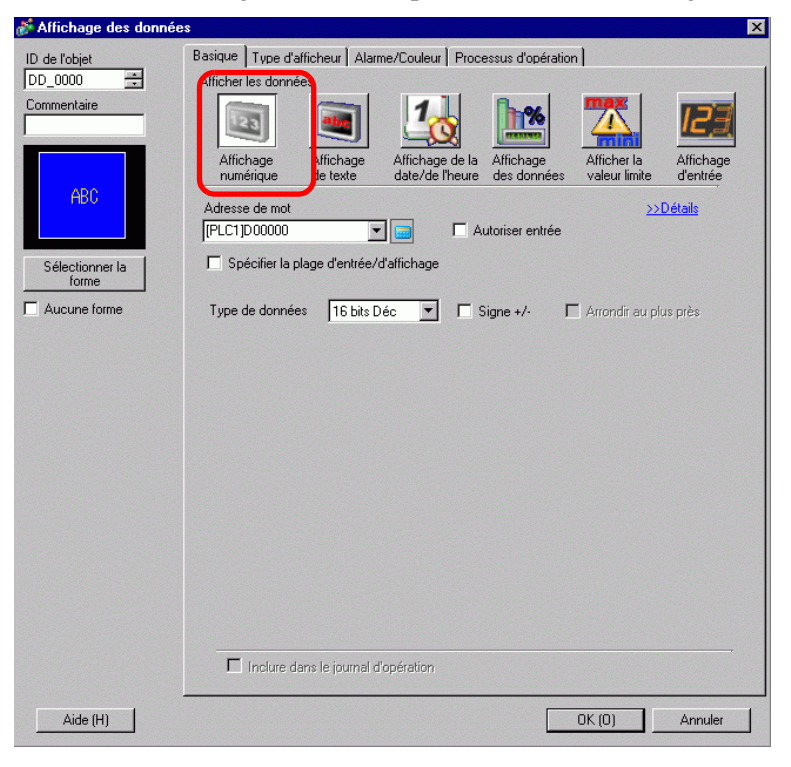

- 3 Sélectionnez la forme d'affichage de données dans [Sélectionner la forme].
- 4 Dans [Adresse de mot], configurez l'adresse (D100) qui stockera la valeur à afficher.

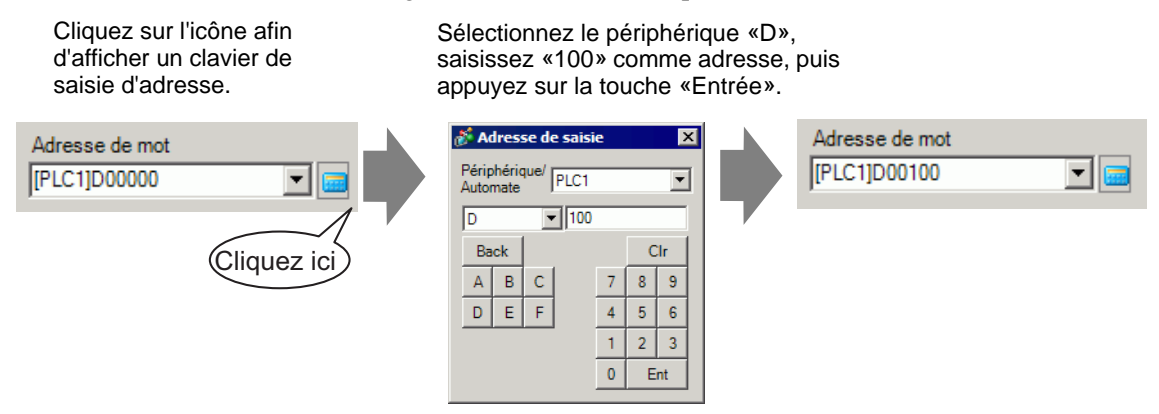

5 Dans la liste déroulante [Type de données], définissez le type de données à afficher (par exemple, «16 bits déc.»).

| Adresse de mot<br>[PLC1]D00100 | •                                                                                                    |             | Autoriser er | ntrée |
|--------------------------------|----------------------------------------------------------------------------------------------------|-------------|--------------|-------|
| Spécifier la p                 | lage de saisie/                                                                                                    | d'affichag  | ge           |       |
| Type de données                | 16 Bits Déc<br>16 Bits Déc<br>16 Bits Hex.<br>16 Bits Oct<br>16 Bits BCD<br>16 Bits Bin<br>32 Bits Déc<br>32 Bits Hex<br>32 Bits Bin | ▼<br>▲<br>▼ | ☐ Signe +/-  | F Ar  |

6 Cochez la case [Autoriser entrée]. Assurez-vous de cocher la case [Activer le clavier popup]. Vous pouvez saisir des données numériques à l'aide du clavier popup.

| Basique Type d'a                        | fficheur   Alarr      | me/Couleur   Proce                 | essus d'opératior        | Autoriser entr               | rée                   |
|-----------------------------------------|-----------------------|------------------------------------|--------------------------|------------------------------|-----------------------|
| Afficher les donné                      | es                    |                                    | <u>.</u>                 |                              |                       |
| 23                                      |                       | 10                                 | <b>h%</b>                |                              | 12]]                  |
| Affichage<br>numérique                  | Affichage<br>de texte | Affichage de la<br>date/de l'heure | Affichage<br>des données | Afficher la<br>valeur limite | Affichage<br>d'entrée |
| Adresse de mot                          |                       |                                    |                          | >>                           | <u>Détails</u>        |
| [PLC1]D00000                            | -                     | 🗌 🔤 🗹 Ai                           | utoriser entrée          |                              |                       |
| Spécifier la plage d'entrée/d'affichage |                       |                                    |                          |                              |                       |
| Type de donnée                          | s 16 bits D           | iéc 💌 🗖 S                          | iigne +/- 🛛 🗌            | Arrondir au plu              | us près               |

#### REMARQUE

• On ne peut pas configuré cette option si seules des données numériques s'affichent.

7 Au besoin, configurez la couleur de l'affichage de données et le texte dans les onglets [Alarme/Couleur] et [Affichage], puis cliquez sur [OK].

# 14.3 Affichage/Saisie des données texte

## 14.3.1 Introduction

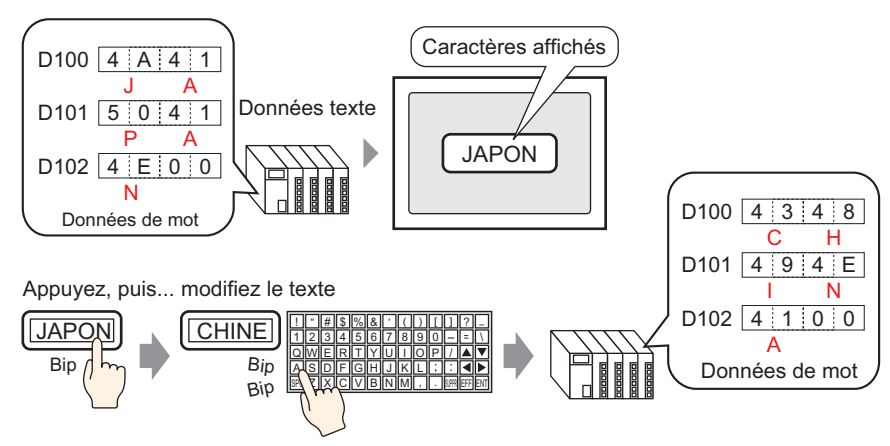

Affichez les données de texte stockées dans une adresse de mot désignée sur le périphérique (automate).

Il existe deux méthodes pour modifier les données de texte : modifier l'écran affiché, ou utiliser un bit de déclenchement.

De plus, en précisant les paramètres d'entrée autorisée, vous pouvez afficher un clavier sur l'écran et saisir des données texte dans une adresse de mot désignée.

#### 14.3.2 Procédure de configuration

#### REMARQUE

- Pour en savoir plus, reportez-vous au guide de configuration. <sup>(37)</sup> «14.11.2 Affichage de texte» (page 14-86)
  - Pour en savoir plus sur la méthode de placement d'objets et l'adresse, la forme, la couleur, et la méthode de configuration de l'étiquette, reportez-vous à la «Procédure d'édition d'objets».

«8.6.1 Edition d'objets» (page 8-46)

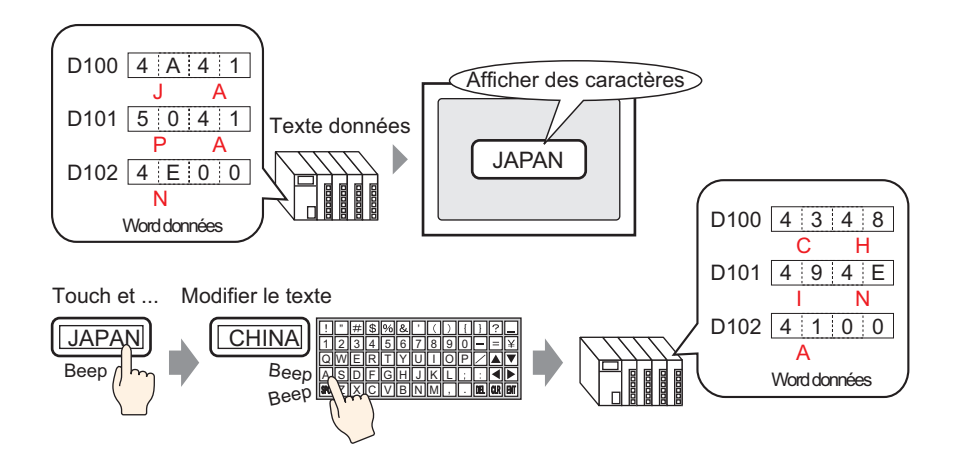

- Dans le menu [Objets (P)], sélectionnez [Affichage des données (D)], puis cliquez sur [Affichage de texte (S)], ou cliquez sur
   et placez-le dans l'écran.
- 2 Cliquez deux fois sur l'affichage de données placé. La boîte de dialogue suivante apparaît.

| 💣 Affichage des donnée | \$                                                |                           | ×                     |
|------------------------|---------------------------------------------------|---------------------------|-----------------------|
| ID de l'objet          | Basique Type d'afficheur Couleur Autoriser entrée |                           |                       |
| DD_0000                | Afficher les donné                                | Afficher la valeur limite | Affichage<br>d'entrée |
| Sélectionner la forme  | I#INTERNALJUSR00000     Iminternaljusr00002       |                           |                       |
|                        |                                                   |                           |                       |
|                        |                                                   |                           |                       |
|                        |                                                   |                           |                       |
|                        | Inclure dans le journal d'opération               |                           |                       |
| Aide (H)               |                                                   | OK (O)                    | Annuler               |

- 3 Sélectionnez la forme d'affichage de données dans [Sélectionner la forme].
- 4 Cliquez sur l'onglet [affichage] et entrez le nombre de caractères entre 1 et 100 dans le champ [Caractères d'affichage]. Lorsque vous utilisez des caractères codés sur deux octets, chaque caractère codé sur deux octets compte comme deux caractères.

| Basique Paramètres de l'écran Couleur                     |                   |                   |                 |  |  |  |
|-----------------------------------------------------------|-------------------|-------------------|-----------------|--|--|--|
| Police                                                    |                   |                   |                 |  |  |  |
| Type de police                                            | Police standard 💽 | Taille            | 8 x 16 points 🗨 |  |  |  |
| Langue d'affichage                                        | ASCII             | Attribut de texte | Nomal           |  |  |  |
| Caractères d'affichage<br>5<br>Style d'affichage<br>E = = | Position fixe     |                   |                 |  |  |  |

5 Cliquez sur l'onglet [Basique], puis dans l'option [Adresse de mot de contrôle], configurez l'adresse (D100) qui stockera la valeur à afficher.

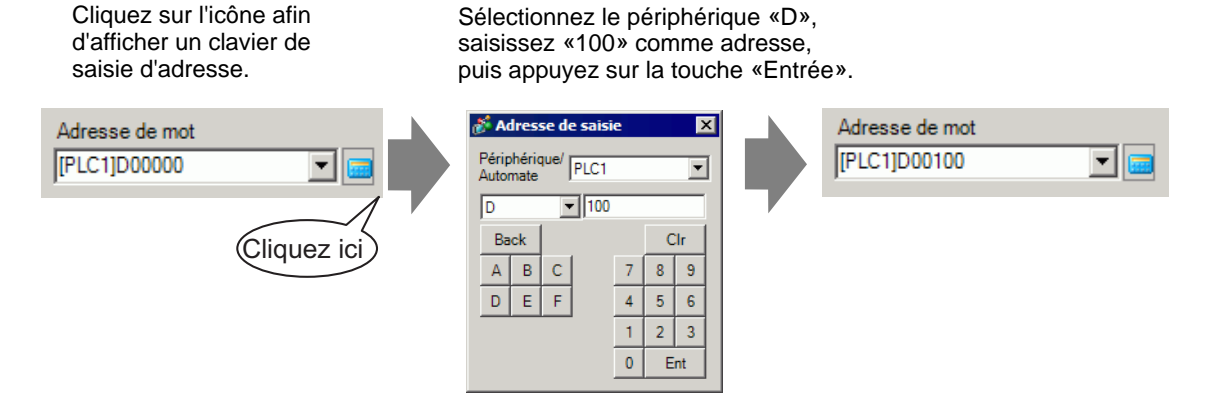

6 La dernière adresse de l'adresse de mot (Adresse de contrôle + Caractères d'affichage) s'affiche.

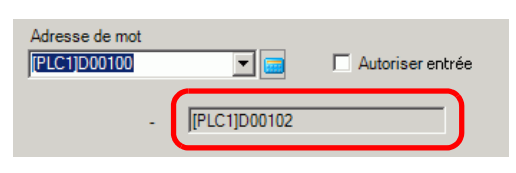

#### REMARQUE

• Utilisez deux caractères pour un mot dans des caractères à octet unique, et un caractère pour un mot dans des caractères codés sur deux octets.

7 Cochez la case [Autoriser saisie]. Assurez-vous de cocher la case [Activer le clavier popup]. Vous pouvez saisir des données texte à l'aide du clavier popup.

| 123                            |                       | 10                                 | <u>h%</u>                |                              | 12]]                  |
|--------------------------------|-----------------------|------------------------------------|--------------------------|------------------------------|-----------------------|
| Affichage<br>numérique         | Affichage<br>de texte | Affichage de la<br>date/de l'heure | Affichage<br>des données | Afficher la<br>valeur limite | Affichage<br>d'entrée |
| Adresse de mot<br>[PLC1]D00000 | plage d'entrée/       |                                    | utoriser entrée          | >>                           | <u>Détails</u>        |
|                                |                       |                                    |                          |                              |                       |

REMARQUE

• On ne peut pas configuré cette option si seules des données texte s'affichent.

8 Au besoin, configurez la couleur et le texte de l'affichage de données dans les onglets [Couleur] et [Affichage], puis cliquez sur [OK].

Pour plus d'informations sur les affichages de texte, reportez-vous à la section «14.12.1 Restrictions relatives à l'affichage de texte» (page 14-117).

# 14.4 Affichage de données numériques comme alarme

## 14.4.1 Introduction

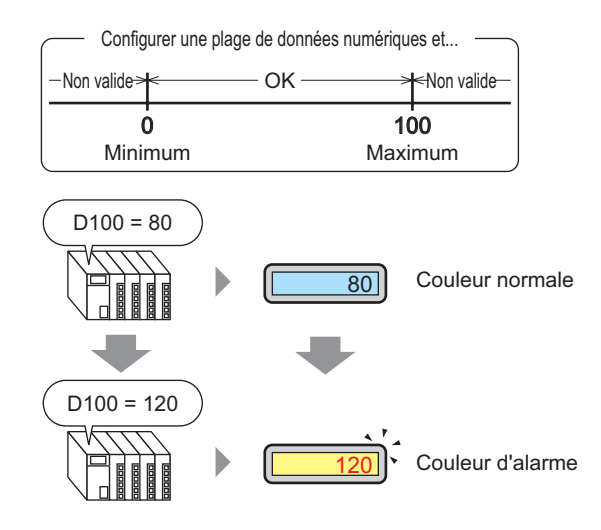

Configurez une plage avec des valeurs numériques prédéfinies.

Si les données numériques sont à l'extérieur de la plage, la couleur d'affichage change et l'utilisateur est averti (par exemple, avec une alarme).

#### 14.4.2 Procédure de configuration

#### REMARQUE

- Pour en savoir plus, reportez-vous au guide de configuration.
   <sup>CP</sup> «14.11.1 Affichage numérique Alarme/Paramètres de couleur/Basique» (page 14-76)
- Pour en savoir plus sur la méthode de placement d'objets et l'adresse, la forme, la couleur, et la méthode de configuration de l'étiquette, reportez-vous à la «Procédure d'édition d'objets».

«8.6.1 Edition d'objets» (page 8-46)

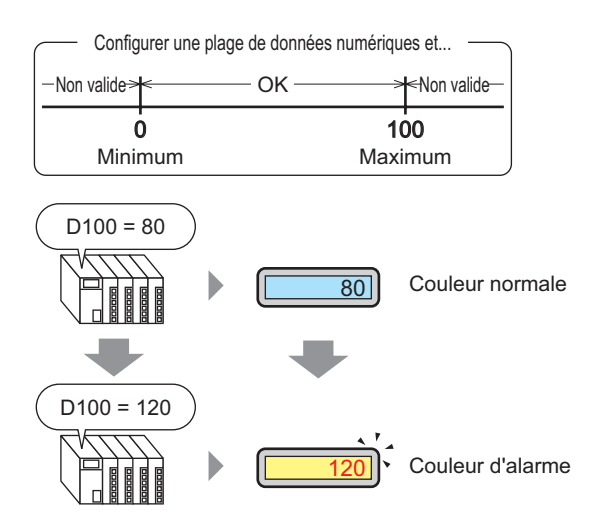

- 1 Dans le menu [Objets (P)], sélectionnez [Affichage des données (D)], puis cliquez sur [Affichage numérique (N)], ou cliquez sur l'icône 📴 et placez-la dans l'écran.
- 2 Cliquez deux fois sur l'affichage de données placé. La boîte de dialogue suivante apparaît.

| 💣 Affichage des donné    | es 🗙                                                                                                    |
|--------------------------|----------------------------------------------------------------------------------------------------|
| ID de l'objet            | Basique Type d'afficheur Alarme/Couleur Processus d'opération                                                                                                    |
| DD_0000 😤<br>Commentaire | Affichage<br>numérque       Affichage<br>te texte       Affichage<br>date/de fibruar       Image de la<br>Affichage<br>des dorme       Image des<br>Affichage<br>des dorme       Image des<br>Affichage<br>des dorme       Image des<br>Affichage<br>des dorme       Image des<br>Affichage<br>des dorme       Image des<br>Affichage<br>des dorme       Image des<br>Affichage<br>des dorme       Image des<br>Affichage<br>des dorme       Image des<br>Affichage<br>des dorme       Image des<br>Affichage<br>des dorme       Image des<br>Affichage<br>des dorme       Image des<br>Affichage<br>des dorme         Adresse de mot<br>IPLCTIp000000       Image des des<br>Image des dorme       Image des des<br>Affichage<br>des dorme       Image des des<br>Affichage<br>des dorme       Image des des<br>Affichage<br>des dorme |
| Sélectionner la<br>forme | Spécifier la plage d'entrée/d'affichage                                                                                                    |
| Aucune forme             | Type de données 16 bits Déc 💌 🗖 Signe +/- 🦳 Arrondir au plus près                                                                                                    |
|                          | Inclure dans le journal d'opération                                                                                                    |
| Aide (H)                 | OK (0) Annuler                                                                                                    |

- 3 Sélectionnez la forme d'affichage de données dans [Sélectionner la forme].
- 4 Dans [Adresse de mot], configurez l'adresse (D100) qui stockera la valeur à afficher.

Sélectionnez le périphérique «D», saisissez «100» comme adresse, puis appuyez sur la touche «Entrée».

| Cliquez sur 💼 afin<br>d'afficher un clavier de<br>saisie d'adresse. | Adresse de saisie     ▼       Périphérique/<br>Automate     PLC1     ▼       D     ▼     100       Back     Clr       A     B       D     E       F     4       5     6       1     2       0     Ent | Adresse de mot<br>[PLC1]D00100 |
|---------------------------------------------------------------------|----------------------------------------------------------------------------------------------------|--------------------------------|
|---------------------------------------------------------------------|----------------------------------------------------------------------------------------------------|--------------------------------|

5 Dans la liste déroulante [Type de données], définissez le type de données à afficher (par exemple, «16 bits déc.»).

| Adresse de mot<br>[PLC1]D00100 | -                                                                                                    |           | Autoriser en | trée |
|--------------------------------|----------------------------------------------------------------------------------------------------|-----------|--------------|------|
| Spécifier la pla               | age de saisie/o                                                                                                    | d'afficha | ge           |      |
| Type de données                | 16 Bits Déc<br>16 Bits Déc<br>16 Bits Hex.<br>16 Bits Oct<br>16 Bits BCD<br>16 Bits Bin<br>32 Bits Déc<br>32 Bits Hex<br>32 Bits Bin |           | ☐ Signe +/-  | E A  |

6 Cliquez sur l'onglet [Alarme/Couleur] et cochez la case [Alarme].

| Affichage des donnée     | 25                                                                             |
|--------------------------|--------------------------------------------------------------------------------|
| ID de l'objet            | Basique Type d'afficheur Alarme/Couleur Processus d'opération Autoriser entrée |
| DD_0000 🕂                | >>Détails                                                                      |
| Commentaire              |                                                                                |
|                          | 1                                                                              |
|                          |                                                                                |
| ABC                      | Couleur de la bordure Clignotement                                             |
|                          | Couleur de valeur numérique Dignotement Couleur de l'ambre Clignotement        |
|                          | 6 Aucun VIII Aucun VIIII Aucun VIIII                                           |
| Sélectionner la<br>forme | Couleur du fond Clignotement                                                   |
| Aucune forme             | Aucun 💌                                                                        |
|                          | Motif                                                                          |
|                          | Aucun                                                                          |
|                          |                                                                                |
|                          |                                                                                |
|                          |                                                                                |
|                          |                                                                                |
|                          |                                                                                |
|                          | Plage d'alarme à l'intérieur de la<br>Plage d'alarmes                          |
|                          | Limite inférieure 0 📑 🏢 Limite supérieure 65535 📑 🏢                            |
|                          | Couleur d'alarme Classetament Couleur du fond Clignotement                     |
|                          | 6 V Aucun V Aucun V Aucun                                                      |
|                          |                                                                                |
|                          |                                                                                |
|                          |                                                                                |
| Aide (H)                 | OK (0) Annuler                                                                 |

- 7 Dans [Action d'alarme], sélectionnez la méthode de spécification de la valeur limite supérieure/inférieure, [Direct] ou [Adresse] (par exemple, la méthode est [Direct]).
- 8 Dans [Plage d'alarme], configurez la limite supérieure (par exemple, 100) et la limite inférieure (par exemple, 0).

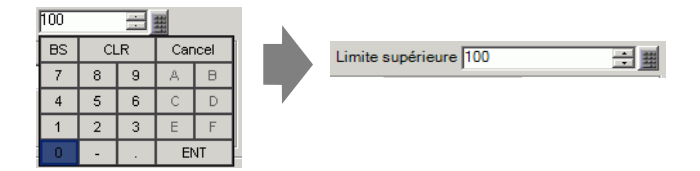

- **9** Dans [Couleur d'alarme], configurez la [Couleur de valeur numérique] (par exemple, Rouge) et la [Couleur du fond] (par exemple, Jaune).
- 10 Au besoin, définissez le texte de l'affichage de données dans l'onglet [Affichage], puis cliquez sur [OK].

# 14.5 Codage des couleurs et affichage de plages multiples

## 14.5.1 Introduction

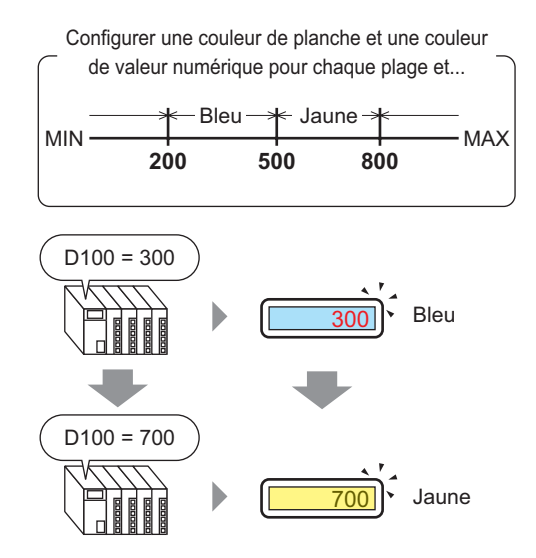

En configurant les couleurs pour chaque plage, les valeurs changeront de couleurs lorsqu'elles atteignent cette plage définie.

Vous pouvez modifier la couleur de la planche ou du texte.

## 14.5.2 Procédure de configuration

#### REMARQUE

- Pour en savoir plus, reportez-vous au guide de configuration.
   <sup>CP</sup> «14.11.1 Affichage numérique» (page 14-43)
  - Pour en savoir plus sur la méthode de placement d'objets et l'adresse, la forme, la couleur, et la méthode de configuration de l'étiquette, reportez-vous à la «Procédure d'édition d'objets».

«8.6.1 Edition d'objets» (page 8-46)

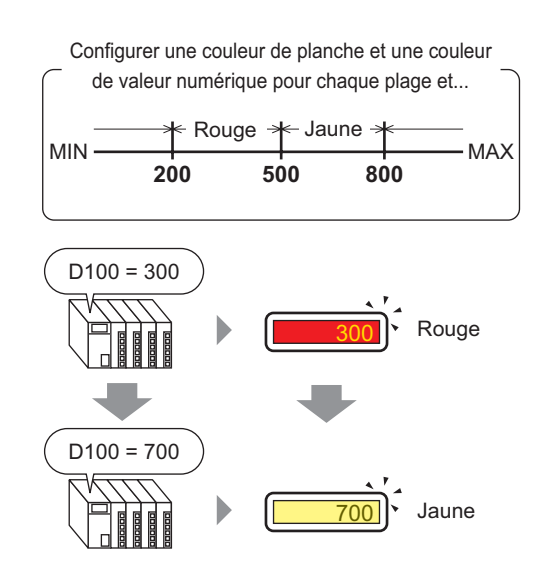

- 1 Dans le menu [Objets (P)], sélectionnez [Affichage des données (D)], puis cliquez sur [Affichage numérique (N)], ou cliquez sur l'icône 123 et placez-la dans l'écran.
- 2 Cliquez deux fois sur l'affichage de données placé. La boîte de dialogue suivante apparaît.

| 💕 Affichage des donné    | es 🛛 🔀                                                                                                    |
|--------------------------|----------------------------------------------------------------------------------------------------|
| ID de l'objet            | Basique Type d'afficheur Alarme/Couleur Processus d'opération                                                                                                    |
| DD_0000 🛨                | Alticher les données                                                                                                    |
| Commentaire              |                                                                                                    |
|                          | Affichage Affichage Affichage de la Affichage Afficher la Affichage<br>numérique etexte date/de l'heure des données valeur límite d'entrée                                                                                                    |
| ABC                      | àdresse de mot                                                                                                    |
|                          | [PLC1]D00000     Image: Contract of the second second |
| Sélectionner la<br>forme | Spécifier la plage d'entrée/d'affichage                                                                                                    |
| Aucune forme             | Type de données 16 bits Déc 🔽 🗖 Signe +/- 🗖 Arrondir au plus près                                                                                                    |
|                          |                                                                                                    |
|                          |                                                                                                    |
|                          |                                                                                                    |
|                          |                                                                                                    |
|                          |                                                                                                    |
|                          |                                                                                                    |
|                          |                                                                                                    |
|                          |                                                                                                    |
|                          |                                                                                                    |
|                          |                                                                                                    |
|                          | Inclure dans le journal d'opération                                                                                                    |
|                          |                                                                                                    |
| Aide (H)                 | OK (0) Annuler                                                                                                    |

3 Sélectionnez la forme d'affichage de données dans [Sélectionner la forme].

4 Dans [Adresse de mot], configurez l'adresse (D100) qui stockera la valeur à afficher.

Sélectionnez le périphérique «D», saisissez «100» comme adresse, puis appuyez sur la touche «Entrée».

| Cliquez sur afin<br>d'afficher un clavier de<br>saisie d'adresse. | Adresse de saisie       Périphérique/<br>Automate       D       ID       ID   < | Adresse de mot<br>[PLC1]D00100 |
|-------------------------------------------------------------------|----------------------------------------------------------------------------------------------------|--------------------------------|
|-------------------------------------------------------------------|----------------------------------------------------------------------------------------------------|--------------------------------|

5 Dans la liste déroulante [Type de données], sélectionnez le type de données à afficher (par exemple, «16 bits déc.»).

• Configurez l'option [Spécifier la plage d'entrée/d'affichage] pour pouvoir REMARQUE convertir et afficher les données numériques.

6 Cliquez sur l'onglet [Alarme/Couleur] et cliquez sur [Détails].

| 💰 Affichage des donnée                         | \$                                                                                                    | × |
|------------------------------------------------|----------------------------------------------------------------------------------------------------|---|
| ID de l'objet<br>DD_0000                       | Basique   Type d'afficheur   Alarme/Couleur   P) cessus d'opération   Autoriser esurés                                                                                                    |   |
| Commentaire<br>ABC<br>Sélectionner la<br>forme | Couleur de la bordure     Cignotement       7     Aucun       6     Aucun       Couleur de valeur numérique     Cignotement       Couleur de valeur numérique     Cignotement       Couleur du fond     Cignotement       Couleur du fond     Cignotement       1     Aucun       Motif       Aucun |   |
|                                                | Paramètres d'alarme       Action d'alarme       Couleur d'alarme       Couleur d'alarme       Couleur de valeur numérique       Cignotement       6       Aucun                                                                                                    |   |
| Aide (H)                                       | OK (0) Annuler                                                                                                    |   |

7 Dans [Plages], configurez le nombre de plages (par exemple, 4).

| Plages | 4  |   | ÷ |     | Spé  |
|--------|----|---|---|-----|------|
|        | BS | C | R | Car | icel |
|        | 7  | 8 | 9 | Α   | B    |
| 1      | 4  | 5 | 6 | С   | D    |
|        | 1  | 2 | 3 | E   | F    |
| Plane  | 0  | - | - | B   | π    |

8 Sélectionnez une méthode pour préciser la plage de valeurs minimale et maximale dans [Spécifier la plage], [Constante], [Adresse] (Constante).

|                    |           | < <basique< th=""></basique<> |
|--------------------|-----------|-------------------------------|
| Spécifier la plage | Constante | -                             |

9 Sélectionnez 1 à partir de [Barre d'affichage de la couleur d'alarme] et définissez les valeurs min. et max. pour la [Plage 01]. Par exemple, Valeur min. = 0, Valeur max. = 2000

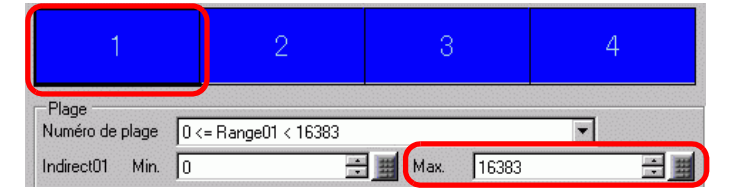

10 Dans [Couleur d'alarme], définissez la [Couleur de valeur numérique] (par exemple, Jaune) et la [Couleur de fond] (par exemple, Bleu) pour la [Plage 01].

|                             |              | Couleur du fond | Clignotement |
|-----------------------------|--------------|-----------------|--------------|
| Couleur de valeur numérique | Clignotement | 1 🗖             | Aucun 💌      |
| 6 🗸                         | Aucun 💌      |                 |              |

11 Sélectionnez 2 à partir de [Barre d'affichage de la couleur d'alarme] et définissez les valeurs min. et max. pour la [Plage 02]. Par exemple, Valeur min. = 2000, Valeur max. = 5000

| 1 2                                                         | 3          | 4        |
|-------------------------------------------------------------|------------|----------|
| Plage           Nº de plage         2000 <= Range02 < 32767 |            | <b>•</b> |
| Plage02 Min. 2000                                           | Max. 32767 |          |

12 Définissez la [Couleur de valeur numérique] (par exemple, Jaune) et la [Couleur de fond] (par exemple, Rouge) pour la [Plage 02].

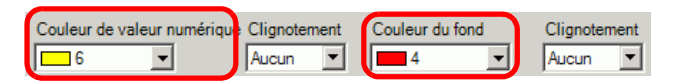

13 Sélectionnez 3 à partir de [Barre d'affichage de la couleur d'alarme] et définissez les valeurs min. et max. pour la [Plage 03]. Par exemple, Valeur min. = 5000, Valeur max. = 8000

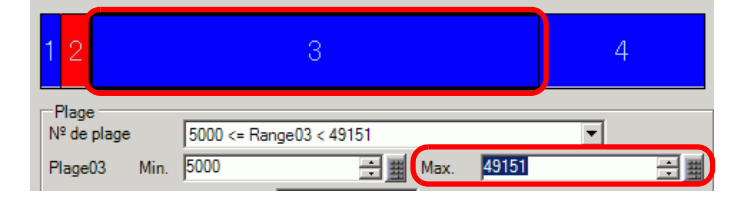

14 Définissez la [Couleur de valeur numérique] (par exemple, Noir) et la [Couleur de fond] (par exemple, Jaune) pour la [Plage 03].

| ( | Couleur de valeur numérique | Clignotement | Couleur du fond | Clignotement |
|---|-----------------------------|--------------|-----------------|--------------|
|   | 0 🔽                         | Aucun 💌      | 6 🔽             | Aucun 💌      |

15 Sélectionnez 4 à partir de la [Barre d'affichage de la couleur d'alarme] et configurez les valeurs min. et max. de la [Plage 04] (par exemple, Min. Par exemple, Valeur min. = 8000

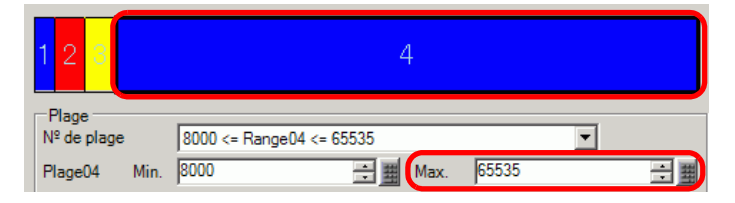

16 Définissez la [Couleur de valeur numérique] (par exemple, Jaune) et la [Couleur de fond] (par exemple, Bleu) pour la [Plage 04].

|                             |              | Couleur du fond | Clignotement |
|-----------------------------|--------------|-----------------|--------------|
| Couleur de valeur numérique | Clignotement | 1 -             | Aucun 🔻      |
| <b>6</b>                    | Aucun 💌      |                 |              |

17 Au besoin, définissez le texte de l'affichage de données dans l'onglet [Affichage], puis cliquez sur [OK].

# 14.6 Affichage de la date et de l'heure

## 14.6.1 Introduction

2005/01/20 (Jeu.) 09:32

Les données d'horloge et de calendrier du GP sont stockées dans une zone désignée de la zone système.

#### 14.6.2 Procédure de configuration

#### REMARQUE

- Pour en savoir plus, reportez-vous au guide de configuration.
  - Pour en savoir plus sur la méthode de placement d'objets et l'adresse, la forme, la couleur, et la méthode de configuration de l'étiquette, reportez-vous à la «Procédure d'édition d'objets».

«8.6.1 Edition d'objets» (page 8-46)

## 2005/01/20 (Jeu.) 09:32

- 1 Dans le menu [Objets (P)], sélectionnez [Affichage des données (D)], puis cliquez sur [Affichage de date/heure (D)], ou cliquez sur 123 et placez-le dans l'écran.
- 2 Cliquez deux fois sur l'affichage de données placé. La boîte de dialogue suivante apparaît.

| 💰 Affichage des donnée                | es 🛛 🗙                                                                                                    |
|---------------------------------------|----------------------------------------------------------------------------------------------------|
| ID de l'objet DD_0001 Commentaire ABC | Basique       Couleur         Afficher les données         Affichage         Affichage         Aff |
| Sélectionner la forme                 | Type de police     Police standard     Taille     8 x 16 points       Attribut de texte     Normal                                                                                                    |
| Aucune forme                          | ☑ Date aa/mm/jj ☑ ☑ Position fixe                                                                                                    |
|                                       | 🔽 Jour de la semaine                                                                                                    |
|                                       | F Heure                                                                                                    |
|                                       | Aperçu                                                                                                    |
|                                       | Affichage 7 segments                                                                                                    |
|                                       |                                                                                                    |
|                                       |                                                                                                    |
|                                       |                                                                                                    |
|                                       |                                                                                                    |
|                                       |                                                                                                    |
|                                       |                                                                                                    |
| Aide (H)                              | OK (0) Annuler                                                                                                    |

3 Sélectionnez la forme d'affichage de données dans [Sélectionner la forme].

4 Choisissez une police pour la date et l'heure dans [Police]. (Par exemple, Police standard, Taille = 8 x 16 pixels, Attribut de texte = Normal)

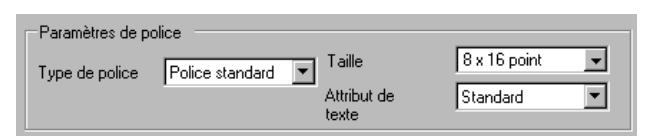

5 Sélectionnez un format de date dans [Date]. (Par exemple, 20aa/mm/jj)

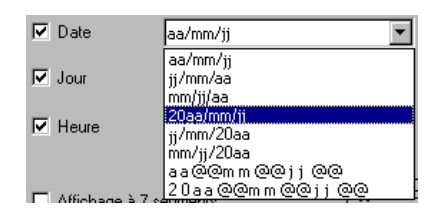

- 6 Pour afficher le jour, cochez la case [Jour de la semaine]. (Par exemple, jour d'affichage)
- 7 Sélectionnez un format d'heure dans [Heure]. (Par exemple, hh:mm)

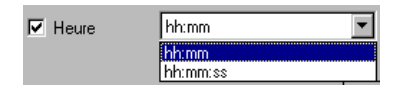

8 Au besoin, configurez la couleur de l'affichage de données dans l'onglet [Couleur], puis cliquez sur [OK].

# 14.7 Prévention des erreurs opérationnelles à l'aide du verrouillage

#### 14.7.1 Introduction

L'action sur appui ne sera exécutée que si l'adresse de bit spécifiée dans l'adresse de verrouillage répond à la condition de fonctionnement tactile.

• Lorsque la condition de fonctionnement tactile est activée. L'action sur appui ne fonctionnera que si l'adresse de verrouillage est activée.

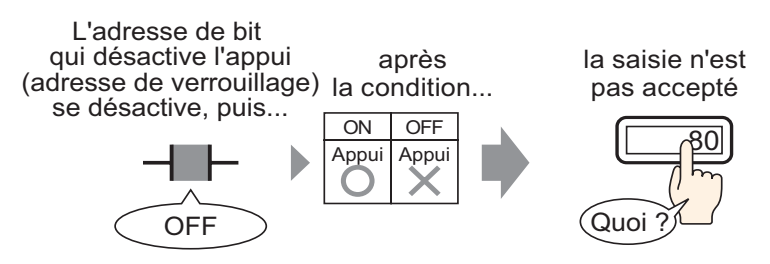

• Lorsque la condition de fonctionnement tactile est désactivée. L'action sur appui ne fonctionnera que si l'adresse de verrouillage est désactivée.

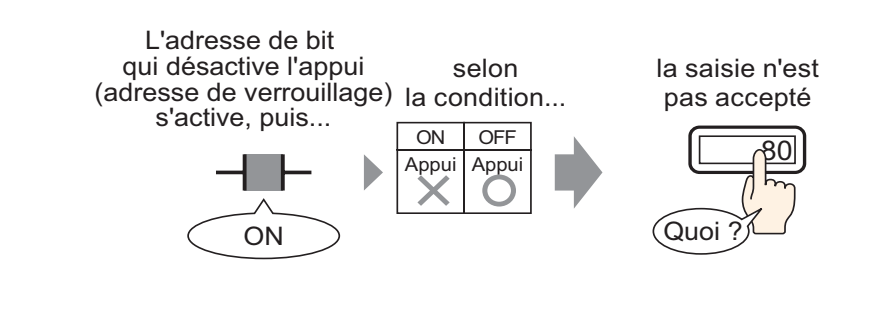

«22.4 Verrouiller l'accès à certaines fonctions en fonction d'un état de bit» (page 22-11)

### 14.7.2 Procédure de configuration

#### REMARQUE

- Pour en savoir plus, reportez-vous au guide de configuration.
   «14.11.1 Affichage numérique» (page 14-43)
  - Pour en savoir plus sur la méthode de placement d'objets et l'adresse, la forme, la couleur, et la méthode de configuration de l'étiquette, reportez-vous à la «Procédure d'édition d'objets».

«8.6.1 Edition d'objets» (page 8-46)

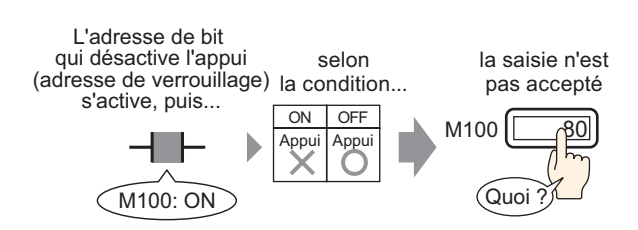

- 1 Dans le menu [Objets (P)], sélectionnez [Affichage des données (D)], puis cliquez sur [Affichage numérique (N)], ou cliquez sur l'icône et placez-la dans l'écran.
- 2 Cliquez deux fois sur l'affichage de données placé. La boîte de dialogue suivante apparaît.

| 💰 Affichage des donnée                    | s X                                                                                                    |
|-------------------------------------------|----------------------------------------------------------------------------------------------------|
| ID de l'objet<br>DD_0000 🚖<br>Commentaire | Basique       Type d'afficheur       Alarme/Couleur       Processus d'opération         Affichage       Image: Affichage       Image: Affichage       Image: Affichage       Image: Affichage         Affichage       Image: Affichage       Image: Affichage       Affichage       Affichag |
| Sélectionner la forme                     | Spécifier la plage d'entrée/d'affichage Type de données 16 bits Déc ▼ Signe +/- Arrondir au plus près                                                                                                    |
| Aide (H)                                  | Inclure dans le journal d'opération OK (0) Annuler                                                                                                    |

3 Sélectionnez la forme d'affichage de données dans [Sélectionner la forme].

Cliquez sur l'icône afin

4 Dans [Adresse de mot], configurez l'adresse (D100) qui stockera la valeur à afficher.

d'afficher un clavier de saisissez «100» comme adresse, puis saisie d'adresse. appuyez sur la touche «Entrée». 💰 Adresse de saisie X Adresse de mot Adresse de mot Périphérique/ PLC1 [PLC1]D00100 - 🖬 [PLC1]D00000 • • Automate D **-** 100 Back Clr Cliquez ici A В С 7 8 9 DEF 4 5 6 1 2 3 Ent 0

Sélectionnez le périphérique «D»,

5 Dans la liste déroulante [Type de données], définissez le type de données à afficher (par exemple, «16 bits déc.»).

| Adresse de mot [PLC1]D00100                                                                                                    | Autorise    | r entrée |
|----------------------------------------------------------------------------------------------------|-------------|----------|
| Spécifier la plage de saisie/                                                                                                    | d'affichage |          |
| Type de données 16 Bits Déc<br>16 Bits Déc<br>16 Bits Hex.<br>16 Bits Oct<br>16 Bits BCD<br>16 Bits Bin<br>32 Bits Déc<br>32 Bits Hex.<br>32 Bits Bin | Signe +/    | - 🗖 A    |

6 Cochez la case [Autoriser entrée]. Assurez-vous de cocher la case [Activer le clavier popup]. Vous pouvez saisir des données numériques à l'aide du clavier popup.

| Basique Type d'al   | fficheur 🛛 Alarr      | ne/Couleur   Proce | essus d'opératior        | Autoriser entr  | ée                    |
|---------------------|-----------------------|--------------------|--------------------------|-----------------|-----------------------|
| Afficher les donnée | es                    |                    |                          | -               |                       |
| 23                  |                       | 10                 | <b>h%</b>                |                 | 12]]                  |
| Affichage           | Affichage<br>de texte | Affichage de la    | Affichage<br>des données | Afficher la     | Affichage<br>d'entrée |
| manionquo           | 00 10/100             | 33(0) 30 11100/0   | 000 00////000            | raiour innico   |                       |
| Adresse de mot      |                       |                    |                          | <u>&gt;&gt;</u> | <u>Détails</u>        |
| [PLC1]D00000        |                       | ] 🔙 🛛 🔽 Ai         | utoriser entrée          | J               |                       |
| 🗖 Spécifier la pl   | lage d'entrée/d       | d'affichage        |                          |                 |                       |
| Type de donnée      | s 16 bits D           | éc 🔽 🗖 S           | igne +/• □               | Arrondir au plu | us près               |

7 A l'onglet [Autoriser entrée], cliquez sur [Détails]. La boîte de dialogue suivante apparaît.

| 💕 Affichage des donnée                    | s s                                                                                                    |
|-------------------------------------------|----------------------------------------------------------------------------------------------------|
| ID de l'objet<br>DD_0000 📑<br>Commentaire | Basique   Type d'afficheur   Alarme/Couleur   Processus d'opération Autoriser entrée                                                                                                    |
| ABC                                       | Activer le clavier popup      Clavier utilisateur      Spécifier l'emplacement     C Activer     O Activer                                                                                                    |
| Sélectionner la<br>forme                  | Style d'entrée Effacement automatique activé 🔽 🗖 Entrer le                                                                                                    |
| C Aucune forme                            | Ordre d'entrées désignées         Ordre d'entrées         Groupe         Groupe         Fonction de verrouillage         Activer les adresse         Adresse         Activer les niveaux de sécurité         Niveau |
|                                           | Indicateur d'entrée terminée<br>Adresse de bit entrée terminée                                                                                                    |
| Aide (H)                                  | OK (0) Annuler                                                                                                    |

8 Dans le champ [Fonction de verrouillage], cochez la case [Activer l'adresse] et dans le champ [Adresse], précisez l'adresse de bit (M100) qui activera les entrées sur appui.

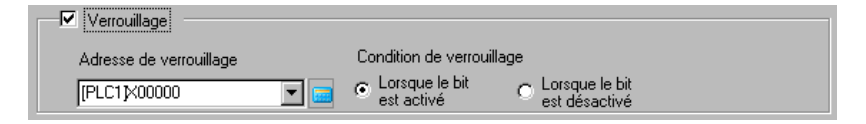

- 9 Utilisez le champ [Condition de verrouillage] pour configurer une condition qui active les entrées sur appui. (Par exemple, sélectionnez «Bouton actif, bit désactivé» pour activer les opérations sur appui lorsque le bit est désactivé.)
- 10 Au besoin, configurez la couleur de l'affichage de données et le texte dans les onglets [Alarme/Couleur] et [Affichage], puis cliquez sur [OK].

## 14.8 Eviter d'entrer des données hors les limites

## 14.8.1 Introduction

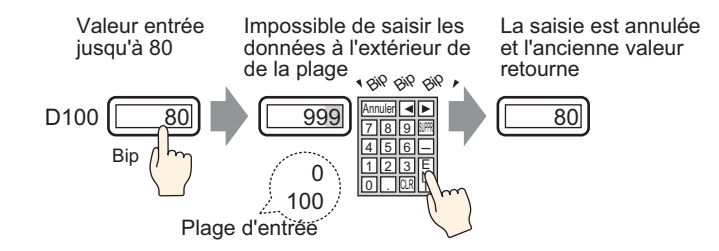

#### 14.8.2 Procédure de configuration

#### REMARQUE

- Pour en savoir plus, reportez-vous au guide de configuration.
   «14.11.1 Affichage numérique» (page 14-43)
  - Pour en savoir plus sur la méthode de placement d'objets et l'adresse, la forme, la couleur, et la méthode de configuration de l'étiquette, reportez-vous à la «Procédure d'édition d'objets».

«8.6.1 Edition d'objets» (page 8-46)

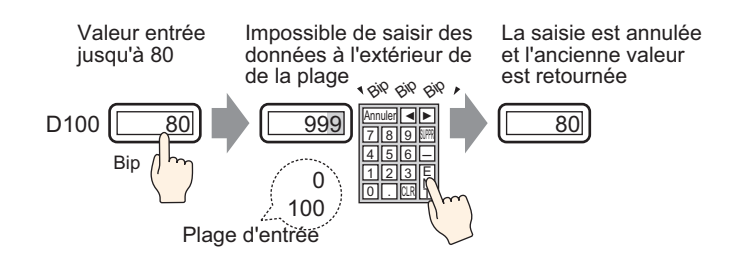

- Dans le menu [Objets (P)], sélectionnez [Affichage des données (D)], puis cliquez sur [Affichage numérique (N)], ou cliquez sur l'icône et placez-la dans l'écran.
- 2 Cliquez deux fois sur l'affichage de données placé. La boîte de dialogue suivante apparaît.

| Affichage des donné   | es                                                                                                    |
|-----------------------|----------------------------------------------------------------------------------------------------|
| ) de l'objet          | Basique   Type d'afficheur   Alarme/Couleur   Processus d'opération                                                                        |
|                       |                                                                                                    |
| ommericalie           |                                                                                                    |
|                       |                                                                                                    |
|                       | Arrichage Arrichage Arrichage de la Arrichage Arrichage Arrichage<br>numérique de texte date/de l'heure des données valeur limite d'entrée |
| ABC                   | Adresse de mot >>Détails                                                                                                    |
|                       | [PLC1]D00000                                                                                                    |
| Sélectionner la forme | Spécifier la plage d'entrée/d'affichage                                                                                                    |
| Aucune forme          | Type de données 16 bits Déc 🔽 🗖 Signe +/- 🗖 Arrondir au plus près                                                                          |
|                       |                                                                                                    |
|                       |                                                                                                    |
|                       |                                                                                                    |
|                       |                                                                                                    |
|                       |                                                                                                    |
|                       |                                                                                                    |
|                       |                                                                                                    |
|                       |                                                                                                    |
|                       |                                                                                                    |
|                       |                                                                                                    |
|                       |                                                                                                    |
|                       |                                                                                                    |
|                       |                                                                                                    |
|                       | Inclure dans le journal d'opération                                                                                                    |

3 Sélectionnez la forme d'affichage de données dans [Sélectionner la forme].

4 Dans [Adresse de mot], configurez l'adresse (D100) qui stockera la valeur à afficher.

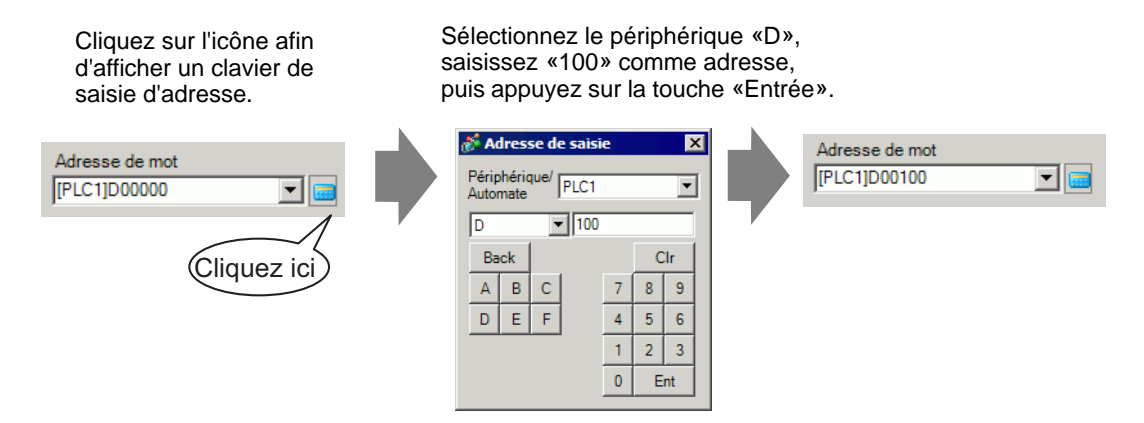

5 Dans la liste déroulante [Type de données], définissez le type de données à afficher (par exemple, «16 bits déc.»).

| Adresse de mot<br>[PLC1]D00100 | •                                                                                                    |           | Autoriser er | itrée |
|--------------------------------|----------------------------------------------------------------------------------------------------|-----------|--------------|-------|
| Spécifier la pl                | age de saisie/o                                                                                                    | d'afficha | ge           |       |
| Type de données                | 16 Bits Déc<br>16 Bits Déc<br>16 Bits Hex.<br>16 Bits Oct<br>16 Bits BCD<br>16 Bits Bin<br>32 Bits Déc<br>32 Bits Hex<br>32 Bits Bin |           | └ Signe +/-  | F A   |

6 Cochez la case [Autoriser entrée]. Assurez-vous de cocher la case [Activer le clavier popup]. Vous pouvez saisir des données numériques à l'aide du clavier popup.

| Basique Type d'afficheur Alarme/Couleur Processus d'opération Autoriser entrée |                       |                 |                          |                    |                       |
|--------------------------------------------------------------------------------|-----------------------|-----------------|--------------------------|--------------------|-----------------------|
| Afficher les données                                                           |                       |                 |                          |                    |                       |
| 23                                                                             |                       | 10              | <b>h%</b>                |                    | 12]]                  |
| Affichage                                                                      | Affichage<br>de texte | Affichage de la | Affichage<br>des données | Afficher la        | Affichage<br>d'entrée |
| namongao                                                                       | LULI ILIOILI          |                 |                          |                    |                       |
| · · · · · · · · · · · · · · · · · · ·                                          |                       | dater de micare | des dormices             | raioar innico      | d critico             |
|                                                                                |                       |                 | toriser entrée           | >>[                | )étails               |
| Adresse de mot<br>[PLC1]D00000                                                 | <b>•</b>              |                 | utoriser entrée          | >> <u>&gt;&gt;</u> | <u>)étails</u>        |
| Adresse de mot<br>[[PLC1]D00000                                                | ■<br>age d'entrée/d   | lafichage       | utoriser entrée          | <u>&gt;&gt;</u>    | <u>Détails</u>        |

7 Cliquez sur l'onglet [Alarme/Couleur] et cochez la case [Alarme].

| 💰 Affichage des donnée | es 🛛 🗙                                                                         |
|------------------------|--------------------------------------------------------------------------------|
| ID de l'objet          | Basique Type d'affich ur Alarme/Couleur Processus d'opération Autoriser entrée |
| DD_0000                | >>Détails                                                                      |
| Commentaire            |                                                                                |
|                        |                                                                                |
|                        |                                                                                |
| ABC                    | Couleur de la bordure Clignotement                                             |
|                        | Couleur de valeur numérique Clianotement Couleur de l'ombre Clianotement       |
| Cálastiannar Is        | 6 Aucun 7 Aucun 7                                                              |
| forme                  | Couleur du fond Clignotement                                                   |
| Aucune forme           | Aucun 🔽                                                                        |
|                        | Motif<br>Aucun                                                                 |
|                        |                                                                                |
|                        |                                                                                |
|                        |                                                                                |
|                        |                                                                                |
|                        | Paramètres d'alarme                                                            |
|                        | Action d'alarme Direct                                                         |
|                        | Plage d'alarmes                                                                |
|                        | Limite inférieure 0 🛨 🏢 Limite supérieure 65535 🕀 🏢                            |
|                        | Couleur d'adante Couleur du fond Clignotement                                  |
|                        | Aucun 🔽 🚺 Aucun 🔽                                                              |
|                        |                                                                                |
|                        |                                                                                |
| A:4- 0.0               |                                                                                |
| Alue (H)               |                                                                                |

8 Dans [Action d'alarme], sélectionnez la méthode de spécification de la valeur limite supérieure/inférieure, [Direct] ou [Adresse] (par exemple, la méthode est [Direct]).

 REMARQUE
 Lorsque vous sélectionnez l'option [Définir la plage d'alarme], vous ne pouvez définir que les paramètres à l'intérieur de la [Plage d'affichage] sous [Paramètres de base].

**9** Dans [Plage d'alarme], configurez la limite supérieure (par exemple, 100) et la limite inférieure (par exemple, 0).

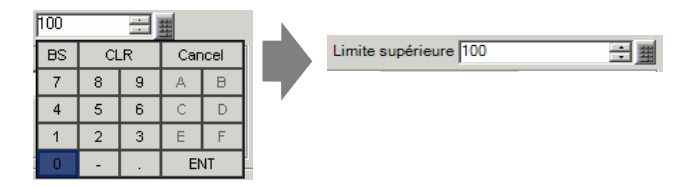

10 Au besoin, configurez la couleur de l'affichage de données et le texte dans les onglets [Alarme/Couleur] et [Affichage], puis cliquez sur [OK].

• Il n'y a aucune restriction d'entrée sur les valeurs entrées à partir de l'automate.

# 14.9 Entrée séquentielle de 8 x16 points

## 14.9.1 Introduction

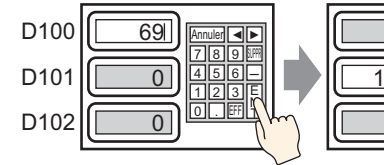

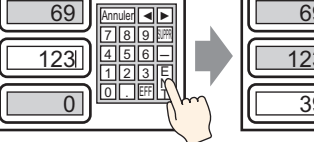

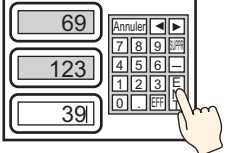

Entrez les données et appuyez sur la touche [Ent]

La saisie est confirmée et l'objet d'affichage de données qui se trouve dans l'ordre de saisies passe à l'état Saisie autorisée. Entrez les données et appuyez sur la touche [Ent].

#### 14.9.2 Procédure de configuration

#### REMARQUE

- Pour en savoir plus, reportez-vous au guide de configuration.
   <sup>CP</sup> «14.11.1 Affichage numérique» (page 14-43)
  - Pour en savoir plus sur la méthode de placement d'objets et l'adresse, la forme, la couleur, et la méthode de configuration de l'étiquette, reportez-vous à la «Procédure d'édition d'objets».

«8.6.1 Edition d'objets» (page 8-46)

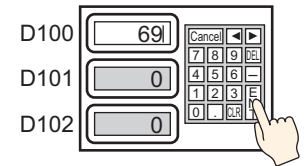

Entrez les données et appuyez sur la touche [Ent]

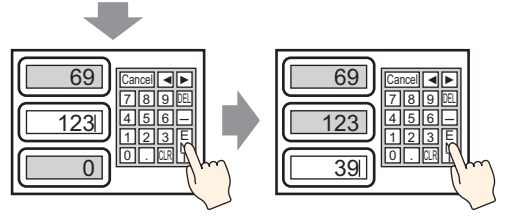

La saisie est confirmée et l'objet de données qui se trouve en haut de l'ordre de saisies passe à nouveau à l'état de saisie autorisée. Entrez les données et appuyez sur la touche [Ent]

1 Dans le menu [Objets (P)], sélectionnez [Affichage des données (D)], puis cliquez sur [Affichage numérique (N)], ou cliquez sur l'icône 123 et placez-la dans l'écran.

2 Cliquez deux fois sur l'affichage de données placé. La boîte de dialogue suivante apparaît.

| 💣 Affichage des donnée   | 2                                                                                                 | x |
|--------------------------|---------------------------------------------------------------------------------------------------|---|
| ID de l'objet            | Basique Type d'afficheur Alarme/Couleur Processus d'opération                                     |   |
| DD_0000 🛨                | Afficher les données                                                                              |   |
|                          | Affichage<br>numérique<br>Affichage<br>de texte<br>Affichage<br>de texte<br>Affichage<br>de texte |   |
| HDU                      | Adresse de mot >>Détails                                                                          |   |
|                          | [PLC1]D00000                                                                                      |   |
| Sélectionner la<br>forme | Spécifier la plage d'entrée/d'affichage                                                           |   |
| Aucune forme             | Type de données 🛛 16 bits Déc 💌 🗖 Signe +/- 🦵 Arrondir au plus près                               |   |
|                          |                                                                                                   |   |
|                          |                                                                                                   |   |
|                          |                                                                                                   |   |
|                          |                                                                                                   |   |
|                          |                                                                                                   |   |
|                          | Inclure dans le journal d'opération                                                               |   |
| Aide (H)                 | OK (0) Annuler                                                                                    |   |

- **3** Sélectionnez la forme d'affichage de données dans [Sélectionner la forme].
- 4 Dans [Adresse de mot], configurez l'adresse (D100) qui stockera la valeur à afficher.

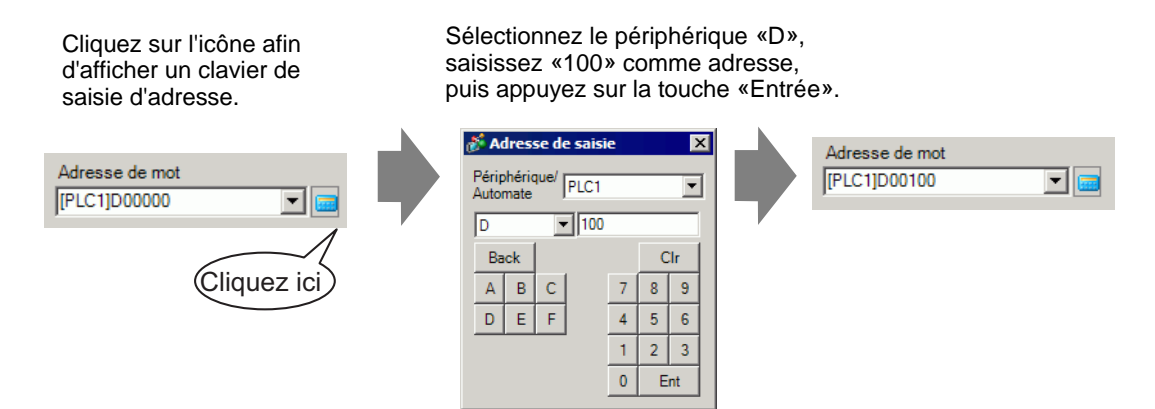

5 Dans la liste déroulante [Type de données], définissez le type de données à afficher (par exemple, «16 bits déc.»).

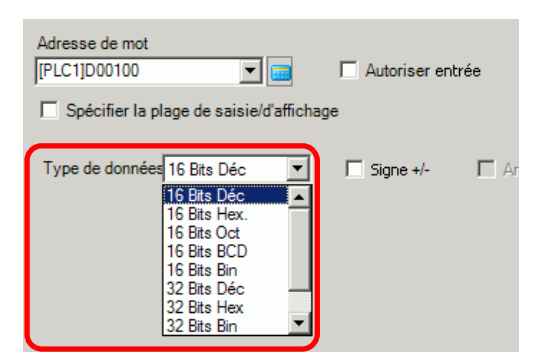

6 Cochez la case [Autoriser entrée]. Assurez-vous de cocher la case [Activer le clavier popup]. Vous pouvez saisir des données numériques à l'aide du clavier popup.

| Basique Type d'af      | ficheur   Alarm       | e/Couleur   Proce                  | essus d'opération        | Autoriser entre              | ée                    |
|------------------------|-----------------------|------------------------------------|--------------------------|------------------------------|-----------------------|
| Afficher les donnée    | es                    |                                    |                          |                              |                       |
| 23                     | abe                   | 10                                 | <b>h%</b>                |                              | 12]]                  |
| Affichage<br>numérique | Affichage<br>de texte | Affichage de la<br>date/de l'heure | Affichage<br>des données | Afficher la<br>valeur limite | Affichage<br>d'entrée |
| Adresse de mot         |                       |                                    |                          | >>D                          | <u>)étails</u>        |
| [PLC1]D00000           | -                     | 📃 🔽 Ai                             | utoriser entrée          | )                            |                       |
| [PLC1]D00000           | ▼<br>age d'entrée/d   | affichage                          | utoriser entrée          | )                            |                       |

7 Cliquez sur l'onglet [Autoriser entrée], puis cochez la case [Ordre d'entrées désignées].

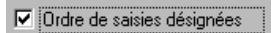

8 Dans l'option [Ordre d'entrées], définissez l'ordre dans lequel l'objet entrera le statut d'entrée (par exemple, 1).

| Ordre de saisie | 1 | ÷ # |
|-----------------|---|-----|

- 9 Au besoin, définissez la couleur de l'affichage de données et le texte dans les onglets [Alarme/Couleur] et [Affichage], puis cliquez sur [OK].
  - De la même façon, pour configurer le 2e affichage de données qui entrera l'état Autoriser saisie, configurez [Adresse de mot de contrôle] à «D101» et [Ordre d'entrées] à «2». Pour le 3e affichage des données qui entrera l'état Autoriser entrée, configurez [Adresse de mot de contrôle] à «D102» et [Ordre d'entrées] à «3».
    Pour plus d'informations sur les paramètres de l'ordre d'entrées, reportez.
    - Pour plus d'informations sur les paramètres de l'ordre d'entrées, reportezvous à la section «14.13.1 Configurer l'ordre des entrées» (page 14-120).

# 14.10 Modification de valeurs à l'aide des options d'addition ou de soustraction

## 14.10.1 Introduction

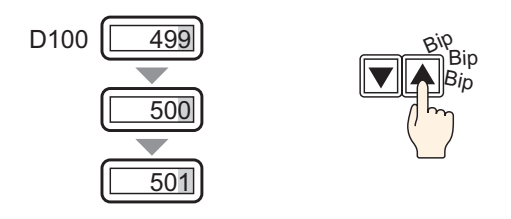

Lorsque vous utilisez la fonction Ajout/Soustraction des données d'un bouton de mot, les données directement référencées dans l'affichage de données peuvent être modifiées. Cela est utile pour l'ajustement fin et les ajustements à petite échelle.

Cette configuration sert à augmenter ou à diminuer les valeurs. Lorsqu'une valeur est remise à 0, les modifications apportées aux autres chiffres sont reportées.
### 14.10.2 Procédure de configuration

# • Pour en savoir plus, reportez-vous au guide de configuration.

- (a) (page 14-43)
  - Pour en savoir plus sur la méthode de placement d'objets et l'adresse, la forme, la couleur, et la méthode de configuration de l'étiquette, reportez-vous à la «Procédure d'édition d'objets».

«8.6.1 Edition d'objets» (page 8-46)

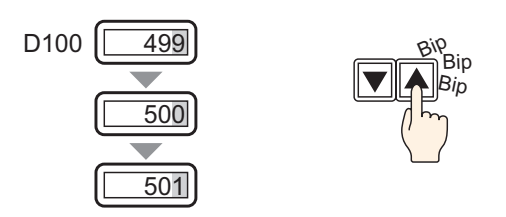

- Dans le menu [Objets (P)], sélectionnez [Affichage des données (D)], puis cliquez sur [Affichage numérique (N)], ou cliquez sur l'icône 123 et placez-la dans l'écran.
- 2 Cliquez deux fois sur l'affichage de données placé. La boîte de dialogue suivante apparaît.

| 💕 Affichage des donnée   | × 29                                                                                                    |
|--------------------------|----------------------------------------------------------------------------------------------------|
| ID de l'objet            | Basique Type d'afficheur Alarme/Couleur Processus d'opération                                                                                                    |
| DD_0000 🗧                | Afficher les données                                                                                                    |
| Commentaire              | Affichage<br>de texte<br>Affichage de texte<br>Affichage de texte<br>date/de l'heure<br>Affichage de la date/de l'heure<br>date/de l'heure<br>de de données<br>de données<br>Affichage<br>de de données<br>Affichage<br>de la date/de l'heure<br>de do données |
| ABC                      | Adresse de mot <u>&gt;&gt;Détails</u> [[PLC1]D00000                                                                                                    |
| Sélectionner la<br>forme | Spécifier la plage d'entrée/d'affichage                                                                                                    |
|                          | Type de donnees <u>to bits Dec</u> <u>1</u> Signe +/- L Anondir au plus pres                                                                                                    |
| sidorum 1                | Inclure dans le journal d'opération                                                                                                    |

3 Sélectionnez la forme d'affichage de données dans [Sélectionner la forme].

4 Dans [Adresse de mot], configurez l'adresse (D100) qui stockera la valeur à afficher.

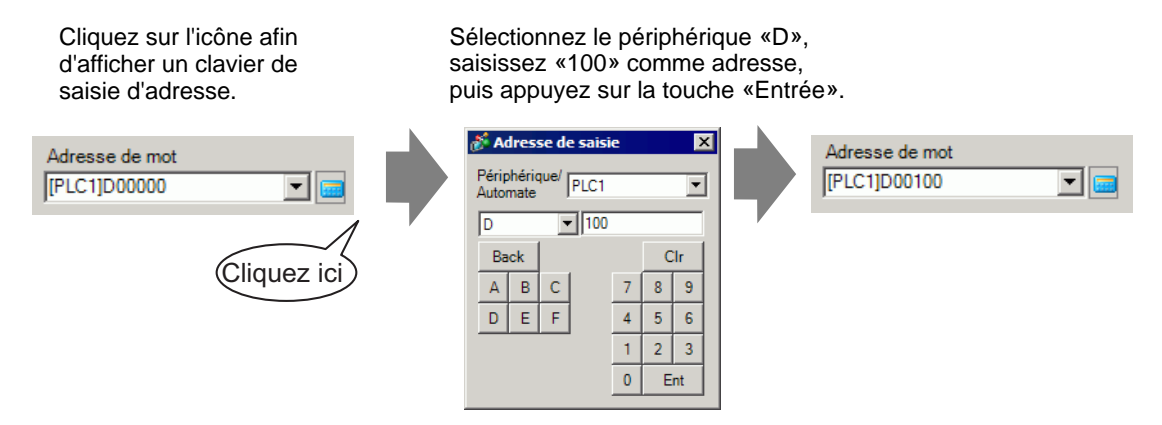

5 Configurez le type de données à afficher (par exemple : «16 bits Bin») dans [Type de données].

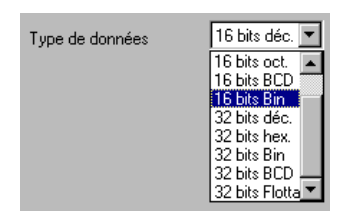

- 6 Au besoin, configurez la couleur de l'affichage de données et le texte dans les onglets [Alarme/Couleur] et [Affichage], puis cliquez sur [OK].
- 7 Ensuite, configurez le bouton qui exploitera l'action d'addition. Dans le menu [Objets (P)], pointez sur [Bouton/Voyant] et sélectionnez [Bouton Mot], ou cliquez sur pour le placer dans l'écran.
- 8 Cliquez deux fois sur l'objet de bouton placé. La boîte de dialogue suivante apparaît.

| 💰 Bouton/Voyant                                                               | ×                                                                                                    |
|-------------------------------------------------------------------------------|----------------------------------------------------------------------------------------------------|
| ID de l'objet SL_0000   Commentaire Normal Sélectionner la forme Aucune forme | Fonction bouton       Options avancées       Fonction Vovant       Couleur       Etiquette <ul> <li>Fonction bouton</li> <li>Liste multifonction</li> <li>Bouton Mot</li> <li>Bouton Mot</li> <li>Bouton Mot</li> <li>Bouton Mot</li> <li>Bouton Mot</li> <li>Bouton Bit</li> <li>Bouton Mot</li> <li>Bouton Mot</li> <li>Copier à partir</li> <li>Copier à partir</li> <li>Copier à partir</li> <li>Copier à partir</li> <li>Copier a partir</li> <li>Copier vers le voyant</li> <li>Action de mot</li> <li>Déc</li> <li>Longueur de bit</li> <li>16 bits</li> <li>Constante</li> <li>Image: Image: Image:</li></ul> |
|                                                                               | Copier et ajouter                                                                                                    |
| Aide (H)                                                                      | OK (0) Annuler                                                                                                    |

- 9 Dans [Sélectionner la forme], sélectionnez la forme du bouton.
- 10 Configurez l'adresse (D100) à laquelle vous souhaitez écrire les données lorsque vous appuyez sur le bouton dans l'[Adresse de mot].

| Adresse de mot |   |  |
|----------------|---|--|
| [PLC1]D00100   | • |  |

11 Dans [Action de mot], choisissez [Ajouter des données].

| A | ction de mot      |   |
|---|-------------------|---|
|   | Ajouter constante | • |

12 Configurez l'adresse (D100) qui ajoutera les données dans l'[Adresse de mot de base d'addition].

| Adresse de mot de ba<br>d'addition | ase |
|------------------------------------|-----|
| [PLC1]D00100                       | ▼ 📅 |

**13** Configurez le [Type de données] à [Bin] et la [Constante] à «1», puis cliquez sur [OK]. La fonction de bouton de mot de l'action d'addition est maintenant configurée.

| Type de donn     | ées              |
|------------------|------------------|
| Bin              | ▼                |
| Constante        |                  |
| + 1              | ÷ #              |
| Fonction A       | jout continu     |
| D00 <sup>.</sup> | 100 = D00100 + 1 |

14 Ensuite, configurez le bouton qui exploitera l'action de soustraction. Dans le menu [Objets (P)], pointez sur [Bouton/Voyant] et sélectionnez [Bouton Mot], ou cliquez sur sur le placer dans l'écran.

15 Cliquez deux fois sur l'objet de bouton placé. La boîte de dialogue suivante apparaît.

| Bouton/Voyant                                                                                    |                                                                                                    |                                                                                                    | ×                                                                                                    |
|--------------------------------------------------------------------------------------------------|----------------------------------------------------------------------------------------------------|----------------------------------------------------------------------------------------------------|----------------------------------------------------------------------------------------------------|
| ID de l'objet<br>SL_0000 **<br>Commentaire<br>Normal<br>Sélectionner la<br>forme<br>Aucune forme | Fonction bouton         Image: Fonction bouton         Liste multifonction         Bouton Mot         Image: Supprimer Supprimer         Copier et ajouter | Fonction Voyant Couleur Etique<br>Bouton Bit Bouton Mot Dan<br>Bouton Bit Bouton Mot Dan<br>(PLC1)D00000 © 0<br>Copier ès partir<br>Copier vers le<br>Action de mot<br>Définir valeur 0 | atte<br>gement Fonction<br>spéciale Sélecteur<br>Type de données<br>Déc Sélecteur<br>Longueur de bit<br>16 bits V<br>Constante<br>1 2 3 |
| Aide (H)                                                                                         |                                                                                                    |                                                                                                    | OK (O) Annuler                                                                                                    |

- 16 Dans [Sélectionner la forme], sélectionnez la forme du bouton.
- 17 Configurez l'adresse (D100) à laquelle vous souhaitez écrire les données lorsque vous appuyez sur le bouton dans l'[Adresse de mot].

| Adresse de mot |   |
|----------------|---|
| [PLC1]D00100   | - |

18 Choisissez [Soustraire constante] dans l'option [Action de mot].

| Action de mot        |   |
|----------------------|---|
| Soustraire constante | • |

**19** Configurez l'adresse (D100) qui soustraira les données dans l'[Adresse de mot de base de soustraction].

| Adresse de mot de base de<br>soustraction | e |
|-------------------------------------------|---|
| [PLC1]D00100                              |   |

**20** Configurez le [Type de données] à [Bin] et la [Constante] à «1», puis cliquez sur [OK]. La fonction de bouton de mot de l'action de soustraction est maintenant configurée.

| Type de données                |     |
|--------------------------------|-----|
| Bin                            | •   |
| Constante                      |     |
| · 1 📑                          | 華   |
| Fonction Soustraction continue |     |
| D00100 = D0010                 | 0-1 |

# 14.11 Guide configuration de l'affichage de données

| ) de l'objet             | Basique Type d'afficheur Alarme/Couleur Processus d'opération                                                                                                    |
|--------------------------|----------------------------------------------------------------------------------------------------|
| D_0000 🕂                 | Afficher les données                                                                                                    |
| Commentaire              | Affichage Affichage de la Affichage Affichage Affichage Affichage                                                                                                    |
| ABC                      | Adresse de mot       [PLC1]D 00000     Image: Sector and the sector and the sector and the |
| Sélectionner la<br>forme | Spécifier la plage d'entrée/d'affichage                                                                                                    |
| Aucune forme             | Type de données 16 bits Déc 💌 🗖 Signe +/- 🗖 Arrondir au plus près                                                                                                    |
|                          |                                                                                                    |
|                          |                                                                                                    |

| Paramètre             | Description                                                                                                    |
|-----------------------|----------------------------------------------------------------------------------------------------|
| ID de l'objet         | Un numéro ID est automatiquement affecté aux objets.<br>ID de l'affichage de données : DD_**** (4 chiffres)<br>La partie «lettre» est fixe. La partie «nombre» peut être modifiée de 0000<br>à 9999. |
| Commentaire           | Le commentaire de chaque objet peut contenir jusqu'à 20 caractères.                                                                                                    |
| Affichage de la forme | Affiche la forme et le statut de l'objet sélectionné dans l'option [Sélectionner la forme].                                                                                                    |

| Paramètre             | Description                                                                                                    |  |  |  |  |  |  |  |
|-----------------------|----------------------------------------------------------------------------------------------------|--|--|--|--|--|--|--|
|                       | Ouvrez la boîte de dialogue Sélectionner la forme pour choisir la forme.                                                                                                    |  |  |  |  |  |  |  |
|                       | 💰 Navigateur de formes 🛛 🔀                                                                                                    |  |  |  |  |  |  |  |
|                       | Palette d'objets standard                                                                                                    |  |  |  |  |  |  |  |
|                       | Etat 0                                                                                                    |  |  |  |  |  |  |  |
| Sélectionner la forme | Nº d'objet       Image: Créer       Supprimer       Image: Créer       Image: Créer       Ima |  |  |  |  |  |  |  |
| Afficher les données  | <ul> <li>Sélectionnez le type de l'affichage de données.</li> <li>Affichage numérique<br/>Affiche les données numériques stockées dans l'adresse de mot.</li> <li>* «14.11.1 Affichage numérique» (page 14-43)</li> <li>Affichage de texte<br/>Affiche la chaîne de caractères stockée dans l'adresse de mot.</li> <li>* «14.11.2 Affichage de texte» (page 14-86)</li> <li>Affichage de date/d'heure<br/>Reportez-vous aux données d'horloge GP et aux affichages de la date et<br/>de l'heure.</li> <li>* «14.11.3 Affichage de date/d'heure» (page 14-103)</li> <li>Affichage des données statistiques<br/>Prend des statistiques à partir des valeurs successives des adresses de<br/>mot multiples, et affiche la valeur numérique.</li> <li>* «14.11.4 Affichage des données statistiques» (page 14-106)</li> <li>Afficher la valeur limite<br/>Affiche les valeurs d'alarme configurées (les valeurs de limite<br/>supérieure/inférieure des données affichées) sur le même écran qu'un<br/>affichage numérique dans [Alarme].</li> <li>* «14.11.5 Afficher la valeur limite» (page 14-112)</li> <li>Affichage d'entrée<br/>Affichez les données entrées depuis le clavier utilisateur.</li> <li>* «14.11.5 Afficher la valeur limite» (page 14-112)</li> </ul>                                                                                                    |  |  |  |  |  |  |  |
| Aucune forme          | Sélectionnez si l'objet est transparent, sans forme.                                                                                                    |  |  |  |  |  |  |  |

## 14.11.1 Affichage numérique

#### Paramètres simples/Basique

Affichez les données numériques stockées dans une adresse de mot désignée dans le périphérique/automate.

| 💰 Affichage des données | X                                                                                                    |
|-------------------------|----------------------------------------------------------------------------------------------------|
| ID de l'objet           | Basique T pe d'afficheur Alarme/Couleur Processus d'opération Autoriser entrée                                                               |
| DD_0000 🛨               | Afficher les données                                                                                                    |
| Commentaire             |                                                                                                    |
|                         |                                                                                                    |
|                         | Affichage Affichage Affichage de la Affichage Afficher la Affichage<br>numérique de texte date/de l'heure des données valeur limite d'entrée |
| ABC                     |                                                                                                    |
|                         |                                                                                                    |
| Célectionner la         | [#MEMLINK]0000                                                                                                    |
| forme                   |                                                                                                    |
| Aucune forme            |                                                                                                    |
|                         | Spécifier la plage d'entrée/d'affichage                                                                                                    |
|                         | Type de données 16 bits Déc 🔽 🗖 Signe +/- 🗖 Arrondir au plus près                                                                            |
|                         |                                                                                                    |
|                         |                                                                                                    |
|                         |                                                                                                    |
|                         |                                                                                                    |
|                         |                                                                                                    |
|                         |                                                                                                    |
|                         |                                                                                                    |
|                         |                                                                                                    |
|                         |                                                                                                    |
|                         |                                                                                                    |
|                         |                                                                                                    |
| Aide (H)                | OK (0) Annuler                                                                                                    |

| Paramètre                                  | Description                                                                                                    |
|--------------------------------------------|----------------------------------------------------------------------------------------------------|
| Adresse de mot                             | Vous pouvez avoir un affichage numérique en temps réel des données stockées dans l'adresse de mot spécifiée ici.                                                                                                    |
|                                            | <ul> <li>REMARQUE</li> <li>Les variables réelles ne peuvent pas s'afficher car leurs longueurs sont de 64 bits.</li> </ul>                                                                                                    |
| Autoriser entrée                           | Configurez si les entrées du clavier et du lecteur de code barres sont acceptées par l'affichage des données.                                                                                                    |
|                                            | <ul> <li>REMARQUE</li> <li>Vous ne pouvez pas configurer ce paramètre si l'option [Format d'affichage] est configurée dans l'écran [Détails] de l'onglet [Paramètres de l'écran].</li> <li>Entrée de données/Basique» (page 14-57)</li> </ul> |
| Spécifier la plage<br>d'entrée/d'affichage | Précisez une plage d'entrée / d'affichage et les données d'[Adresse de mot de contrôle] qui se convertiront automatique afin de correspondre à la plage d'entrée et d'affichage. Les valeurs numériques résultantes peuvent s'afficher.       |
|                                            | Suite                                                                                                    |

| Paramètre                         | Description                                                                    |                     |                                      |                |  |  |  |
|-----------------------------------|--------------------------------------------------------------------------------|---------------------|--------------------------------------|----------------|--|--|--|
|                                   | Sélectionnez le type de données à afficher.                                    |                     |                                      |                |  |  |  |
|                                   |                                                                                | Longueur de bit     | Type de données                      | ]              |  |  |  |
|                                   |                                                                                | 16 bits             | Déc., Hex., Oct., Bin, BCD           |                |  |  |  |
|                                   |                                                                                | 32 bits             | Déc., Hex., Bin, BCD, Flottant       | ]              |  |  |  |
| Type de données                   | REMARQUE                                                                       |                     |                                      |                |  |  |  |
|                                   | • Lorsque                                                                      | vous utilisez les   | données à 32 bits, le rapport des    | données de     |  |  |  |
|                                   | mot d'ord                                                                      | re élevé et d'or    | lre bas sera différent selon le type | e de           |  |  |  |
|                                   | périphéri                                                                      | que ou d'automa     | ate. Pour plus d'informations, rep   | ortez-vous au  |  |  |  |
|                                   | manuel d                                                                       | e votre périphéi    | rique/automate.                      |                |  |  |  |
|                                   | • Le forma                                                                     | t flottant est le s | suivant : IEEE754.                   |                |  |  |  |
|                                   | Définit la g                                                                   | estion des nom      | bres négatifs pour les données d'a   | ffichage.      |  |  |  |
|                                   | Sélectionnez cette option lorsque vous souhaitez afficher des valeurs          |                     |                                      |                |  |  |  |
| Signe +/_                         | négatives. Les valeurs négatives sont traitées à l'aide de l'option            |                     |                                      |                |  |  |  |
|                                   | Complément à 2.                                                                |                     |                                      |                |  |  |  |
|                                   | Vous ne pouvez configurer cette option que si le [Type de données] est         |                     |                                      |                |  |  |  |
|                                   | [Déc.].                                                                        |                     |                                      |                |  |  |  |
|                                   | Définit s'il faut arrondir les valeurs fractionnaires au plus près dans les    |                     |                                      |                |  |  |  |
| Arrondir au plus près             | données d'affichage. Les fractions seront ignorées si l'arrondissement des     |                     |                                      |                |  |  |  |
|                                   | fractions n'est pas sélectionné.                                               |                     |                                      |                |  |  |  |
|                                   | Ce parametre est disponible lorsque le [Type de données] est [Flottant].       |                     |                                      |                |  |  |  |
|                                   | Spécifie s'il faut enregistrer le journal d'opération. Vous ne pouvez préciser |                     |                                      |                |  |  |  |
|                                   | ce paramètre que si vous sélectionnez l'option [Autoriser entrée].             |                     |                                      |                |  |  |  |
| Obtenir le journal<br>d'opération | REMARQUE                                                                       |                     |                                      |                |  |  |  |
|                                   | Si yous no sélectionnez nes l'ention [A stiver la fonction de journel]         |                     |                                      |                |  |  |  |
|                                   | d'opération] dans [Paramètres de journal d'opération] un message vous          |                     |                                      |                |  |  |  |
|                                   | indiquant                                                                      | au'un journal d     | opération pour chaque objet indi     | viduel ne peut |  |  |  |
|                                   | pas être enregistré apparaîtra. Sélectionnez l'option [Activer la fonction]    |                     |                                      |                |  |  |  |
|                                   | de journal d'opération] et activez les paramètres de journal d'opération.      |                     |                                      |                |  |  |  |
|                                   | 3                                                                              |                     | ¥ 5                                  | *              |  |  |  |

| Définit les données numériq | ues en tant que valeurs relatives. |
|-----------------------------|------------------------------------|
|-----------------------------|------------------------------------|

| 💰 Affichage de données | X                                                                                                    |
|------------------------|----------------------------------------------------------------------------------------------------|
| ID de l'objet          | Paramètres de base , ffichage Paramètres d'alarme/de couleur Opérations                                                                                                    |
| DD_0000 ÷              |                                                                                                    |
| ABC                    | Attrichage de texte Attrichage de la Attrichage des Attricher les<br>numérique date/de l'heure données statistiques limites d'une sais                                                                                                    |
| Sélectionner la forme  | Adresse de mot SSDétail<br>[PLC1]D00000  Autoriser entrée                                                                                                    |
| Aucune forme           | Spécifical a plage de saisie/d'affichage         Paramètres de l'affichage de saisie         Type de données       16 bits déc.         Longueur de bit       16         Plage de saisie       Plage d'affichage         Plage de saisie       Spécification         Spécification       Constante         de saisie       Constante |
|                        | Symbole de saisie     Aucun     Image: Aucun     Image: Aucun       Valeur min.     0     Image: Aucun     Image: Aucun       Valeur min.     0     Image: Aucun     Image: Aucun       Valeur max.     65535     Image: Aucun     Image: Aucun                                                                                      |
|                        |                                                                                                    |
| Aide ( <u>H</u> )      | OK ( <u>D</u> ) Annuler                                                                                                    |

| Paramètre       | Description                                                                                                    |  |  |  |  |  |
|-----------------|----------------------------------------------------------------------------------------------------|--|--|--|--|--|
|                 | Précisez une plage d'entrée / d'affichage et les données d'[Adresse de<br>mot de contrôle] qui se convertiront automatique afin de<br>correspondre à la plage d'entrée et d'affichage. Les valeurs<br>numériques résultantes peuvent s'afficher. (Afficher les valeurs<br>relatives)<br>Par exemple : |  |  |  |  |  |
| d'affichage     | Plage d'entrée Plage d'affichage<br>1027 est stocké<br>dans l'adresse de<br>mot d'affichage<br>0 Plage d'affichage La valeur affichée<br>passe à 25                                                                                                    |  |  |  |  |  |
| Type de données | Sélectionnez le type de données à afficher.         Longueur de bit       Type de données         16 bits       Déc., Hex., Oct., Bin, BCD         32 bits       Déc., Hex., Bin, BCD, Flottant                                                                                                    |  |  |  |  |  |

| Paramètre            |                              | Description                                                                                                    |  |  |  |  |  |  |
|----------------------|------------------------------|----------------------------------------------------------------------------------------------------|--|--|--|--|--|--|
| Longueur de bit      |                              | Précisez la longueur de bit valide de l'adresse, de 1 à 16.<br>Cette option ne peut être sélectionnée que si le [Type de données] est<br>configuré à [16 bits].                                                                                                    |  |  |  |  |  |  |
|                      | Spécification<br>d'entrée    | <ul> <li>Choisissez la façon dont les valeurs max. et min. de la plage d'entrée sont précisées.</li> <li>Constante <ul> <li>Précisez une constante en tant que valeur min./max. (spécification directe)</li> </ul> </li> <li>Adresse <ul> <li>Précisez l'adresse à laquelle les valeurs min./max. sont stockées. (spécification indirecte).</li> </ul> </li> </ul> |  |  |  |  |  |  |
| Plage<br>d'entrée    | Signe +/-                    | <ul> <li>Spécifie si les données saisies peuvent traiter les données numériques négatives.</li> <li>Aucune Seules les données numériques positives.</li> <li>Complément à 2 Les numéros négatifs sont traités avec l'option Complément à 2.</li> <li>Signe MSB Les numéros négatifs sont traités avec un signe MSB.</li> </ul>                                     |  |  |  |  |  |  |
|                      | Spécification<br>d'affichage | <ul> <li>Choisissez la façon dont les valeurs max. et min. de la plage<br/>d'affichage seront précisées.</li> <li>Constante<br/>Précisez une constante en tant que valeur min./max. (spécification<br/>directe)</li> <li>Adresse<br/>Précisez l'adresse à laquelle les valeurs min./max. sont stockées.<br/>(spécification indirecte).</li> </ul>                  |  |  |  |  |  |  |
|                      | Arrondir au<br>plus près     | Lorsque vous affichez des données, sélectionnez s'il faut arrondir au plus près ou tronquer les fractions.                                                                                                    |  |  |  |  |  |  |
| Plage<br>d'affichage | Signe<br>d'affichage +/-     | Configurez à afficher des nombres négatifs.<br>Vous pouvez configurer cette option si le [Type de données] est<br>[Déc.].<br>Par exemple :<br>Lorsqu'on écrit «-123»<br>$\boxed{-123}$<br>Numéros négatifs affichés<br>Nombres négatifs non affichés                                                                                                    |  |  |  |  |  |  |

| Paramètre |                             | Description                                                                                                    |      |                   |                   |                             |                      |  |
|-----------|-----------------------------|----------------------------------------------------------------------------------------------------|------|-------------------|-------------------|-----------------------------|----------------------|--|
|           |                             | Sélectionnez la plage d'entrée et la plage d'affichage pour les<br>données d'affichage numérique.<br>Si les options [Spécification de saisie] ou [Spécification d'affichage]<br>sont [Constantes], vous pouvez saisir une valeur min./max.<br>Si l'[Adresse] est définie, précisez l'adresse de mot dans laquelle les<br>valeurs min./max. seront stockées.<br>Valeur min./Valeur max. de la plage d'entrée/affichage |      |                   |                   |                             |                      |  |
|           |                             | Longueur<br>de bit                                                                                                    | Туре | Signe +/-         | Plage<br>d'entrée | Signe<br>d'affichage<br>+/- | Plage<br>d'affichage |  |
|           |                             |                                                                                                    |      | Aucupe            | 0 65535           | Désactiver                  | 0 ~ 65535            |  |
|           |                             |                                                                                                    |      | Aucune            | 0~00000           | Activer                     | -32768 ~ 32767       |  |
|           |                             |                                                                                                    | Déc  | Complément        | -32768 ~<br>32767 | Désactiver                  | 0 ~ 65535            |  |
|           | Valeur min./<br>Valeur max. |                                                                                                    | D00. | à 2               |                   | Activer                     | -32768 ~ 32767       |  |
| Plage de  |                             |                                                                                                    |      | Signe MSB         | -32767 ~<br>32767 | Désactiver                  | 0 ~ 65535            |  |
| saisie/   |                             | 16 bits                                                                                                    |      |                   |                   | Activer                     | -32768 ~ 32767       |  |
| affichage |                             |                                                                                                    | Hex. | Aucune            | 0 ~ 65535         | —                           | 0 ~ FFFF(h)          |  |
|           |                             |                                                                                                    |      | Complément<br>à 2 | -32768 ~<br>32767 | —                           | 0 ~ FFFF(h)          |  |
|           |                             |                                                                                                    |      | Signe MSB         | -32767 ~<br>32767 | _                           | 0 ~ FFFF(h)          |  |
|           |                             |                                                                                                    | Oct  | Aucune            | 0 ~ 65535         | —                           | 0 ~ 177777(o)        |  |
|           |                             |                                                                                                    |      | Complément<br>à 2 | -32768 ~<br>32767 | _                           | 0 ~ 177777(o)        |  |
|           |                             |                                                                                                    |      | Signe MSB         | -32767 ~<br>32767 | _                           | 0 ~ 177777(o)        |  |
|           |                             |                                                                                                    | BCD  | -                 | 0 ~ 9999          | —                           | 0 ~ 9999             |  |
|           |                             |                                                                                                    |      | Aucune            | 0 ~ 65535         | —                           | $0 \sim FFFF(h)$     |  |
|           |                             |                                                                                                    | Bin  | Complément<br>à 2 | -32768 ~<br>32767 | —                           | 0 ~ FFFF(h)          |  |
|           |                             |                                                                                                    |      | Signe MSB         | -32767 ~<br>32767 | —                           | 0 ~ FFFF(h)          |  |

| Paramètre            |                             | Description        |          |                   |                                             |                             |                                                 |  |
|----------------------|-----------------------------|--------------------|----------|-------------------|---------------------------------------------|-----------------------------|-------------------------------------------------|--|
|                      |                             |                    |          |                   |                                             |                             |                                                 |  |
|                      |                             | Longueur<br>de bit | Туре     | Signe +/-         | Plage d'entrée                              | Signe<br>d'affichage<br>+/- | Plage<br>d'affichage                            |  |
|                      |                             |                    |          | Aucune            | 0 ~<br>4294967295                           | Désactiver                  | 0 ~<br>4294967295                               |  |
|                      |                             |                    |          |                   |                                             | Activer                     | -2147483648<br>~ 2147483647                     |  |
|                      |                             |                    | Déc      | Complément        | -2147483648                                 | Désactiver                  | 0 ~<br>4294967295                               |  |
|                      |                             |                    | Dec.     | à 2               | ~ 2147483647                                | Activer                     | -2147483648<br>~ 2147483647                     |  |
|                      | Valeur min./<br>Valeur max. |                    |          | Signe MSB         | -2147483647                                 | Désactiver                  | 0 ~<br>4294967295                               |  |
| Plage de             |                             | 32 bits            |          |                   | ~ 2147483647                                | Activer                     | -2147483648<br>~ 2147483647                     |  |
| saisie/<br>affichage |                             |                    | Hex.     | Aucune            | 0 ~<br>4294967295                           | _                           | 0 ~<br>FFFFFFF(h)                               |  |
|                      |                             |                    |          | Complément<br>à 2 | -2147483648<br>~ 2147483647                 | _                           | 0 ~<br>FFFFFFF(h)                               |  |
|                      |                             |                    |          | Signe MSB         | -2147483647<br>~ 2147483647                 | _                           | 0 ~<br>FFFFFFF(h)                               |  |
|                      |                             |                    | BCD      | -                 | 0~ 99999999                                 | _                           | 0 ~ 99999999                                    |  |
|                      |                             |                    | Bin      | Aucune            | 0 ~<br>4294967295                           |                             | de 0 à<br>FFFFFFF(h)                            |  |
|                      |                             |                    |          | Complément<br>à 2 | -2147483648<br>~2147483647                  | —                           | de 0 à<br>FFFFFFF(h)                            |  |
|                      |                             |                    |          | Signe MSB         | -2147483647<br>~2147483647                  | _                           | de 0 à<br>FFFFFFF(h)                            |  |
|                      |                             |                    | Flottant | _                 | –9.9e <sup>16</sup> ~<br>9.9e <sup>16</sup> | _                           | de – 9.9e <sup>16</sup> à<br>9.9e <sup>16</sup> |  |
|                      |                             |                    |          |                   |                                             |                             |                                                 |  |

#### REMARQUE

• La plage d'entrées et la plage d'affichages définissent la façon de convertir les valeurs à afficher. Si une valeur est entrée qui est hors limites, la valeur est convertie et affichée à l'aide du même ratio.

#### Paramètres simples/Détails

Vous pouvez préciser l'adresse pour l'affichage de données numériques de façon indirecte. Il existe deux méthodes de spécification indirecte.

| 💰 Affichage des donné | ées 🛛 🗙                                                          |
|-----------------------|------------------------------------------------------------------|
| ID de l'objet         | Basique Type d'afficheur Alarme/Couleur Processus d'opération    |
| DD_0000 📑             | Afficher les données                                             |
| Commentaire           | Affichage<br>Affichage<br>betwee<br>Affichage<br>de texte        |
| ABC                   |                                                                  |
|                       | Adresse de mot                                                   |
| Sélectionner la       | Adresse de base valeur du décalage                               |
| forme                 |                                                                  |
| Aucune forme          | • Bin O BCD                                                      |
|                       | Spécifier la plage d'entrée/d'affichage                          |
|                       | Type de données 16 hits Déc 🔽 🗖 Signe +/- 🗖 Arrondinau alus près |
|                       |                                                                  |
|                       |                                                                  |
|                       |                                                                  |
|                       |                                                                  |
|                       |                                                                  |
|                       |                                                                  |
|                       |                                                                  |
|                       |                                                                  |
|                       |                                                                  |
|                       |                                                                  |
|                       | Inclure dans le journal d'opération                              |
| Aide (H)              | OK (0) Annuler                                                   |

| Paramètre        | Description                                                                                                    |
|------------------|----------------------------------------------------------------------------------------------------|
| Type d'adresse   | Vous pouvez définir l'adresse d'affichage (adresse de contrôle) de la façon suivante : [Spécification directe],                                                                                                    |
|                  | [Adresse], ou [Type de périphérique et adresse].                                                                                                    |
|                  | Vous pouvez accepter des entrées à partir d'un clavier, un<br>lecteur de code barres, ou un lecteur de code barres à deux<br>dimensions. Cochez cette case pour afficher l'onglet<br>[Autoriser entrée].                                                                                                    |
| Autoriser entrée | <b>REMARQUE</b> • Vous ne pouvez pas configurer ce paramètre si l'option                                                                                                    |
|                  | [Format d'affichage] est configurée dans l'écran [Détails]<br>de l'onglet [Paramètres de l'écran].                                                                                                    |
|                  | Image: Second state of the second state of the second state of |
|                  | Vous pouvez avoir un affichage numérique en temps réel                                                                                                    |
|                  | des données stockées dans l'adresse de mot spécifiée ici.                                                                                                    |
| Adresse de mot   | Pour préciser l'adresse de contrôle de façon indirecte, dans                                                                                                    |
|                  | la liste [Type d'adresse], sélectionnez [Adresse] ou [Type                                                                                                    |
|                  | de périphérique et adresse].                                                                                                    |

| Paramètre         |                                                            | re                                                                                                    | Description                                                                                                    |  |  |
|-------------------|------------------------------------------------------------|----------------------------------------------------------------------------------------------------|----------------------------------------------------------------------------------------------------|--|--|
|                   | Adresse                                                    |                                                                                                    | Désigne indirectement le périphérique précisé dans                                                                                                    |  |  |
|                   |                                                            |                                                                                                    | [Adresse de base].                                                                                                    |  |  |
| Adresse<br>de mot | Adresse                                                    | Adresse de<br>base                                                                                                    | Type d'adresse Adresse         Adresse de mot       Adresse de spécification de la valeur du décalage         PLC1D00000       Image: PLC1D00000         Image: Bin Image: Bin Image |  |  |
|                   | Adresse de<br>spécification<br>de la valeur<br>de décalage | [Adresse de base] = D10 [Adresse de spécification de la valeur de décalage] = D100 Les données de l'[Adresse de spécification de la valeur de décalage] sont traitées comme la valeur du décalage depuis l'[Adresse de base]. Dans le périphérique/l'automate Unité GP D100 25 D10 ++25 Unité GP L'[Adresse de base] (D10) est ajoutée aux données de |                                                                                                    |  |  |
|                   |                                                            | Bin, BCD                                                                                                    | Choisissez le type de données stockées dans l'[Adresse de spécification de la valeur de décalage], [Bin] ou [BCD].                                                                                                    |  |  |
|                   | Type de pe<br>et adresse                                   | ériphérique                                                                                                    | Désigne le périphérique et l'adresse de façon indirecte.                                                                                                    |  |  |
|                   |                                                            | Périphérique/<br>Automate                                                                                                    | Lorsque le [Type d'adresse] est [Type de périphérique et<br>adresse], sélectionnez l'adresse de périphérique/automate à<br>désigner de façon indirecte.                                                                                                    |  |  |

| Adresse<br>de mot       Type et<br>adresse de<br>de mot       Adresse de<br>départ de<br>priphérique].       Entrez l'adresse de départ de l'adresse de mot pour préciser<br>l'adresse d'affichage dans [Adresse de départ de<br>spécification de périphérique].         Adresse<br>de mot       Adresse de<br>adresse       Adresse de départ de<br>spécification de périphérique].       Entrez l'adresse de départ de<br>spécification de périphérique].         Le mode d'adresse de départ de<br>spécification de périphérique interne ou Externe (automate).       Stockez les codes de périphérique et d'adresse dans les trois<br>mots suivant l'[Adresse de départ de spécification du<br>périphérique]. L'adresse de départ de spécification du<br>périphérique]. L'adresse de départ de spécification du<br>périphérique]. L'adresse de départ de spécification du<br>périphérique]. L'adresse de mot précisée dans les codes de<br>périphérique]. L'adresse de départ de spécification du<br>périphérique]. L'adresse de départ de spécification du<br>périphérique]. L'adresse de départ de spécification du<br>périphérique]. L'adresse de départ de spécification du<br>périphérique]. L'adresse de départ de spécification du<br>périphérique]. L'adresse de départ de spécification du périphérique] =<br>D100<br>[Mode adresse] = Périphérique externe (automate)<br>[Code de périphérique] = CN :0061         Dans le périphérique]       Dans le périphérique] = CN :0061         Dans le périphérique]       Unité GP         1000       Code d'adresse (1)<br>D101       D102         1010       Code d'adresse (1)<br>D103       D104         11 Mode adresse * 1 0: Mémoire externe (Automate)<br>1: Mémoire interne Dans le cas c-desus 0 est enregistré<br>L'adresse désignée par D100, D101, D102 et D103 est<br>CN35. Ses données. *400 s'afflichen |                   | Paramèt                        | re                                        | Description                                                                                                    |
|----------------------------------------------------------------------------------------------------|-------------------|--------------------------------|-------------------------------------------|----------------------------------------------------------------------------------------------------|
| L'adresse désignée par D100, D101, D102 et D103 est<br>CN35, Ses données, «40», s'affichent.                                                                                                    | Adresse<br>de mot | Paramèti<br>Type et<br>adresse | <b>A</b> dresse de départ du périphérique | Description         Type dadresse Type da périphérique et adresse I Autoriser entrée collasione         Adresse de mot       PECI         Périphérique/Autonate       PECI         Adresse de départ de spécification du périphérique       PECTID00003         Entrez l'adresse de départ de l'adresse de mot pour préciser         l'adresse d'affichage dans [Adresse de départ de<br>spécification de périphérique]. Stockez le mode d'adresse<br>dans l'[adresse de départ de spécification du périphérique].         Le mode d'adresse détermine si l'adresse de périphérique<br>est pour un périphérique interne ou Externe (automate).         Stockez les codes de périphérique et d'adresse dans les trois<br>mots suivant l'[Adresse de départ de spécification du<br>périphérique]. L'adresse de mot précisée dans les codes de<br>périphérique et d'adresse s'afficheront.         Par exemple :       L'[adresse de mot de contrôle] est CN35, désignée<br>indirectement         [Adresse de départ de spécification du périphérique] =<br>D100       Unité GP         [Mode adresse] = Périphérique externe (automate)       [Code de périphérique] = CN :0061         Dans le périphérique/l'automate       Unité GP         D101       O       Mode adresse (L)         D103       O       Code d'adresse (L)         D103       Code d'adresse (L)       Inité GP         1       Mode adresse (L)       Inité GP         1       103       Code d'adresse |
|                                                                                                    |                   |                                |                                           | L'adresse désignée par D100, D101, D102 et D103 est<br>CN35. Ses données, «40», s'affichent.                                                                                                    |
| de communication as produins. Une amount avait des affats and la mise à                                                                                                    |                   | d                              | e communication<br>our de l'écran I       | on se produira. Une erreur peut avoir des effets sur la mise à                                                                                                    |

de communication se produira. Une erreur peut avoir des effets sur la mise à jour de l'écran. Lorsqu'une erreur se produit, vérifiez les données désignées indirectement et écrivez la bonne valeur dans l'adresse du périphérique/ automate pour restaurer la mise à jour de l'écran. Dans l'écran Détails de l'onglet [Basique], lorsque vous configurez le [Type d'adresse] à [Adresse] ou à [Type de périphérique et adresse], et définissez la [Spécification d'entrée] et la [Spécification d'affichage] de l'[Affichage d'entrée] sur [Adresse], l'adresse qui stocke les valeurs min. et max. pour la plage d'entrée/affichage sera automatiquement allouée aux adresses qui suivent l'adresse de mot de contrôle.

| 💰 Affichage des donnée | 25                                                                                                    |
|------------------------|----------------------------------------------------------------------------------------------------|
| ID de l'objet          | Basique Type d'afficheur Alarme/Couleur Processus d'opération                                                                                                    |
| DD_0000 🕂              | Attraker les dennées                                                                                                    |
| Commentaire            | Affichage<br>numérique Affichage de la Affichage de la Affichage<br>de texte date/de l'heure des données valeur limite d'entrée                                                                                                    |
| ABC                    | Type d'adresse Adresse Statistication de la                                                                                                    |
|                        | Adresse de base valeur du décalage                                                                                                    |
| forme                  | [PLC1]D00001                                                                                                    |
| Aucune forme           | ● Bin ● BCD                                                                                                    |
|                        | Paramètres d'entrée/d'affichage<br>Type de données 16 bits Déc<br>Longueur de bit 16<br>Plage d'entrée<br>Spécification d'entrée<br>Spécification d'entrée<br>Signe +/-<br>Min. 0<br>Max. 65535<br>Max. 65535<br>Ma |
|                        | Inclure dans le journal d'opération                                                                                                    |
| Aide (H)               |                                                                                                    |

| Paramètre                                  | Description                                                                                                    |  |  |  |  |
|--------------------------------------------|----------------------------------------------------------------------------------------------------|--|--|--|--|
|                                            | Précisez une plage d'entrée / d'affichage et les données d'[Adresse de<br>mot de contrôle] qui se convertiront automatique afin de correspondre<br>à la plage d'entrée et d'affichage. Les valeurs numériques résultantes<br>peuvent s'afficher (afficher les valeurs relatives).<br>Par exemple : |  |  |  |  |
| Spécifier la plage<br>d'entrée/d'affichage | Plage d'entrée Plage d'affichage<br>1027 est stocké<br>dans l'adresse de<br>mot d'affichage<br>0<br>La valeur affichée<br>passe à 25                                                                                                    |  |  |  |  |
| Type de données                            | Sélectionnez le type de données à atficher.         Longueur de bit       Type de données         16 bits       Déc., Hex., Oct., Bin, BCD         32 bits       Déc., Hex., Bin, BCD, Flottant                                                                                                    |  |  |  |  |

| Paramètre                             | Description                                                                                                    |
|---------------------------------------|----------------------------------------------------------------------------------------------------|
| Longueur de bit                       | Précisez la longueur de bit valide de l'adresse, de 1 à 16.<br>Cette option ne peut être sélectionnée que si le [Type de données] est<br>configuré à [16 bits].                                                                                                    |
|                                       | <ul> <li>Si [Spécification de saisie] et [Spécification d'affichage] sont définies sur [Adresse], choisissez la méthode de désignation indirecte parmi [Paramètres individuels] ou [Zone après l'adresse d'affichage] pour les adresses de mot qui stockeront les limites inférieure et supérieure de la plage d'entrée et de la plage d'affichage.</li> <li>Si [Spécification de saisie] ou [Spécification d'affichage] est configuré à [Constante], le paramètre sera fixe à [Paramètres individuels].</li> <li>Paramètres individuels Précisez la valeur ou l'adresse de mot individuellement pour [Min.] et [Max.]. </li> <li>Zone après l'adresse d'affichage Dans l'onglet [Basique], les plages d'entrées et d'affichages sont stockées dans les adresses consécutives qui suivent l'[Adresse de mot], pour les valeurs maximale et minimale de la plage d'affichages.</li></ul> |
| Spécification de la zone<br>indirecte | Par exemple :<br>Lorsque la [Spécification de la zone indirecte] est configurée à<br>[Zone après l'adresse d'affichage], les valeurs min./max. pour la<br>plage d'entrée/d'affichage seront les suivantes :<br>[Adresse de base] = D10 [Adresse de spécification de la valeur de<br>décalage] = D100<br>[Adresse de mot de contrôle] = D35<br>[Spécification d'entrée] = [Adresse], [Spécification d'affichage] =<br>[Adresse]<br>Adresse de                                                                                                    |
|                                       | spécification de<br>la valeur de<br>décalage<br>D100 Adresse de base D10 *****<br>Adresse de mot D35 Afficher les données<br>D36 Plage de saisie - Max.<br>D37 Plage de saisie - Min.<br>D38 Plage d'affichage - Max.<br>D39 Plage d'affichage - Min.                                                                                                    |

| Par                  | amètre                       | Description                                                                                                    |  |  |  |
|----------------------|------------------------------|----------------------------------------------------------------------------------------------------|--|--|--|
| Plage<br>d'entrée    | Spécification<br>d'entrée    | <ul> <li>Choisissez la façon dont les valeurs max. et min. de la plage d'entrée sont précisées.</li> <li>Constante Précisez une constante en tant que valeur min./max. (spécification directe) </li> <li>Adresse Précisez l'adresse à laquelle les valeurs min./max. sont stockées. (spécification indirecte).</li></ul>                          |  |  |  |
|                      | Signe +/-                    | <ul> <li>Spécifie si les données saisies peuvent traiter les données numériques négatives.</li> <li>Aucune Seules les données numériques positives.</li> <li>Complément à 2 Les numéros négatifs sont traités avec l'option Complément à 2.</li> <li>Signe MSB Les numéros négatifs sont traités avec un signe MSB.</li> </ul>                    |  |  |  |
|                      | Spécification<br>d'affichage | <ul> <li>Choisissez la façon dont les valeurs max. et min. de la plage<br/>d'affichage seront précisées.</li> <li>Constante<br/>Précisez une constante en tant que valeur min./max. (spécification<br/>directe)</li> <li>Adresse<br/>Précisez l'adresse à laquelle les valeurs min./max. sont stockées.<br/>(spécification indirecte).</li> </ul> |  |  |  |
|                      | Arrondir au<br>plus près     | Lorsque vous affichez des données, sélectionnez s'il faut arrondir au plus près ou tronquer les fractions.                                                                                                    |  |  |  |
| Plage<br>d'affichage | Signe<br>d'affichage         | Configurez à afficher des nombres négatifs.<br>Vous pouvez configurer cette option si le [Type de données] est<br>[Déc.].<br>Par exemple :<br>• Lorsqu'on écrit «-123»                                                                                                    |  |  |  |

| Par       | ramètre                     | Description                                                                                                    |      |                   |                   |                             |                      |
|-----------|-----------------------------|----------------------------------------------------------------------------------------------------|------|-------------------|-------------------|-----------------------------|----------------------|
|           |                             | Sélectionnez la plage d'entrée et la plage d'affichage pour les données<br>d'affichage numérique.<br>Si les options [Spécification de saisie] ou [Spécification d'affichage]<br>sont [Constantes], vous pouvez saisir une valeur min./max.<br>Si l'[Adresse] est définie, précisez l'adresse de mot dans laquelle les<br>valeurs min./max. seront stockées.<br>La plage définie varie selon le [Type de données], le [Signe +/-] et le<br>[Signe d'affichage +/-]. |      |                   |                   |                             |                      |
|           |                             | Longueur<br>de bit                                                                                                    | Туре | Signe +/-         | Plage<br>d'entrée | Signe<br>d'affichage<br>+/- | Plage<br>d'affichage |
|           |                             |                                                                                                    |      | Aucupe            | 0 65535           | Désactiver                  | 0 ~ 65535            |
|           |                             |                                                                                                    |      | Aucune            | 0~05555           | Activer                     | -32768 ~ 32767       |
|           | Valeur min./<br>Valeur max. |                                                                                                    | Dác  | Complément<br>à 2 | -32768 ~          | Désactiver                  | 0 ~ 65535            |
| Plage de  |                             |                                                                                                    | Dec. |                   | 32767             | Activer                     | -32768 ~ 32767       |
| saisie/   |                             | 16 bits                                                                                                    |      | Signe MSB         | -32767 ~          | Désactiver                  | 0 ~ 65535            |
| affichage |                             |                                                                                                    |      | OIGHE MOD         | 32767             | Activer                     | -32768 ~ 32767       |
| Junio     |                             |                                                                                                    | Hex. | Aucune            | 0 ~ 65535         | _                           | 0 ~ FFFF(h)          |
|           |                             |                                                                                                    |      | Complément<br>à 2 | -32768 ~<br>32767 | _                           | 0 ~ FFFF(h)          |
|           |                             |                                                                                                    |      | Signe MSB         | -32767 ~<br>32767 | _                           | 0 ~ FFFF(h)          |
|           |                             |                                                                                                    | Oct  | Aucune            | 0 ~ 65535         | —                           | 0 ~ 177777(o)        |
|           |                             |                                                                                                    |      | Complément<br>à 2 | -32768 ~<br>32767 | _                           | 0 ~ 177777(o)        |
|           |                             |                                                                                                    |      | Signe MSB         | -32767 ~<br>32767 | _                           | 0 ~ 177777(o)        |
|           |                             |                                                                                                    | BCD  | -                 | 0 ~ 9999          | _                           | 0 ~ 9999             |
|           |                             |                                                                                                    |      | Aucune            | 0 ~ 65535         | —                           | 0 ~ FFFF(h)          |
|           |                             |                                                                                                    | Bin  | Complément<br>à 2 | -32768 ~<br>32767 | _                           | 0 ~ FFFF(h)          |
|           |                             |                                                                                                    |      | Signe MSB         | -32767 ~<br>32767 | -                           | de 0 à FFFF(h)       |

| Par                 | ramètre      | Description        |                   |                             |                             |                             |                             |                                               |   |
|---------------------|--------------|--------------------|-------------------|-----------------------------|-----------------------------|-----------------------------|-----------------------------|-----------------------------------------------|---|
|                     |              |                    |                   |                             |                             |                             |                             |                                               |   |
|                     |              | Longueur<br>de bit | Туре              | Signe +/-                   | Plage d'entrée              | Signe<br>d'affichage<br>+/- | Plage<br>d'affichage        |                                               |   |
|                     |              |                    |                   | Aucune                      | 0 ~                         | Désactiver                  | 0 ~<br>4294967295           |                                               |   |
|                     |              |                    |                   | Aucune                      | 4294967295                  | Activer                     | -2147483648<br>~ 2147483647 |                                               |   |
|                     |              |                    | Déc               | Complément                  | -2147483648                 | Désactiver                  | 0 ~<br>4294967295           |                                               |   |
|                     |              |                    | Dec.              | à 2                         | ~ 2147483647                | Activer                     | -2147483648<br>~ 2147483647 |                                               |   |
|                     |              |                    |                   | Signe MSB                   | -2147483647<br>~ 2147483647 | Désactiver                  | 0 ~<br>4294967295           |                                               |   |
| Plage de<br>saisie/ | Valeur min./ | 32 bits            |                   |                             |                             | Activer                     | -2147483648<br>~ 2147483647 |                                               |   |
| affichage           | Valeur max.  |                    |                   | Aucune                      | 0 ~<br>4294967295           | _                           | 0 ~<br>FFFFFFF(h)           |                                               |   |
|                     |              |                    | Hex.              | Complément<br>à 2           | –2147483648<br>~ 2147483647 | _                           | 0 ~<br>FFFFFFF(h)           |                                               |   |
|                     |              |                    |                   | Signe MSB                   | –2147483647<br>~ 2147483647 | _                           | 0 ~<br>FFFFFFF(h)           |                                               |   |
|                     |              |                    | BCD               | _                           | 0 ~ 99999999                | _                           | 0 ~ 99999999                |                                               |   |
|                     |              | Bin                | Aucune            | 0 ~<br>4294967295           | _                           | 0 ~<br>FFFFFFF(h)           |                             |                                               |   |
|                     |              |                    | Complément<br>à 2 | –2147483648<br>~ 2147483647 | _                           | 0 ~<br>FFFFFFF(h)           |                             |                                               |   |
|                     |              |                    |                   | Signe MSB                   | –2147483647<br>~ 2147483647 | -                           | 0 ~<br>FFFFFFF(h)           |                                               |   |
|                     |              |                    |                   |                             |                             | Flottant                    | _                           | -9.9e <sup>16</sup> ~<br>9.9e <sup>16</sup> ~ | _ |
|                     |              |                    |                   |                             |                             |                             |                             |                                               |   |

#### REMARQUE

• La plage d'entrées et la plage d'affichages définissent la façon de convertir les valeurs à afficher. Si une valeur est entrée qui est hors limites, la valeur est convertie et affichée à l'aide du même ratio.

|  | Entrée | de | données | /Basique |
|--|--------|----|---------|----------|
|--|--------|----|---------|----------|

| Affichage des donnée                      | es X                                                                                  |
|-------------------------------------------|---------------------------------------------------------------------------------------|
| ID de l'objet<br>DD_0000 *<br>Commentaire | Basique   Type d'afficheur   Alarme/Couleur   Processus d'opératio   Autoriser entrée |
| ABC<br>Sélectionner la<br>forme           | Activer le clavier popup      Ordre d'entrées désignées      Ordre d'entrées          |
|                                           |                                                                                       |
|                                           |                                                                                       |
| Aide (H)                                  | OK (0)Annuler                                                                         |

| Paramètre                       | Description                                                                                                    |
|---------------------------------|----------------------------------------------------------------------------------------------------|
| Méthodes d'entrée<br>de données | <ul> <li>Sélectionnez la méthode qui fera passer l'affichage de données à l'état d'entrée (état d'affichage du curseur).</li> <li>Appui Lorsque vous appuyez sur l'affichage de données, l'état passera à un état d'entrée autorisée.</li> </ul> |
|                                 | Suite                                                                                                    |

| Paramètre                       | Description                                                                                                    |  |  |
|---------------------------------|----------------------------------------------------------------------------------------------------|--|--|
| Méthodes d'entrée de<br>données | REMARQUE         • Si vous touchez à un objet pendant que vous saisissez des données dans un autre objet d'affichage de données, les données saisies reprendront les données précédentes et l'objet le plus récemment touché passera à l'état Autoriser entrée.         Affichage des données 1         Etat de saisie         Appuyez sur l'affichage de données 1 sans appuyer sur l'affichage de données 2, puis         Affichage des données 2         Etat de saisie         Le curseur s'affiche         Le curseur s'affiche         Affichage des données 1 sans appuyer sur l'affichage de données 2, puis         Affichage des données 2         Etat de saisie |  |  |
|                                 | <ul> <li>Bit<br/>Lorsque l'adresse de bit d'entrées autorisées est activée, l'affichage de<br/>données est à l'état Autoriser entrée.</li> <li></li></ul>                                                                                                    |  |  |
| Appui                           | <ul> <li>ⓒ Appui ⓒ Bit</li> <li>▷ Détail</li> <li>☑ Activer le clavier popup</li> <li>☑ Ordre de saisies désignées</li> <li>Ordre de saisies 1</li></ul>                                                                                                    |  |  |

| Paramètre                                                                |                                         | Description                                                                                                    |  |  |
|--------------------------------------------------------------------------|-----------------------------------------|----------------------------------------------------------------------------------------------------|--|--|
|                                                                          |                                         | Sélectionnez s'il faut afficher un clavier popup lorsque vous appuyez<br>sur l'objet d'affichage de données.                                                                                                    |  |  |
| Appui                                                                    | Activer le<br>clavier<br>popup          | Le clavier s'affiche !)                                                                                                    |  |  |
|                                                                          |                                         | <ul> <li>REMARQUE</li> <li>Vous ne pouvez pas utiliser un clavier popup si l'affichage de données est placé dans un écran fenêtre.</li> </ul>                                                                                                    |  |  |
|                                                                          | Ordre de<br>saisies<br>désignées        | Lorsque vous entrez des données dans plusieurs affichages de données<br>en séquence, sélectionnez l'ordre dans lequel ils passeront à l'état de<br>saisie.<br><sup>(37)</sup> «14.13 Fonctionnement de l'ordre d'entrée des données» (page 14-120) |  |  |
|                                                                          | Ordre de saisie                         | Sélectionnez l'ordre, de 1 à 384, selon lequel l'objet passera à l'état de saisie.                                                                                                    |  |  |
| Bit Adresse de bit de saisies autorisées [PLC1]X00000 Crdre de saisies 1 |                                         | C Appui C Bit                                                                                                    |  |  |
|                                                                          |                                         | Adresse de bit de saisies autorisées [PLC1]X00000  Ordre de saisies 1                                                                                                    |  |  |
|                                                                          | Adresse de<br>bit d'entrée<br>autorisée | Lorsque l'adresse de bit configurée ici s'active, l'affichage des données passe à l'état de saisie.                                                                                                    |  |  |

| Paramètre                                                                                                    |                    | Description                                                                                                    |  |  |
|----------------------------------------------------------------------------------------------------|--------------------|----------------------------------------------------------------------------------------------------|--|--|
| Bit                                                                                                    | Ordre de<br>saisie | <ul> <li>Numérotez les objets de 1 à 384 dans l'ordre dans lequel ils passeront à l'état Autoriser entrée si les [Adresses de bit des entrées autorisées] de plusieurs objets d'affichage de données s'activent en même temps (lorsqu'une adresse de bit a été enregistrée pour plusieurs objets d'affichage de données ou lorsque différentes adresses de bit s'activent en même temps).</li> <li><b>REMARQUE</b></li> <li>Si plus d'une [Adresse de bit d'entrée autorisée] est activée en même temps, les affichages des données passeront à l'état d'entrée selon leurs paramètres [Ordre d'entrées]. Si les paramètres [Ordre de saisie] sont les mêmes, l'ordre d'état de saisie sera déterminé par l'ordre selon lequel les objets ont été placés.</li> <li>Si l'[Adresse de bit des entrées autorisées] des affichages des données placées dans l'écran de base et dans l'écran fenêtre est activée en même temps, l'écran de base et dans l'écran fenêtre, assurez-vous de configurer une [Adresse de bit d'entrée autorisée] différente.</li> <li>Ital d'une saise sera de bit d'entrée autorisée] différente.</li> </ul> |  |  |
| <ul> <li>Lorsque l'animation de visibilité est sélectionnée sur l'affichage numérique, il fonctionne de la façon décrite ci-dessous.</li> <li>Lorsque celui-ci est invisible, vous ne pouvez pas l'activer sur appui.</li> <li>Si vous exécutez une opération sur bit lorsque l'affichage numérique est visible, la zone d'entrée apparaîtra, et lorsque vous définissez le clavier popup, celui-ci apparaîtra également.</li> <li>Si vous exécutez une opération sur bit lorsque l'affichage numérique est invisible, il demeurera invisible et la zone d'entrée n'apparaîtra pas. Toutefois, si vous activez l'opération sur bit et elle est visible lorsque le bit est activé, la zone d'entrée apparaîtra en même temps. Toutefois, lorsqu'un objet d'affichage numérique est dans un état d'entrée, il passera à un état d'entrée lorsque l'objet passe de visible à invisible dans l'état d'entrée, l'état d'entrée sera annulé. Si un clavier popup est affiché, celui-ci devient également invisible.</li> <li>Lorsque l'ordre des entrées désignées est activé, l'état d'entrée sera transféré vers l'objet d'affichage numérique suivant. De plus, si vous appliquez l'ordre d'entrée lorsque l'objet d'affichage numérique suivant.</li> </ul> |                    |                                                                                                    |  |  |

| ≸ Affichage des donné                     | es X                                                                                                    |
|-------------------------------------------|----------------------------------------------------------------------------------------------------|
| ID de l'objet<br>DD_0000 📑<br>Commentaire | Basique   Type d'afficheur   Alarme/Couleur   Processus d'opération Autoriser entrée   )                                                                                                    |
| ABC                                       | < <u>Kasique</u><br>✓ Activer le clavier popup<br>© Clavier système<br>Clavier utilisateur<br>Spécifier l'emplacement<br>C Activer<br>© Désactiver                                                                                                    |
| forme                                     | Style d'entrée Effacement automatique activé 🔽 🗖 Entrer le code barres                                                                                                    |
| Aucune forme                              | Ordre d'entrées         Ordre d'entrées         Image         Image         Fonction de verrouillage         Activer les adresse         Adresse         Image         Image |
|                                           | Adresse de bit entrée terminée                                                                                                    |
| Aide (H)                                  | OK (0) Annuler                                                                                                    |

| Paramètre |                             | Description                                                                                                    |  |
|-----------|-----------------------------|----------------------------------------------------------------------------------------------------|--|
|           | Activer le clavier<br>popup | Sélectionnez s'il faut afficher un clavier popup lorsque vous appuyez sur l'objet d'affichage de données.                       |  |
|           |                             | REMARQUE                                                                                                    |  |
|           |                             | <ul> <li>Vous ne pouvez pas utiliser un clavier popup si l'affichage de<br/>données est placé dans un écran fenêtre.</li> </ul> |  |
| Аррці     | Type de clavier             | Clavier système                                                                                                    |  |
| , ppui    |                             | Utilisez l'enregistrement du clavier standard pour GP-Pro EX.                                                                   |  |
|           |                             | Utilisez cette option dans les cas normaux.                                                                                     |  |
|           |                             | Clavier utilisateur                                                                                                    |  |
|           |                             | Créez un clavier défini par l'utilisateur avec l'objet Clavier. Ce                                                              |  |
|           |                             | clavier permet la saisie personnalisée.                                                                                         |  |
|           |                             | <sup>CP</sup> «15.4.2 Procédure de configuration ■ Faire afficher le clavier<br>personnalisé» (page 15-16)                      |  |

|       | Paramètre                           | Description                                                                                                    |  |  |
|-------|-------------------------------------|----------------------------------------------------------------------------------------------------|--|--|
|       |                                     | Affichez l'enregistrement du clavier standard préparé dans GP-Pro EX.                                                                                                    |  |  |
| Appui |                                     | La valeur saisie<br>s'affiche lorsque<br>l'utilisateur appuie sur<br>la touche [Entrée].                                                                                                    |  |  |
|       | Clavier système                     | <ul> <li>REMARQUE</li> <li>La plage affichée sur le clavier système varie selon si les paramètres d'alarme sont en cours d'utilisation.</li> <li>S'il n'y a pas de paramètres d'alarme : les valeurs min. et max. de la «Plage d'affichage».</li> <li>S'il y a de paramètres d'alarme : les limites supérieure et inférieure pour les «Paramètres d'alarme».</li> </ul> |  |  |
|       |                                     | <ul> <li>Lorsque vous définissez les paramètres d'alarme, les limites<br/>supérieure et inférieure s'affichent en tant que plage d'entrées.</li> <li>Si la case Spécifier la plage de saisie/d'affichage est cochée,<br/>même si aucune alarme n'est configurée, les limites supérieure et<br/>inférieure s'affichent en tant que plage d'entrées.</li> </ul>           |  |  |
|       |                                     | • Si vous n'utilisez aucune des options Paramètres d'alarme ou<br>Préciser la plage d'entrée ou d'affichage, les limites supérieure et<br>inférieure sont définies par le type de données et les chiffres<br>totaux dans l'affichage de données.                                                                                                    |  |  |
|       |                                     | • Si le [Type de données] est [32 bits Bin], les plages d'entrée et d'alarme ne s'affichent pas.                                                                                                    |  |  |
|       |                                     | • Si le [Type de données] est [32 bits Flottant], et que si des paramètres d'alarme ne sont pas configurés, la plage d'entrées ne s'affiche pas.                                                                                                    |  |  |
|       | Clavier utilisateur<br>Clavier      | Configurez le numéro du clavier personnalisé.                                                                                                    |  |  |
|       | Spécifier la position<br>du clavier | Sélectionnez s'il faut configurer la position d'affichage du clavier<br>popup. Si vous sélectionnez l'option [Activer], la zone d'affichage<br>du clavier popup peut être sélectionnée et déplacée après que<br>l'objet d'affichage de données est positionné.                                                                                                    |  |  |
|       |                                     | <ul> <li>REMARQUE</li> <li>Lorsque vous regroupez un affichage de données avec d'autres objets, vous ne pouvez pas sélectionner ou déplacer la zone d'affichage du clavier popup.</li> </ul>                                                                                                    |  |  |

|       | Paramètre                     |                              | Description                                                                                                    |                        |                            |  |  |
|-------|-------------------------------|------------------------------|----------------------------------------------------------------------------------------------------|------------------------|----------------------------|--|--|
|       | Ordre de saisies<br>désignées |                              | Lorsque vous entrez des données dans plusieurs affichages de données en séquence, sélectionnez l'ordre dans lequel ils passeront à l'état de saisie.                                                                                                    |                        |                            |  |  |
|       |                               | Ordre de<br>saisie           | Sélectionnez l'ordre, de 1 à 384, selon lequel l'objet passera à l'état de saisie.                                                                                                    |                        |                            |  |  |
|       |                               | Groupe                       | Divisez les affichages des données en groupes pour la saisie continue de<br>données. Le curseur se déplacera vers chaque affichage de données<br>successif enregistré dans le même groupe, selon l'ordre d'entrée, ce qui les<br>configure à l'état Autoriser entrée. Le numéro groupe peut être de 1 à 10.<br>(f) «14.13.2 Définir l'ordre d'entrée par groupe» (page 14-121) |                        |                            |  |  |
|       | Verrouillage                  |                              | Désignez s'il faut utiliser l'adresse et le niveau de sécurité lorsque<br>vous utilisez la fonction de verrouillage (une fonction qui active<br>l'appui uniquement si la condition est satisfaite).                                                                                                    |                        |                            |  |  |
| Appui |                               |                              | <ul> <li>REMARQUE</li> <li>Si la visibilité et l'invisibilité basculent selon les paramètres<br/>d'animation de visibilité lors du verrouillage, l'opération tactile<br/>demeure activée peu importe l'état, mais la fonction de<br/>basculement ne fonctionnera pas.</li> </ul>                                                                                               |                        |                            |  |  |
|       |                               | Utiliser une<br>adresse      | Cette fonction ne permet les entrées qui si vous sélectionnez le bit<br>[Adresse] dans [Condition de fonctionnement tactile]. Cochez la<br>case pour utiliser le verrouillage.<br>«14.7 Prévention des erreurs opérationnelles à l'aide du verrouillage»<br>(page 14-24)                                                                                                    |                        |                            |  |  |
|       |                               | Adresse                      | Sélectionnez l'adresse de bit qui désignera la condition<br>d'activation, afin de permettre de saisir une entrée. L'appui est<br>activé (désactivé) selon l'état de cette adresse.                                                                                                    |                        |                            |  |  |
|       |                               |                              | Sélectionnez la condition qui activera l'objet à toucher, afin de permettre de saisir une saisie.                                                                                                    |                        |                            |  |  |
|       |                               | Conditions de fonctionnement | Condition de<br>fonctionnement tactile                                                                                                    | Statut de l'adresse    | Appui activé/<br>désactivé |  |  |
|       |                               |                              | Lorsque le bit est activé                                                                                                    | Activé                 | Appui activé               |  |  |
|       |                               |                              |                                                                                                    | Desactive              | Appul desactive            |  |  |
|       |                               |                              | Lorsque le bit est désactivé                                                                                                    | Désactivé              | Appui activé               |  |  |
|       |                               | tactile                      | <ul> <li>REMARQUE</li> <li>Lorsque la [Condition de fonctionnement tactile] du verrouillage<br/>est désactivée lors de la saisie, l'affichage de données restera à<br/>l'état Autoriser entrée. Le verrouillage ne fonctionnera pas tant<br/>que la saisie n'est pas terminée.</li> </ul>                                                                                      |                        |                            |  |  |
|       |                               | Utiliser le                  | Sélectionnez s'il faut utiliser la                                                                                                    | a fonction de sécurite | é pour chaque objet.       |  |  |
|       |                               | niveau de<br>sécurité        | L'opération tactile sera activée lorsque vous ouvrez une session<br>disposant d'un niveau de sécurité supérieur à celui défini pour l'objet                                                                                                    |                        |                            |  |  |
|       |                               | Niveau                       | Définissez un niveau de sécurité de 1 à 15 pour l'objet.                                                                                                    |                        |                            |  |  |

| Paramètre                            | Description                                                                                                    |  |  |
|--------------------------------------|----------------------------------------------------------------------------------------------------|--|--|
| Bit                                  | C Appui  ● Bit          <                                                                                                    |  |  |
| Adresse de bit<br>d'entrée autorisée | Lorsque l'adresse de bit configurée ici s'active, l'affichage des données passe à l'état de saisie.                                                                                                    |  |  |
| Ordre de saisie                      | <ul> <li>Numérotez les objets de 1 à 384 dans l'ordre dans lequel ils passeront à l'état Autoriser entrée si les [Adresses de bit des entrées autorisées] de plusieurs objets d'affichage de données s'activent en même temps (lorsqu'une adresse de bit a été enregistrée pour plusieurs objets d'affichage de données ou lorsque différentes adresses de bit s'activent en même temps).</li> <li>REMARQUE</li> <li>Si plus d'une [Adresse de bit d'entrée autorisée] est activée en même temps, les affichages des données passeront à l'état d'entrée selon leurs paramètres [Ordre d'entrées]. Si les paramètres [Ordre de saisie] sont les mêmes, l'ordre d'état de saisie sera déterminé par l'ordre selon lequel les objets ont été placés.</li> <li>Si l'[Adresse de bit des entrées autorisées] des affichages des données placées dans l'écran de base et dans l'écran fenêtre est activée en même temps, l'écran de base aura une priorité plus élevée que l'écran fenêtre pour les données d'entrée. Lorsque vous placez des affichages de données dans les écrans de base et fenêtre, assurez-vous de définir une [Adresse de bit d'entrées autorisées] différente pour chacun.</li> </ul> |  |  |

| Paramètre                         | Description                                                                                                    |  |  |  |
|-----------------------------------|----------------------------------------------------------------------------------------------------|--|--|--|
| Mode d'entrée                     | <ul> <li>Effacement automatique désactivé<br/>Les nouvelles données seront fondées sur des données entrées<br/>antérieurement. Appuyer sur la touche [EFF] sur le clavier efface<br/>la valeur.</li> <li>Effacement automatique activé<br/>La première touche enfoncée (sauf le déplacement du curseur,<br/>[ENT], [SUPPR] ou [RET]) effacera les données de texte saisies<br/>au préalable.</li> <li>Effacement automatique activé + Vérification des saisies<br/>Lorsque vous utilisez l'entrée de code barres, cette option<br/>effectue un effacement automatique et vérifie si le nombre de<br/>chiffres entrés correspond au [Nombre de chiffres affichés]. Si<br/>les chiffres ne correspondent pas, les données ne seront pas<br/>écrites dans l'adresse de mot.</li> </ul> |  |  |  |
| Saisie code barres                | Il s'agit d'un paramètre qui permet de saisir à partir d'un lecteur de<br>code barres.<br><sup>(37)</sup> «16.2.2 Procédure de configuration» (page 16-5)                                                                                                    |  |  |  |
| Terminaison de saisie             | Détecte et vous avertit lorsque la saisie a été terminée.                                                                                                    |  |  |  |
| Adresse de bit entrée<br>terminée | Configure l'adresse de bit qui sera activée lorsque la saisie est<br>terminée.<br>Le curseur Saisie<br>Le curseur S'affiche<br>Etat de saisie s'affiche<br>Adresse de bit<br>terminé<br>REMARQUE<br>• Remettez ce bit à OFF après avoir terminé la saisie.                                                                                                    |  |  |  |

# Paramètres d'affichage/Basique

Configure la police et les attributs de l'affichage numérique.

| Affichage des donné      | ies (                                                                          |
|--------------------------|--------------------------------------------------------------------------------|
| de l'objet               | Basique Type d'afficheur Alarme/Couleur Processus d'opération Autoriser entrée |
|                          | <u>&gt;&gt;Détails</u>                                                         |
| Jiinendare               | Police                                                                         |
|                          | Type de police Police standard 💌 Taille 8 x 16 points 💌                        |
|                          | Attribut de texte Normal                                                       |
| ABC                      | Chiffres totaux Décimales Décimales                                            |
|                          | 5 🕂 🎬 Constante 💌 0 🚔 🎬                                                        |
|                          | Stule d'affichage                                                              |
| Sélectionner la<br>forme | E E E Position d'affichage fixe                                                |
| Aucune forme             |                                                                                |
|                          | Supprimer les zeros                                                            |
|                          | Allichage des zeros de tete Apeiço                                             |
|                          | Americana anterestiana de la políce                                            |
|                          | Macauer la valeur d'artrée (afficieur las actérieurs)                          |
|                          | Masquei la valeur d'entree (anicher les astensques)                            |
|                          |                                                                                |
|                          |                                                                                |
|                          |                                                                                |
|                          |                                                                                |
|                          |                                                                                |
|                          |                                                                                |
|                          |                                                                                |
|                          |                                                                                |
|                          |                                                                                |
|                          |                                                                                |
| Aide (H)                 | OK (O) Annuler                                                                 |

| Paramètre |                      | Description                                                                                                    |                                                                                                    |  |
|-----------|----------------------|----------------------------------------------------------------------------------------------------|----------------------------------------------------------------------------------------------------|--|
| Police    |                      | Configure une police pour les valeurs numériques.                                                                                 |                                                                                                    |  |
|           | Type de police       | Sélectionnez un type de police pour les valeurs numériques, [Police standard] ou [Police de trait].                               |                                                                                                    |  |
|           | Taille               | Choisit une taille<br>Police standard :<br>Police standard (t<br>Police de trait :                                                | de police pour les valeurs numériques.<br>(8 à 64) x (8 à 128)<br>æille fixe) :[6 x 10], [8 x 13], [13 x 23]<br>(N'affiche que les caractères à octet unique.)<br>de 6 à 127.                                                                                                    |  |
|           | Attribut<br>de texte | Sélectionnez les a<br>Police standard<br>Police de trait :<br>REMARQUE<br>• Lorsque vous un<br>police] avec un<br>impossible de d | attributs du texte.<br>Choisissez [Standard], [Gras], [Ombre].<br>(Lorsque vous utilisez la taille de police [6x10],<br>sélectionnez [Standard] ou [Ombre].)<br>Choisissez [Standard], [Gras] ou [Linéaire]<br>tilisez l'option [Redimensionnement automatique de la<br>[Affichage 7 segments] ou une [Police de trait], il est<br>éfinir l'[Attribut de texte]. |  |

| Paramètre                 | Description                                                                                                    |                    |                     |                     |  |
|---------------------------|----------------------------------------------------------------------------------------------------|--------------------|---------------------|---------------------|--|
| Nombre de<br>décimales    | Sélectionnez le nombre de chiffres à afficher sur l'affichage numérique.<br>Les numéros qui suivent le signe décimal sont inclus dans les chiffres<br>affichés. Toutefois, le point décimal n'est pas compris dans les chiffres<br>affichés.                                                                                                    |                    |                     |                     |  |
| Préciser les<br>décimales | <ul> <li>Sélectionnez la méthode de désignation pour préciser les décimales. Ce paramètre est disponible lorsque le [Type de données] est [Déc.] ou [Flottant].</li> <li>Constante Précisez une valeur fixe pour les décimales. (Spécification directe)</li> <li>Adresse Précisez l'adresse à laquelle les décimales sont stockées. (spécification indirecte).</li> </ul>                        |                    |                     |                     |  |
|                           | Lorsque l'option [Décimales spécifiées] est définie sur [Constante],<br>sélectionnez le nombre de chiffres qui apparaissent après le signe décimal.<br>Par exemple :<br>Lorsque le total des chiffres d'affichage est de 5 et que le nombre de<br>décimales est de 2, cela ressemblera à ceci :<br><u>123.45</u><br>Le nombre de décimales que vous pouvez créer dépend du [Type de<br>données]. |                    |                     |                     |  |
|                           | Longueur<br>des données                                                                                                    | Type de<br>données | Nombre de décimales | Nombre de décimales |  |
| Nombre de<br>décimales    |                                                                                                    |                    | Plage de paramètres |                     |  |
|                           | 16 bits                                                                                                    | Déc.               | 1~11                | 0~10                |  |
|                           |                                                                                                    | Hex.               | 1~11                |                     |  |
|                           |                                                                                                    | BCD                | 1~11                |                     |  |
|                           |                                                                                                    | Oct                | 1~11                |                     |  |
|                           |                                                                                                    | Bin                | 1~16                |                     |  |
|                           | 32 bits                                                                                                    | Déc.               | 1~11                | 0~10                |  |
|                           |                                                                                                    | Hex.               | 1~11                |                     |  |
|                           |                                                                                                    | BCD                | 1~11                |                     |  |
|                           |                                                                                                    | Bin                | 1~32                |                     |  |
|                           |                                                                                                    | Flottant           | 1~17                | 0~16                |  |

| Paramètre                                                   | Description                                                                                                    |  |  |  |
|-------------------------------------------------------------|----------------------------------------------------------------------------------------------------|--|--|--|
| Adresse des<br>décimales                                    | Décimales Adresse Nombre de décimales<br>Adresse  Adresse Nombre de décimales<br>[I#MEMLINK]0001<br>Lorsque l'option [Spécification des décimales] est définie sur [Adresse],<br>précisez l'adresse à laquelle les décimales sont stockées.                                                                                                    |  |  |  |
| Style d'affichage                                           | Sélectionnez l'alignement de la valeur numérique de la zone d'affichage numérique : [Aligner à droite], [Aligner à gauche] ou [Centrer].                                                                                                    |  |  |  |
| Position fixe                                               | Sélectionnez cette option pour afficher la valeur numérique dans le milieu de l'objet.                                                                                                    |  |  |  |
| Supprimer les zéros                                         | Si cette option est sélectionnée, les zéros à gauche ne seront pas affichés.<br>Par exemple, lorsque le total des chiffres d'affichage = 4<br>Supprimer les zéros 25<br>Les zéros non nécessaires ne s'affichent pas.<br>Des zéros sont ajoutés afin de correspondre à la longueur des chiffres affichés.                                                                             |  |  |  |
| Affichage des zéros                                         | Affiche «0» lorsque les données sont zéro.                                                                                                    |  |  |  |
| Affichage 7<br>segments                                     | <ul> <li>Sélectionnez cette option pour afficher les valeurs en tant qu'affichage 7 segments.</li> <li>REMARQUE</li> <li>Cette option n'est pas disponible si une [Taille fixe] est sélectionnée dans la liste [Taille].</li> <li>Vous ne pouvez pas configurer ce paramètre si l'option [Format d'affichage] est configurée dans l'écran [Détails] de l'onglet [Basique].</li> </ul> |  |  |  |
| Redimensionnement<br>automatique de la<br>police            | <ul> <li>Vous devez utiliser cette option avec une police de trait. Sélectionnez-la pour afficher la valeur sans les marges supérieure et inférieure.</li> <li>REMARQUE</li> <li>Vous ne pouvez pas configurer ce paramètre si le [Multilangue] est sélectionné.</li> <li>Cette option n'est pas disponible si la case [Affichage 7 segments] est sélectionnée.</li> </ul>            |  |  |  |
| Masquer la valeur<br>d'entrée (afficher les<br>astérisques) | <ul> <li>Configurez si l'on indique les valeurs d'entrée par des astérisques. Cette fonction est utilise lorsque vous entrez des mots de passe ou d'autres type d'entrée (afficher les térisques)</li> <li>REMARQUE</li> <li>Vous ne pouvez pas utiliser l'option Masquer la valeur d'entrée (affiche les astérisques) avec l'[Affichage 7 segments].</li> </ul>                      |  |  |  |
| astérisques)                                                | <ul> <li>REMARQUE</li> <li>Vous ne pouvez pas utiliser l'option Masquer la valeur d'entrée (affic<br/>les astérisques) avec l'[Affichage 7 segments].</li> <li>Affiche l'image de données selon les paramètres.</li> </ul>                                                                                                    |  |  |  |

Paramètres d'affichage/Détails

| Affichage des données |                                                                                | ×          |
|-----------------------|--------------------------------------------------------------------------------|------------|
| ID de l'objet E       | Basique Type d'afficheur Alarme/Couleur Processus d'opération Autoriser entrée |            |
| DD_0000 📑             | << Basique                                                                     |            |
| Commentaire           | Police                                                                         | 1 <b> </b> |
|                       | Type de police Police standard 💌 Taille 8 x 16 points 💌                        |            |
|                       | Attribut de texte Normal                                                       |            |
| ABC                   | Chiffres totaux Décimales Décimales                                            |            |
| Sélectionner la       | Style d'affichage                                                              |            |
| forme                 | 🔄 📃 🔄 🔽 Position d'affichage fixe                                              |            |
| Aucune forme          | ☑ Supprimer les zéros                                                          |            |
|                       | ✓ Affichage des zéros de tête Aperçu                                           |            |
|                       | Affichage 7 segments     12345                                                 |            |
|                       | E Redimensionnement automatique de la police                                   | -          |
|                       | Masquer la valeur d'entrée (afficher les astérisques)                          |            |
|                       | Format d'affichage                                                             |            |
|                       | Chiffres tronqués 🛛 🚔 🧱                                                        |            |
|                       | Format                                                                         |            |
|                       | Chiller Chiller hannie i annun de l'allatere des deuxées                       |            |
|                       | crimites - crimites doriques = congueur de ramonage des dormees                |            |
|                       | Basé sur le temps                                                              |            |
|                       | ☑ Entrée fixe                                                                  |            |
|                       |                                                                                | וע         |
|                       |                                                                                |            |
| Aide (H)              | OK (0) Annuler                                                                 |            |

|                        | Paramètre            | Description                                                                                                    |  |  |
|------------------------|----------------------|----------------------------------------------------------------------------------------------------|--|--|
| Police                 |                      | Configure une police pour les valeurs numériques.                                                                                                    |  |  |
|                        | Type de police       | Sélectionnez un type de police pour les valeurs numériques, [Police standard] ou [Police de trait].                                                                                                    |  |  |
|                        | Taille               | Choisit une taille de police pour les valeurs numériques.<br>Police standard : (8 à 64) x (8 à 128).<br>Police standard (taille fixe) : [6 x 10], [8 x 13], [13 x 23]<br>(N'affiche que les caractères à octet unique).<br>Police de trait : de 6 à 127.                                                                                                    |  |  |
|                        | Attribut de<br>texte | <ul> <li>Sélectionnez les attributs du texte.</li> <li>Police standard Choisissez [Standard], [Gras], [Ombre].<br/>(Lorsque vous utilisez la taille de police [6x10],<br/>sélectionnez [Standard] ou [Ombre].)</li> <li>Police de trait : Choisissez [Standard], [Gras] ou [Linéaire]</li> <li>REMARQUE</li> <li>Lorsque vous utilisez l'option [Redimensionnement automatique de la<br/>police] avec un [Affichage 7 segments] ou une [Police de trait], il est<br/>impossible de définir l'[Attribut de texte].</li> </ul> |  |  |
| Nombre de<br>décimales |                      | Sélectionnez le nombre de chiffres à afficher sur l'affichage numérique. Les<br>numéros qui suivent le signe décimal sont inclus dans les chiffres affichés.<br>Toutefois, le point décimal n'est pas compris dans les chiffres affichés.                                                                                                    |  |  |

| Paramètre                | Description                                                                                                    |                                                                                                    |                                                                                                    |                                                                                                    |
|--------------------------|----------------------------------------------------------------------------------------------------|----------------------------------------------------------------------------------------------------|----------------------------------------------------------------------------------------------------|----------------------------------------------------------------------------------------------------|
| Nombre de<br>décimales   | <ul> <li>Sélectionnez la méthode de désignation pour préciser les décimales. Ce paramètre est disponible lorsque le [Type de données] est [Déc.] ou [Flottant].</li> <li>Constante <ul> <li>Précisez une valeur fixe pour les décimales. (Spécification directe)</li> <li>Adresse</li> <li>Précisez l'adresse à laquelle les décimales sont stockées. (spécification indirecte).</li> </ul> </li> </ul> |                                                                                                    |                                                                                                    |                                                                                                    |
| Nombre de<br>décimales   | Lorsque l'option [E<br>sélectionnez le non<br>Par exemple :<br>Lorsque le total d<br>décimales est de s<br>Le nombre de déd<br>données].<br>Longueur des<br>données<br>16 bits<br>32 bits                                                                                                    | Décimales spécifie<br>abre de chiffres que<br>les chiffres d'affic<br>2, cela ressemble<br>12<br>cimales que vous<br>Type de<br>données<br>Déc.<br>Hex.<br>BCD<br>Oct<br>Bin<br>Déc.<br>Hex.<br>BCD<br>Oct<br>Bin<br>Déc.<br>Hex.<br>BCD<br>Scher<br>Bin<br>Déc. | Décimales $0$ $1$ $1$ $1$ $1$ $1$ $1$ $1$ $1$ $1$ $1$ $1$ $1$ $1$ $1$ $1$ $1$ $1$ $1$ $1$ $1$ $1$ $1$ $1$ $1$ $1$ $1$ $1$ $1$ $1$ $1$ $1$ $1$ $1$ $1$ $1$ $1$ $1$ $1$ $1$ $1$ $1$ $1$ $1$ $1$ $1$ $1$ $1$ $1$ $1$ $1$ $1$ $1$ $1$ $1$ $1$ $1$ $1$ $1$ $1$ $1$ $1$ | [Constante],<br>ès le signe décimal.<br>le le nombre de<br>ind du [Type de<br>Nombre de<br>décimales<br>paramètres<br>0~10<br>0~10<br>0~10<br>0~10 |
| Adresse des<br>décimales | Lorsque l'option [S<br>précisez l'adresse à                                                                                                    | reimales Adres<br>dresse T (HME<br>pécification des c<br>laquelle les décin                                                                                                    | sse Nombre de décimales<br>MLINKJ0001 Teles<br>décimales] est défin<br>males sont stockée:                                                                                                    | nie sur [Adresse],<br>s.                                                                                                    |

| Paramètre           | Description                                                                                                    |  |  |  |  |
|---------------------|----------------------------------------------------------------------------------------------------|--|--|--|--|
| Style d'affichage   | Sélectionnez l'alignement de la valeur numérique de la zone d'affichage                                                                      |  |  |  |  |
| Style d amenage     | numérique : [Aligner à droite], [Aligner à gauche] ou [Centrer].                                                                             |  |  |  |  |
| Position fixe       | Sélectionnez cette option pour afficher la valeur numérique dans le milieu                                                                   |  |  |  |  |
|                     | de l'objet.                                                                                                    |  |  |  |  |
|                     | Si cette option est sélectionnée, les zéros à gauche ne seront pas affichés.                                                                 |  |  |  |  |
|                     | Par exemple, lorsque le total des chiffres d'affichage = 4                                                                                   |  |  |  |  |
| Supprimer les zéros | Supprimer les zéros 25 Supprimer les zéros 0025                                                                                              |  |  |  |  |
|                     | Les zéros non nécessaires ne Des zéros sont ajoutés afin de correspondre à la longueur des chiffres affichés.                                |  |  |  |  |
| Affichage des zéros | Affiche «0» lorsque les données sont zéro.                                                                                                   |  |  |  |  |
|                     | Sélectionnez cette option pour afficher les valeurs en tant qu'affichage 7                                                                   |  |  |  |  |
|                     | segments.                                                                                                    |  |  |  |  |
| Affichage 7         | REMARQUE                                                                                                    |  |  |  |  |
| segments            | • Cette option n'est pas disponible si une [Taille fixe] est sélectionnée dans la liste [Taille].                                            |  |  |  |  |
|                     | • Vous ne pouvez pas configurer ce paramètre si l'option [Format                                                                             |  |  |  |  |
|                     | d'affichage] est configurée dans l'écran [Détails] de l'onglet [Basique].                                                                    |  |  |  |  |
|                     | Vous devez utiliser cette option avec une police de trait. Sélectionnez-la pour afficher la valeur sans les marges supérieure et inférieure. |  |  |  |  |
| Redimensionnement   | REMARQUE                                                                                                    |  |  |  |  |
| automatique de la   | • Vous ne pouvez pas configurer ce paramètre si le [Multilangue] est                                                                         |  |  |  |  |
| police              | sélectionné.                                                                                                    |  |  |  |  |
|                     | • Cette option n'est pas disponible si la case [Affichage 7 segments] est                                                                    |  |  |  |  |
|                     | sélectionnée.                                                                                                    |  |  |  |  |
|                     | Configurez si l'on indique les valeurs d'entrée par des astérisques.                                                                         |  |  |  |  |
| Masquer la valeur   | REMARQUE                                                                                                    |  |  |  |  |
| astérisques)        | • Vous ne pouvez pas utiliser l'option Masquer la valeur d'entrée (afficher                                                                  |  |  |  |  |
| , ,                 | les astérisques) avec l'[Affichage 7 segments].                                                                                              |  |  |  |  |
| Aperçu              | Affiche l'image de données selon les paramètres.                                                                                             |  |  |  |  |

| Paramètre                                                                       | Description                                                                                                    |  |  |  |
|---------------------------------------------------------------------------------|----------------------------------------------------------------------------------------------------|--|--|--|
| \$                                                                              | Sélectionnez s'il faut utiliser un format d'affichage.                                                                                                    |  |  |  |
| mat d'affichage                                                                 | <ul> <li>REMARQUE</li> <li>Vous ne pouvez pas sélectionner cette option si [Saisie autorisée] est sélectionnée dans l'onglet [Basique].</li> </ul>                                                                                                    |  |  |  |
|                                                                                 | • Vous ne pouvez pas configurer cette option si le [Type de données] est configuré à [Bin] dans l'onglet [Basique].                                                                                                    |  |  |  |
| Nombre de<br>chiffres<br>tronqués                                               | Désignez le chiffre à tronquer (0 à 10). Vous ne pouvez configurer cette<br>option que si le [Type de données] est configuré à [Déc.] ou [BCD] dans<br>l'onglet [Basique]. Lorsqu'il n'y a aucun chiffre à tronquer, une valeur de<br>zéro est configurée.                                                                                                    |  |  |  |
| Format                                                                          | Formatez le format d'affichage défini. La partie qui affichera les données<br>est saisie avec un astérisque «*». Les deux parties ne doivent pas dépasser<br>le nombre maximum de 80 caractères. La valeur numérique s'affiche en<br>astérisques «*», à partir de la position la plus basse.<br>Sélectionnez les paramètres pour que le Nombre de chiffres affichés -<br>Chiffres tronqués = Nombre de «*».<br>Par exemple :<br>[Total des chiffres d'affichage] = 6, [Nombre de chiffres tronqués] = 2,<br>[Style d'affichage] = Aligner à droite<br>[Supprimer les zéros] = OFF, [Format] = *** Kg * 00g<br>Partie texte du format<br>Afficher les données<br>$1 \ 2 \ 3 \ 4 \ 5 \ 6 \ 7 \ 8 \ 345 Kg600 g$<br>Les données sont saisies à partir de la position de champ d'astérisque (*)<br>la plus basse. Toutefois, le [Nombre de chiffres tronqués] est configuré à<br>[2], donc les données sont saisies à partir du 3e chiffre du côté droit. |  |  |  |
| Total des chiffres<br>- Chiffres<br>tronqués = 4<br>Nombre 4<br>d'astérisques * | Affiche la méthode de calcul pour le nombre d'astérisques «*» dans le format d'affichage.                                                                                                    |  |  |  |
| Format<br>Format                                                                | $[Supprimer les zéros] = OFF, [Format] = *** Kg * 00g$ Partie texte $Afficher les données \qquad Affichage$ $1 2 3 4 5 6 \rightarrow 123 Kg 400 g$ $1 2 3 4 5 6 7 8 \rightarrow 345 Kg 600 g$ Les données sont saisies à partir de la position de champ d'asté la plus basse. Toutefois, le [Nombre de chiffres tronqués] est cc [2], donc les données sont saisies à partir du 3e chiffre du côté Affiche la méthode de calcul pour le nombre d'astérisques «*» d format d'affichage.                                                                                                    |  |  |  |
| Paramètre     |                                                                                                    | Des             | cription |               |  |  |  |  |
|---------------|----------------------------------------------------------------------------------------------------|-----------------|----------|---------------|--|--|--|--|
|               | <ul> <li>Définit s'il faut utiliser la fonction Base de temps.</li> <li>Cela ne fonctionne que si les périphériques suivants sont sélectionnés :</li> <li>Siemens AG : SIMATIC S7 3964(R)/RK512</li> <li>Siemens AG : SIMATIC S7 MPI Direct</li> <li>Siemens AG : SIMATIC S7 Ethernet</li> <li>PROFIBUS International : PROFIBUS DP Slave</li> <li>Si la case [Basé sur le temps] est cochée, les données s'affichent dans les formats suivants :</li> </ul> |                 |          |               |  |  |  |  |
|               | Adresse de mot<br>15<br>MODE                                                                                                    | 12 11<br>Valeur | Valeur   | 0<br>Valeur s |  |  |  |  |
| Base de temps | Lorsque vous utilisez l'adresse de mot définie, les quatre bits de poids fort<br>spécifient le signe décimal. Les quatre bits qui suivent spécifient un<br>numéro pour jusqu'à trois positions vers la droite du signe décimal.<br>Affiche la valeur à 4 chiffres (y compris les signes décimaux, les espaces,<br>et 0s) + «s» (5e chiffre). Lorsque vous entrez des valeurs autres que les<br>valeurs de 0h à 09h, l'affichage est le suivant :             |                 |          |               |  |  |  |  |
|               | Lorsque vous insérez une valeur<br>l'extérieur des valeurs de 0h à 9h                                                                                                    |                 |          |               |  |  |  |  |
|               | Mode                                                                                                    | Affichage       |          | Fspace        |  |  |  |  |
|               | Un<br>1b                                                                                                    |                 | 0Bh      | :             |  |  |  |  |
|               | 2h                                                                                                    |                 | 0Ch      | E             |  |  |  |  |
|               | 211<br>3h                                                                                                    |                 | 0Dh      |               |  |  |  |  |
|               | de 0 à 3h ou plus                                                                                                    | 10 secondes     | 0Eh      | +             |  |  |  |  |
|               |                                                                                                    |                 | 0Fh      | -             |  |  |  |  |
|               | Lorsque Valeur1=1, Valeur2=2 et Valeur3=3<br>1 2 3 8 1 2 3 8<br>Mode :1 Mode2                                                                                                    |                 |          |               |  |  |  |  |

|       | Paramètre   | Description                                                              |                                                                                        |                                |                        |                                              |  |  |  |
|-------|-------------|--------------------------------------------------------------------------|----------------------------------------------------------------------------------------|--------------------------------|------------------------|----------------------------------------------|--|--|--|
|       |             | Précisez si                                                              | Précisez si la position décimale est fixe lorsque vous saisissez des valeurs.          |                                |                        |                                              |  |  |  |
|       |             | Activé                                                                   |                                                                                        |                                |                        |                                              |  |  |  |
|       |             | Le signe décimal est fixe. Lorsque vous saisissez un signe décimal vous  |                                                                                        |                                |                        |                                              |  |  |  |
|       |             | pouvez déplacer le curseur pour qu'il apparaisse avant ou après le signe |                                                                                        |                                |                        |                                              |  |  |  |
|       |             | décimal. Vous pouvez également déplacer le curseur en appuvant sur les   |                                                                                        |                                |                        |                                              |  |  |  |
|       |             | touches «"» ou «Æ».                                                      |                                                                                        |                                |                        |                                              |  |  |  |
|       |             | Par exempl                                                               | e :                                                                                    |                                |                        |                                              |  |  |  |
|       |             | Er                                                                       | ntrer «2» Entrei                                                                       | r «.» Entrer «3»               | Entrer «2»             | Entrer «.»                                   |  |  |  |
|       |             | 1.23s                                                                    | ▶2.23s 🔶 2                                                                             | 2.23s → 2.3                    | 33s 🔶 2.32             | s 🛶 2.32s                                    |  |  |  |
|       |             | 1                                                                        |                                                                                        |                                |                        |                                              |  |  |  |
|       |             | Curseur                                                                  |                                                                                        |                                |                        |                                              |  |  |  |
|       |             | ) (=   =                                                                 | La vale                                                                                | eur s'affiche dans l           | 'affichage de don      | nées                                         |  |  |  |
|       |             | d'entrée                                                                 | Mode0 (0,01                                                                            | Mode1 (0,1                     | Mode2 (1               | Mode3 (10s)                                  |  |  |  |
| S     | sdu         |                                                                          | seconde)                                                                               | seconde)                       | seconde) <sup>~1</sup> | ~1                                           |  |  |  |
| dwa   |             | 0                                                                        | 0,00 seconde                                                                           | 0,0_s                          | 0_s                    | 0_s                                          |  |  |  |
| e te  |             | 2                                                                        | 2,00 secondes                                                                          | 2,0_s                          | 2_s                    | _20_s                                        |  |  |  |
| sur l | Entrée fixe | 1.2                                                                      | 1,20 seconde                                                                           | 1,2_s                          | Entrée pas<br>possible | Entrée pas<br>possible                       |  |  |  |
| Basé  |             | 1.23                                                                     | 1,23 seconde                                                                           | 1,3_s <sup>*2</sup>            | Entrée pas<br>possible | Entrée pas<br>possible                       |  |  |  |
|       |             | 12                                                                       | 2,00,00s <sup>*3</sup>                                                                 | 12,0 secondes                  | _12_s                  | 120_s                                        |  |  |  |
|       |             | 12.3                                                                     | 2,30,00s <sup>*4</sup>                                                                 | 12,3 secondes                  | Entrée pas<br>possible | Entrée pas<br>possible                       |  |  |  |
|       |             | 123                                                                      | 3,00s <sup>*5</sup>                                                                    | 23,0<br>secondes <sup>*4</sup> | 123_s                  | 1230<br>secondes                             |  |  |  |
|       |             | *1 Les mo                                                                | des 2 et 3 ne permet                                                                   | tent pas l'entrée des          | décimales.             | <u>.                                    </u> |  |  |  |
|       |             | *2 Puisque                                                               | *2 Puisque le nombre de chiffres décimaux est de 1, la première valeur décimale entrée |                                |                        |                                              |  |  |  |
|       |             | (2) est écras                                                            | sée.                                                                                   |                                |                        |                                              |  |  |  |
|       |             | *3 Puisque<br>écrasée.                                                   | e le nombre de chiffr                                                                  | res intégraux est de           | l, la première valei   | ır entrée (1) est                            |  |  |  |
|       |             | *4 Puisque                                                               | e le curseur n'est pas                                                                 | déplacé vers une po            | osition décimale av    | ant qu'un signe                              |  |  |  |
|       |             | *5 Puisque                                                               | e le curseur n'est pas                                                                 | déplacé vers une po            | sition décimale av     | ant qu'un signe                              |  |  |  |
|       |             | décimal ne                                                               | soit saisi, les saisies                                                                | («1» et «2») est ign           | orée.                  |                                              |  |  |  |
|       |             |                                                                          |                                                                                        |                                |                        |                                              |  |  |  |

|            | Paramètre                | Description                                                                                                    |                                                                                                    |                                                                                |                                            |  |  |  |
|------------|--------------------------|----------------------------------------------------------------------------------------------------|----------------------------------------------------------------------------------------------------|--------------------------------------------------------------------------------|--------------------------------------------|--|--|--|
| r le temps | Paramètre<br>Entrée fixe | Désactivé<br>Saisit une v<br>saisie permo<br>Si l'affichag<br>curseur est a<br>Valeur<br>d'entrée<br>0<br>0.0<br>1 | Description         aleur à 4 chiffres, ce qui inclut         et une meilleure précision des         ge de données accepte des entre         à l'extrême droite.         ge       Valeur à afficher         0,00 seconde         0,00 seconde         1,00 seconde | t le signe décir<br>valeurs d'affic<br>ées, la position<br>Mode<br>0<br>0<br>0 | mal. Ce type de<br>hage.<br>n de départ du |  |  |  |
| Basé su    |                          | 1.2                                                                                                    | 1,20 seconde                                                                                                    | 0                                                                              |                                            |  |  |  |
|            |                          | 1.23                                                                                                    | 1,23 seconde                                                                                                    | 0                                                                              |                                            |  |  |  |
|            |                          | 12                                                                                                    | 12,0 secondes                                                                                                    | 1                                                                              |                                            |  |  |  |
|            |                          | 12.3                                                                                                    | 12,3 secondes                                                                                                    | 1                                                                              |                                            |  |  |  |
|            |                          | 123                                                                                                    | 123_s                                                                                                    | 2                                                                              |                                            |  |  |  |
|            |                          | 1230                                                                                                    | 1230 secondes                                                                                                    | 3                                                                              |                                            |  |  |  |
|            |                          | 1234                                                                                                    | Entrée pas possible                                                                                                    | -                                                                              |                                            |  |  |  |
|            |                          |                                                                                                    |                                                                                                    |                                                                                |                                            |  |  |  |

### ■ Alarme/Paramètres de couleur/Basique

Il s'agit des paramètres pour la couleur et les données numériques de l'affichage numérique.

| 💰 Affichage des donnée | es X                                                                          |
|------------------------|-------------------------------------------------------------------------------|
| ID de l'objet          | Basique Type d'affigheur Alarme/Couleur Pocessus d'opération Autoriser entrée |
| DD_0000                | >>Détails                                                                     |
| Commentaire            |                                                                               |
|                        | 1                                                                             |
|                        |                                                                               |
| 000                    | Couleur de la bordure Clignotement                                            |
| HDU                    | T Aucun                                                                       |
|                        | Couleur de valeur numérique Clignotement Couleur de l'ombre Clignotement      |
| Sélectionner la        | 6 🔽 Aucun 🔽 7 🔽 Aucun 🗹                                                       |
| forme                  | Couleur du fond Clignotement                                                  |
| Aucune forme           | Aucun Y                                                                       |
|                        | Aucun                                                                         |
|                        |                                                                               |
|                        |                                                                               |
|                        |                                                                               |
|                        |                                                                               |
|                        |                                                                               |
|                        | Paramètres d'alarme                                                           |
|                        | Action d'alarme Direct                                                        |
|                        |                                                                               |
|                        | Couleur d'alarme                                                              |
|                        | Couleur de valeur numérique Clignotement                                      |
|                        | Aucun 🗹 🖂 Aucun                                                               |
|                        |                                                                               |
|                        |                                                                               |

| Paramètre                         | Description                                                                                                    |
|-----------------------------------|----------------------------------------------------------------------------------------------------|
| Couleur de bordure                | Sélectionnez la couleur de bordure pour l'affichage numérique.                                                                                                    |
| Couleur de la valeur<br>numérique | Configurez la couleur pour les données numériques de l'affichage numérique.                                                                                                    |
| Couleur de l'ombre                | Configurez la couleur d'arrière-plan pour la valeur numérique de<br>l'affichage numérique.<br>REMARQUE                                                                                                    |
|                                   | • vous ne pouvez configurer cette option que si l [Attribut de texte]<br>[Ombre] est configuré dans les [Paramètres de police] de l'onglet<br>[Affichage].                                                                                                    |
| Couleur du fond                   | <ul> <li>Configurez une couleur d'arrière-plan pour l'objet Affichage numérique.</li> <li>REMARQUE</li> <li>Si la couleur de fond est transparent et que [Aucune forme] n'est sélectionnée, la valeur numérique s'affiche. Toutefois, la plage que vous pouvez utiliser lorsque l'option Autoriser entrée est activée n'inclura que l'affichage numérique et est plus petite que la plage normale.</li> </ul> |
| Motif                             | Configurez un motif d'arrière-plan pour l'affichage numérique.                                                                                                    |
| Couleur du motif                  | Configurez une couleur de motif pour l'affichage numérique.                                                                                                    |

| Paramètre                             | Description                                                                                                    |  |  |  |  |
|---------------------------------------|----------------------------------------------------------------------------------------------------|--|--|--|--|
|                                       | Sélectionnez le clignotement et la vitesse de clignotement. Vous<br>pouvez choisir différents paramètres de clignotement pour la<br>[Couleur de bordure], la [Couleur de valeur numérique], la [Couleur<br>de l'ombre], la [Couleur du fond] et la [Couleur du motif].                                                                                                    |  |  |  |  |
| Clignotement                          | <ul> <li>REMARQUE</li> <li>Il y a des cas où vous ne pouvez pas configurer le clignotement selon<br/>l'afficheur et les [Paramètres de couleur] des paramètres système.</li> <li>«8.5.1 Configuration de couleurs  Liste de couleurs compatibles»<br/>(page 8-38)</li> </ul>                                                                                                    |  |  |  |  |
|                                       | <ul> <li>Si [Action d'alarme] dans [Alarme] est [Adresse], choisissez la méthode de désignation pour les adresses de mot qui stockera les limites supérieure et inférieure de l'alarme.</li> <li>Zone après l'adresse d'affichage Dans l'onglet [Basique], les valeurs minimale et maximale de la plage d'entrées sont stockées dans les adresses consécutives qui suivent l'[Adresse de mot].</li> </ul>         |  |  |  |  |
| Spécification de la zone<br>indirecte | Adresse de mot<br>+1<br>+2<br>Limite inférieure<br>+2<br>:                                                                                                    |  |  |  |  |
|                                       | <ul> <li>Par exemple :<br/>Lorsque l'[Adresse de mot] est «D100»<br/>La limite inférieure sera «D101», et la limite supérieure sera «D102».</li> <li>Paramètres individuels<br/>Définissez des adresses de mot individuelles pour la [Limite<br/>inférieure] et la [Limite supérieure].</li> </ul>                                                                                                    |  |  |  |  |
|                                       | La couleur peut être configurée afin de changer lorsque la valeur<br>dépasse une plage précisée. Sélectionnez s'il faut désigner l'[Alarme].                                                                                                    |  |  |  |  |
| Alarme                                | <ul> <li>REMARQUE</li> <li>Vous ne pouvez configurer les Paramètres d'alarme que si le nombre de plages est de un. Si le nombre de plages est de un, le contenu de l'écran de base sera également affiché dans l'écran Détail.</li> <li>Si l'option [Autoriser entrée] est sélectionnée dans l'onglet [Paramètres de base], vous ne pourrez pas entrer des valeurs à l'extérieur de la plage d'alarme.</li> </ul> |  |  |  |  |

|                            | Paramètre                                                                 | Description                                                                                                    |
|----------------------------|---------------------------------------------------------------------------|----------------------------------------------------------------------------------------------------|
|                            | Action d'alarme                                                           | <ul> <li>Choisissez l'action d'alarme.</li> <li>Direct <ul> <li>Ecrivez une constante définie comme limite inférieure/supérieure</li> <li>de l'alarme. Sélectionnez les limites supérieure et inférieure de la</li> <li>[Plage d'affichage] afin de les faire correspondre aux valeurs max.</li> <li>et min. car cela assurera un bon fonctionnement.</li> </ul> </li> <li>Adresse <ul> <li>Précisez l'adresse à laquelle les valeurs de limite sup./inf. sont stockées.</li> </ul> </li> <li>Modifier la couleur <ul> <li>Lorsque l'[Adresse de bit d'alarme] est activée, la couleur change et une alarme s'affiche.</li> </ul> </li> </ul>                                                                                                    |
| Alarme                     | Préciser la plage<br>d'alarme à l'intérieur<br>de la plage<br>d'affichage | <ul> <li>Si l'[Action d'alarme] est [Directe], vous pouvez configurer les limites supérieure et inférieure pour la plage d'alarme.</li> <li>A l'onglet [Paramètres de base], précisez s'il faut définir des valeurs à l'intérieur de la [Plage d'affichage]. Une fois cette option sélectionnée, vous ne pouvez préciser que des valeurs à l'intérieur de la plage d'affichage. De plus, les limites inférieure et supérieure prédéfinies ne seront pas entrées.</li> <li>REMARQUE</li> <li>Lorsque les paramètres de la plage d'affichage ne s'affichent pas ou que l'option [Spécification de l'affichage] est définie sur [Adresse], vous pouvez préciser des valeurs à l'intérieur des valeurs min. et max. pour chaque type de données.</li> </ul> |
| Adresse de bit<br>d'alarme |                                                                           | Lorsque l'[Action d'alarme] est [Modifier la couleur], saisissez<br>l'adresse de bit qui agira en tant que déclenchement pour le<br>changement de la couleur. Lorsque ce bit est activé, le changement<br>de la couleur s'effectuera. Suite                                                                                                    |

|      | Para                           | amètre                    | Description                                                                                                    |                                                                                                    |                          |                                       |                                              |  |
|------|--------------------------------|---------------------------|----------------------------------------------------------------------------------------------------|----------------------------------------------------------------------------------------------------|--------------------------|---------------------------------------|----------------------------------------------|--|
|      |                                |                           | Si l'[Action d'alarme] est [Directe], vous pouvez configurer une<br>limite supérieure/inférieure pour la plage d'alarme. Lorsque<br>l'[Action d'alarme] est [Adresse] et [Paramètres individuels], vous<br>pouvez définir l'adresse de mot à laquelle les limites supérieure et<br>inférieure sont stockées.<br>La plage de configuration de chaque [Type de données] et<br>[Signe +/-] est différente. |                                                                                                    |                          |                                       |                                              |  |
|      |                                |                           | Т                                                                                                    | уре                                                                                                    | Longueur<br>des données  | Signe +/-                             | Paramètres de plage d'alarme                 |  |
|      |                                |                           |                                                                                                    |                                                                                                    |                          | Désactiver                            | de 0 à 65535                                 |  |
|      |                                |                           |                                                                                                    |                                                                                                    | 16 Dits                  | Activer                               | de –32768 à 32767                            |  |
|      | Diago                          | d'alarma                  |                                                                                                    | Déc.                                                                                                    |                          | Désactiver                            | de 0 à 4294967295                            |  |
|      | Limite                         | supérieure/<br>inférieure |                                                                                                    |                                                                                                    | 32 bits                  | Activer                               | de –2147483648 à<br>2147483647               |  |
|      |                                |                           |                                                                                                    | Rin                                                                                                    | 16 bits                  | 0000 0000                             | )(16 hits) - 1111 1111(16 hits)              |  |
|      |                                |                           |                                                                                                    | DIII                                                                                                    | 32 bits                  | 00000000(16 bits) ~ 11111111(16 bits) |                                              |  |
|      |                                |                           | E                                                                                                    | BCD                                                                                                    | 16 bits                  |                                       | 0 ~ 9999                                     |  |
|      |                                |                           |                                                                                                    |                                                                                                    | 32 bits                  | de 0 à 99999999                       |                                              |  |
| me   |                                |                           | F                                                                                                    | lex.                                                                                                    | 16 bits                  | 0FFFF(h)                              |                                              |  |
| Alar |                                |                           |                                                                                                    |                                                                                                    | 32 bits                  | 0FFFFFF(h)                            |                                              |  |
|      |                                |                           |                                                                                                    | Oct                                                                                                    | 16 bits seulement        | de 0 à 177777(o)                      |                                              |  |
|      |                                |                           | Flo                                                                                                    | ottant                                                                                                    | 32 bits seulement        | C                                     | de – 9.9e <sup>16</sup> à 9.9e <sup>16</sup> |  |
|      | Coule                          | ur d'alarme               | Configure la couleur de l'alarme.                                                                                                    |                                                                                                    |                          |                                       |                                              |  |
|      | Couleur de la valeur numérique |                           | Sélectionnez une couleur d'affichage d'alarme pour les valeurs<br>numériques, parmi 256 couleurs.                                                                                                    |                                                                                                    |                          |                                       |                                              |  |
|      |                                | Couleur du<br>fond        | Sélectionnez une couleur d'arrière-plan d'affichage d'alarme pour les valeurs numériques, parmi 256 couleurs.                                                                                                    |                                                                                                    |                          |                                       |                                              |  |
|      |                                | Couleur du<br>motif       | Sélectionnez une couleur de motif d'affichage d'alarme pour les valeurs numériques, parmi 256 couleurs.                                                                                                    |                                                                                                    |                          |                                       |                                              |  |
|      |                                | Clignotement              |                                                                                                    | <ul> <li>Sélectionnez le clignotement et la vitesse de clignotement. Vous pouvez choisir différents paramètres de clignotement pour la [Couleur de valeur numérique], la [Couleur de fond] et le [Couleur de motif].</li> <li>REMARQUE</li> <li>Il y a des cas où vous ne pouvez pas configurer le clignotement selon l'afficheur et les [Paramètres de couleur] des paramètres système.</li> <li>S 1 Configuration de couleurs - Liste de couleurs compatibles »</li> </ul> |                          |                                       |                                              |  |
|      |                                |                           | (đ                                                                                                    | «8.5.1<br>(page                                                                                                    | Configuration c<br>8-38) | le couleurs ■                         | Liste de couleurs compatibles                |  |

# ■ Alarme/Paramètres de couleur/Détails

La couleur affichée sera modifiée selon la plage des données numériques.

| 💰 Affichage des donnée | s                                                                        |  |  |  |  |  |  |  |
|------------------------|--------------------------------------------------------------------------|--|--|--|--|--|--|--|
| ID de l'objet          | Basique Type d'affichtur Alarme/Couleur Pocessus d'opération             |  |  |  |  |  |  |  |
| DD_0000 💼              | Plages 1 Spécifier la plage Powersers                                    |  |  |  |  |  |  |  |
|                        |                                                                          |  |  |  |  |  |  |  |
| ABC                    | 1                                                                        |  |  |  |  |  |  |  |
| Sélectionner la        | Numéro de plage 0 <= Range01 <= 65535                                    |  |  |  |  |  |  |  |
| forme                  | Plage 01 Min. 0 🕂 🏭 Max. 65535 🕂 🏭                                       |  |  |  |  |  |  |  |
| Aucune forme           | Spécification de la couleur Direct                                       |  |  |  |  |  |  |  |
|                        | Couleur de valeur numérique Clignotement Couleur du fond Clignotement    |  |  |  |  |  |  |  |
|                        | Aucun 🔽 🗖 Aucun 🔽                                                        |  |  |  |  |  |  |  |
|                        | Ausur                                                                    |  |  |  |  |  |  |  |
|                        |                                                                          |  |  |  |  |  |  |  |
|                        | Couleur de la bordure Clignotement Couleur de l'ombre Clignotement       |  |  |  |  |  |  |  |
|                        | Aucun 🗹 🗹 Aucun 🗹                                                        |  |  |  |  |  |  |  |
|                        | Paramètres d'alarme                                                      |  |  |  |  |  |  |  |
|                        | Action d'alarme Direct                                                   |  |  |  |  |  |  |  |
|                        |                                                                          |  |  |  |  |  |  |  |
|                        | Couleur d'alerme<br>Couleur de valeur numérique<br>Clignotement<br>Aucun |  |  |  |  |  |  |  |
|                        |                                                                          |  |  |  |  |  |  |  |
|                        |                                                                          |  |  |  |  |  |  |  |
| Aide (H)               | OK (0) Annuler                                                           |  |  |  |  |  |  |  |

| Paramètre             | Description                                                                                                    |
|-----------------------|----------------------------------------------------------------------------------------------------|
| Nombre de plages      | Configurez le nombre de plages qui doit comporter un code de couleur pour l'affichage numérique, et ce de 1 à 16.                                                                                                    |
| Spécification de zone | <ul> <li>Si la [Plage] est de «2» ou plus, sélectionnez la méthode pour préciser les valeurs minimale et maximale pour chaque plage. Si la [Plage] est de «1», la [Constante] est fixe.</li> <li>Constante <ul> <li>Précisez une constante en tant que valeur min./max. (spécification directe)</li> </ul> </li> <li>Adresse <ul> <li>Précisez l'adresse à laquelle les valeurs min./max. sont stockées. (spécification indirecte).</li> </ul> </li> </ul> |

| Paramètre                             |              |                                                                                                    | Description                                                                                                    |          |            |                                          |  |
|---------------------------------------|--------------|----------------------------------------------------------------------------------------------------|----------------------------------------------------------------------------------------------------|----------|------------|------------------------------------------|--|
| Spécification de la zone<br>indirecte |              | <ul> <li>Si l'option [Spécifier la plage] est configurée à [Adresse],<br/>sélectionnez la méthode pour préciser l'adresse pour stocker les<br/>valeurs numériques minimale et maximale.</li> <li>Zone après l'adresse d'affichage<br/>Attribuée en ordre de la valeur min. jusqu'à la valeur max. à partir<br/>de l'adresse précisée dans [Adresse de contrôle] à l'onglet<br/>[Basique].</li> </ul>                                           |                                                                                                    |          |            |                                          |  |
|                                       |              |                                                                                                    | Adresse de mot<br>+1 Min<br>+2 Max<br>:                                                                                                    |          |            |                                          |  |
|                                       |              | <ul> <li>Par exemple :<br/>Si l'[Adresse de mot de contrôle] es «D100», la valeur min. est<br/>«D101», et la valeur max. est «D102».</li> <li>Paramètres individuels<br/>Précisez une adresse de mot pour [Min.] et [Max.]<br/>individuellement.</li> </ul>                                                                                                    |                                                                                                    |          |            |                                          |  |
|                                       | N⁰ de plage  | Sé<br>à l<br>cc<br>Pa                                                                                                    | Sélectionnez la plage des valeurs minimale et maximale et la couleur<br>à l'intérieur de la plage de 1 à 16 dans l'option [Plages]. Les valeurs<br>configurées dans [Min.] et [Max.] s'affichent.<br>Par exemple :<br>Min. <= Plage** < Max. |          |            |                                          |  |
|                                       |              | Contigurez les valeurs minimale et maximale pour la plage<br>sélectionnée dans [Numéro de plage]. Si l'option [Préciser la plage] est<br>définie sur [Constante], définissez une valeur min./max. Si [Adresse]<br>est définie, précisez l'adresse à laquelle les valeurs min./max. seront<br>stockées. La plage de paramètres varie selon le [Type de données]<br>configuré dans l'onglet [Basique] et la présence ou l'absence d'un<br>signe. |                                                                                                    |          |            |                                          |  |
| Plage                                 |              |                                                                                                    | Type de d                                                                                                    | onnées   | Signe +/-  | Plage                                    |  |
|                                       |              |                                                                                                    |                                                                                                    | Déa      | Désactiver | 0 ~ 65535                                |  |
|                                       | Valeur min./ |                                                                                                    |                                                                                                    | Dec.     | Activer    | -32768 ~ 32767                           |  |
|                                       | Valeur max.  |                                                                                                    | 16 hite                                                                                                    | Hex.     |            | 0 ~ FFFF(h)                              |  |
|                                       |              |                                                                                                    |                                                                                                    | Oct      |            | –1777770 ~ 177777(o)                     |  |
|                                       |              |                                                                                                    |                                                                                                    | Bin      |            | 0 ~ FFFF(h)                              |  |
|                                       |              |                                                                                                    |                                                                                                    | BCD      |            | 0 ~ 9999                                 |  |
|                                       |              |                                                                                                    |                                                                                                    | Déc.     | Désactiver | 0 ~ 4294967295                           |  |
|                                       |              | 32 b                                                                                                    |                                                                                                    |          | Activer    | -2147483648 ~ 2147483647                 |  |
|                                       |              |                                                                                                    | 32 bits                                                                                                    | Hex.     |            | 0 ~ FFFFFFF(h)                           |  |
|                                       |              |                                                                                                    | 02 010                                                                                                    | Bin      |            | 0 ~ FFFFFFF(h)                           |  |
|                                       |              |                                                                                                    |                                                                                                    | BCD      |            | 0~99999999                               |  |
|                                       |              |                                                                                                    |                                                                                                    | Flottant |            | -9.9e <sup>16</sup> ~ 9.9e <sup>16</sup> |  |

| Paramètre                               |                                      | Description                                                                                                    |  |  |  |  |
|-----------------------------------------|--------------------------------------|----------------------------------------------------------------------------------------------------|--|--|--|--|
| Spécification<br>de la couleur<br>Plage |                                      | <ul> <li>Sélectionnez la façon de définir la couleur et le motif pour la plage définie. Si la valeur de l'option [Plages] est de 2 ou plus, ce paramètre est fixe à [Direct].</li> <li>Direct <ul> <li>La [Couleur d'affichage], le [motif] et la [Couleur du motif] de la plage précisée dans [Numéro de plage] seront choisis directement et configurés. (Spécification directe)</li> <li>Adresse <ul> <li>Précisez l'adresse à laquelle le code de couleur sera stocké. (spécification indirecte).</li> </ul> </li> </ul></li></ul>          |  |  |  |  |
|                                         | Couleur de la<br>valeur<br>numérique | Configurez la couleur pour les données numériques de l'affichage numérique.                                                                                                    |  |  |  |  |
|                                         | Couleur<br>du fond                   | Configurez une couleur d'arrière-plan pour l'objet Affichage numérique.                                                                                                    |  |  |  |  |
|                                         | Motif                                | Configurez un motif d'arrière-plan pour l'affichage numérique.                                                                                                    |  |  |  |  |
|                                         | Couleur<br>du motif                  | Configurez une couleur de motif pour l'affichage numérique.                                                                                                    |  |  |  |  |
| Couleur de                              | e bordure                            | Sélectionnez la couleur de bordure pour l'affichage numérique.                                                                                                    |  |  |  |  |
| Couleur de l'ombre                      |                                      | Configurez une couleur d'ombre pour le texte de l'affichage numérique.                                                                                                    |  |  |  |  |
| Clignotement                            |                                      | <ul> <li>Sélectionnez le clignotement et la vitesse de clignotement. Vous pouvez choisir différents paramètres de clignotement pour la [Couleur de valeur numérique], la [Couleur du fond], la [Couleur du motif], la [Couleur de bordure], et la [Couleur de l'ombre].</li> <li>REMARQUE</li> <li>Il y a des cas où vous ne pouvez pas configurer le clignotement selon l'afficheur et les [Paramètres de couleur] des paramètres système.</li> <li>* «8.5.1 Configuration de couleurs ■ Liste de couleurs compatibles» (page 8-38)</li> </ul> |  |  |  |  |

### Traitement

Vous pouvez effectuer une opération arithmétique sur les données lues à partir du périphérique/automate, et afficher les données résultantes.

| Affichage de données                                                  | ×                                                                                                    |
|-----------------------------------------------------------------------|----------------------------------------------------------------------------------------------------|
| ID de l'objet                                                         | Paramètres de base Affichage Paramètres d'alarme/de coursur Opérations Autoriser entrée                                                                                                    |
| DD_000<br>Commentaire<br>ABC<br>Sélectionner la forme<br>Aucune forme | Image: Spécification des limites en indirecte         Constante       Paramètres particuliers         Adresse de mot       Opérateur         Opérateur       Opérateur         Position des données       Opérateur         Opérateur       Opérateur         Position des données       Opérateur         Gauche       Droite |
| Aide ( <u>H</u> )                                                     | OK (D) Annuler                                                                                                    |

| Param                      | ètre                         | Description                                                                                                    |
|----------------------------|------------------------------|----------------------------------------------------------------------------------------------------|
| Traitement en cours        |                              | Configurez s'il faut effectuer une opération arithmétique sur les données stockées dans l'[Adresse de mot] et affiche le résultat.                                                                                                    |
|                            |                              | <ul> <li>REMARQUE</li> <li>Dans les cas suivants, le [Traitement] ne peut pas être configuré :</li> <li>Lorsque l'option [Spécifier la plage d'entrée/d'affichage] est sélectionnée.</li> <li>Lorsque [Alarme] est sélectionnée.</li> </ul>                                                                            |
| Spécil<br>des de<br>d'opéi | fication<br>onnées<br>ration | <ul> <li>Sélectionnez la méthode pour configurer les données à exploiter.</li> <li>Constante<br/>Ecrivez une constante définie comme données à opérer. (Spécification<br/>directe)</li> <li>Adresse<br/>Désignez l'adresse à laquelle les données à exploiter sont stockées.<br/>(spécification indirecte).</li> </ul> |

|               | Paramètre                                |                                                                         |                                                                                                    |                                                              | Desci                                                                           | ription                                                                                                    |                                   |  |
|---------------|------------------------------------------|-------------------------------------------------------------------------|----------------------------------------------------------------------------------------------------|--------------------------------------------------------------|---------------------------------------------------------------------------------|----------------------------------------------------------------------------------------------------|-----------------------------------|--|
| F             | Spécification<br>de la zone<br>indirecte | Si 1<br>méi<br>• Z<br>Less<br>l'[A<br>Par<br>L<br>s]<br>l'i<br>Da<br>Ac | Si la [Spécification des données d'opération] est [Adresse], choisissez la<br>méthode de désignation pour l'adresse qui stockera les données à opérer.<br>• Zone après l'adresse d'affichage<br>Les opérations arithmétiques s'effectuent grâce aux valeurs stockées dans<br>l'[Adresse de mot] et l'adresse qui suit.<br>Par exemple :<br>Lorsque la [Spécification des données d'opération] est [Adresse], la<br>spécification de la zone indirecte est [Zone après l'adresse d'affichage] et<br>l'opérateur est «+».<br>Dans le périphérique/l'automate<br>Adresse de mot<br> |                                                              |                                                                                 |                                                                                                    |                                   |  |
| u cours       | Adresse de<br>mot                        | L'[/                                                                    | L'[Adresse de mot de contrôle] précisée dans l'onglet [Basique] s'affiche.                                                                                                    |                                                              |                                                                                 |                                                                                                    |                                   |  |
| Traitement er | Données                                  | Pou<br>Si 1<br>sais<br>dor<br>con<br>stoo                               | Ir les donnée<br>a [Spécifica<br>sissez ici les<br>nnées] dans l<br>figurée, pré<br>ckées.                                                                                                    | es d'[Adr<br>tion des<br>données<br>l'onglet [<br>cisez l'ac | esse de mot],<br>données d'op<br>d'opération.<br>Basique] est<br>lresse à laque | , configurez les autres données<br>ération] est configurée à [Con<br>La plage de taille de chaque [7<br>différente. Si l'[Adresse] est<br>lle les données d'opération ser | s.<br>stante],<br>ſype de<br>ront |  |
|               |                                          |                                                                         | Type de de                                                                                                    | onnées                                                       | Signe +/-                                                                       | Plage                                                                                                    | 7                                 |  |
|               |                                          |                                                                         | 16 bits                                                                                                    | Dáo                                                          | Désactiver                                                                      | 0 ~ 65535                                                                                                    |                                   |  |
|               |                                          |                                                                         |                                                                                                    | Dec.                                                         | Activer                                                                         | -32768 ~ 32767                                                                                                    |                                   |  |
|               |                                          |                                                                         |                                                                                                    | Hex.                                                         | -                                                                               | 0 ~ FFFF(h)                                                                                                    |                                   |  |
|               | doperation                               |                                                                         |                                                                                                    | Oct                                                          | -                                                                               | -1777770 ~ 177777(o)                                                                                                    |                                   |  |
|               |                                          |                                                                         |                                                                                                    | Bin                                                          | -                                                                               | 0 ~ FFFF(h)                                                                                                    |                                   |  |
|               |                                          |                                                                         |                                                                                                    | BCD                                                          | -                                                                               | 0 ~ 9999                                                                                                    |                                   |  |
|               |                                          |                                                                         |                                                                                                    | Déc.                                                         | Désactiver                                                                      | 0 ~ 4294967295                                                                                                    |                                   |  |
|               |                                          |                                                                         |                                                                                                    | 200.                                                         | Activer                                                                         | -2147483648 ~ 2147483647                                                                                                    | _                                 |  |
|               |                                          |                                                                         | 32 bits                                                                                                    | Hex.                                                         | -                                                                               | 0 ~ FFFFFFF(h)                                                                                                    | _                                 |  |
|               |                                          |                                                                         |                                                                                                    | Bin                                                          | -                                                                               | 0 ~ FFFFFFF(h)                                                                                                    | _                                 |  |
|               |                                          |                                                                         |                                                                                                    | BCD                                                          | -                                                                               | 0 ~ 99999999                                                                                                    | 4                                 |  |
|               |                                          |                                                                         |                                                                                                    | ⊢lottant                                                     | -                                                                               | -9.9e <sup>10</sup> ~ 9.9e <sup>10</sup>                                                                                                    |                                   |  |

|                   | Paramètre                                                                   | Description                                                                                                    |
|-------------------|-----------------------------------------------------------------------------|----------------------------------------------------------------------------------------------------|
| urs               |                                                                             | Sélectionnez la position d'affichage des données d'opération ou de l'adresse de mot cible, [Droite] ou [Gauche].                                                                                                    |
|                   |                                                                             | Droite : L'adresse de mot de contrôle est à gauche, les données d'opération ou l'adresse de mot cible est à droite                                                                                                    |
|                   | Position des<br>données                                                     | Adresse de mot     Opérateur     Données d'opération       [PLC1]D00010     Image: Constraint of the second second sec |
| t en c            |                                                                             | Gauche : Les données d'opération ou l'adresse de mot cible est à gauche,<br>l'adresse de contrôle est à droite                                                                                                    |
| <b>Fraitement</b> |                                                                             | Opérande     Opérateur     Adresse de mot       70     1     1     (PLC1)D00100                                                                                                    |
|                   | Opérateur                                                                   | Choisissez un opérateur, [Addition (+)], [Soustraction (–)], [Multiplication (*)], [Division (/)], [ET Logique (&)], [OU Logique ( )] ou [OU Exclusif (^)].                                                                                                    |
|                   |                                                                             | <ul> <li>REMARQUE</li> <li>Lorsque le format des données d'un calcul est 32 bits flottant, seules les opérations addition, soustraction, multiplication et division peuvent être effectuées.</li> </ul>                                                                                                    |
|                   | REMARQUE • T                                                                | Cout chiffre qui dépasse à la suite d'une opération arithmétique sera ignoré.                                                                                                    |
|                   | P                                                                           | Par exemple, lorsque [16 bits hex.] est sélectionné, le résultat de «FFFF(h) + (h)» serait «0000(h)».                                                                                                    |
|                   | • S<br>1'                                                                   | i une division produit un reste, une erreur peut se produire à la suite de arrondissement de la décimale.                                                                                                    |
|                   | • L<br>p<br>d<br>S                                                          | Les résultats des calculs adresse de base + valeur du décalage sont toujours<br>rix en charge comme valeurs Bin de 16 bits, peu importe la longueur des<br>connées et les paramètres de format des données.<br>Et un résultat de calcul dépasse 16 bits (Valeur max. : 65535), les bits 0 à 15<br>cont traités an tant que bits valides et les bits plus élevés sont raités                                                                                                    |
|                   | Opérateur<br>REMARQUE • T<br>F<br>1<br>• S<br>1'<br>• L<br>p<br>d<br>S<br>s | <ul> <li>Choisissez un opérateur, [Addition (+)], [Soustraction (-)], [M (*)], [Division (/)], [ET Logique (&amp;)], [OU Logique ( )] ou [O]</li> <li>REMARQUE</li> <li>Lorsque le format des données d'un calcul est 32 bits flott opérations addition, soustraction, multiplication et divisio effectuées.</li> <li>Tout chiffre qui dépasse à la suite d'une opération arithmétique ar exemple, lorsque [16 bits hex.] est sélectionné, le résultat (h)» serait «0000(h)».</li> <li>Gi une division produit un reste, une erreur peut se produire à arrondissement de la décimale.</li> <li>Les résultats des calculs adresse de base + valeur du décalage rix en charge comme valeurs Bin de 16 bits, peu importe la lonnées et les paramètres de format des données.</li> <li>Gi un résultat de calcul dépasse 16 bits (Valeur max. : 65535), ont traités en tant que bits valides et les bits plus élevés sont</li> </ul>                                                                                                    |

### 14.11.2 Affichage de texte

#### ■ Paramètres simples/Basique

| 💰 Affichage des donnée | 21                                                                                                    |
|------------------------|----------------------------------------------------------------------------------------------------|
| ID de l'objet          | Basique Type d'afficheur Couleur Autoriser entrée                                                                                                    |
| DD_0000 🗄              | Afficher les données                                                                                                    |
| Commentaire<br>ABC     | Affichage       Affichage       Affichage de la       Affichage       Affichage       Affichage         Affichage       Affichage de la       Affichage       Affichage       Affichage       Affichage         Adresse de mot       >>Détails |
| Sélectionner la forme  | [PLC1]D00200  C Autoriser entrée . [PLC1]D00202                                                                                                    |
| Aucune forme           |                                                                                                    |
|                        |                                                                                                    |
|                        |                                                                                                    |
|                        |                                                                                                    |
|                        |                                                                                                    |
|                        |                                                                                                    |
|                        |                                                                                                    |
|                        |                                                                                                    |
|                        |                                                                                                    |
|                        |                                                                                                    |
|                        | Inclure dans le journal d'opération                                                                                                    |
| Aide (H)               | OK (0) Annuler                                                                                                    |

| Paramètre        | Description                                                                                                    |
|------------------|----------------------------------------------------------------------------------------------------|
| Adresse de mot   | L'affichage de texte affiche du texte à compter de l'adresse de mot définie<br>ici, pour le nombre d'adresses consécutives définies dans l'onglet<br>[Affichage], option [Caractères d'affichage].<br>Par exemple :<br>Lorsque les [Caractères d'affichage] dans l'onglet [Affichage] sont définis<br>sur «5» et que l'[Adresse de mot de contrôle] est «D100», la dernière<br>adresse passera à «D102».<br>REMARQUE<br>• Le rapport des données de mot d'ordre élevé et d'ordre bas sera différent<br>selon le type de périphérique ou d'automate. |
| Autoriser entrée | Configurez si les entrées du clavier et du lecteur de code barres sont acceptées par l'affichage du texte.                                                                                                    |

| Paramètre                         | Description                                                                                                    |
|-----------------------------------|----------------------------------------------------------------------------------------------------|
| Obtenir le journal<br>d'opération | <ul> <li>Spécifie s'il faut enregistrer le journal d'opération. Vous ne pouvez préciser ce paramètre que si vous sélectionnez l'option [Autoriser entrée].</li> <li>REMARQUE</li> <li>Si vous ne sélectionnez pas l'option [Activer la fonction de journal d'opération] dans [Paramètres de journal d'opération], un message vous indiquant qu'un journal d'opération pour chaque objet individuel ne peut</li> </ul> |
|                                   | pas être enregistré apparaîtra. Sélectionnez l'option [Activer la fonction de journal d'opération] et activez les paramètres de journal d'opération.                                                                                                    |

#### Paramètres simples/Détails

Vous pouvez préciser une adresse pour l'affichage de texte de façon indirecte ou configurer une condition de mise à jour pour le texte affiché.

| 💰 Affichage des donn  | ées X                                                                                                    |
|-----------------------|----------------------------------------------------------------------------------------------------|
| ID de l'objet         | Basique Type d'afficheur Couleur Autoriser entrée                                                                                                    |
| DD_0000 📑             | Afficher les donp <del>ées</del>                                                                                                    |
| Commentaire<br>ABC    | Affichage       Affichage       Affichage |
| Sélectionner la forme | Adresse de mot [IPLC1]D00200 . [IPLC1]D00202                                                                                                    |
| - Addane forme        | Afficher la condition de mise à jour                                                                                                    |
|                       |                                                                                                    |
|                       | Sur modification Bit ON Sur Changement d'état                                                                                                    |
|                       | Bit de mise à jour de l'affichage                                                                                                    |
|                       | 🗖 Lire lors du démarrage                                                                                                    |
|                       | Inclure dans le journal d'opération                                                                                                    |
| Aide (H)              | OK (0) Annuler                                                                                                    |

|                  | Paramètre | Description                                                                                                    |
|------------------|-----------|----------------------------------------------------------------------------------------------------|
| Type d'adresse   |           | Vous pouvez définir l'adresse d'affichage (adresse de contrôle) de la façon suivante : [Spécification directe], [Adresse], ou [Type de périphérique et adresse].                                                                                                    |
| Autoriser entrée |           | Vous pouvez accepter des entrées à partir d'un clavier, un lecteur de code barres, ou un lecteur de code barres à deux dimensions. Cochez cette case pour afficher l'onglet [Autoriser entrée].                                                                                   |
| Adresse de mot   |           | Vous pouvez avoir un affichage numérique en temps réel des<br>données stockées dans l'adresse de mot spécifiée ici. Pour préciser<br>l'adresse de contrôle de façon indirecte, dans la liste [Type<br>d'adresse], sélectionnez [Adresse] ou [Type de périphérique et<br>adresse]. |
|                  | Adresse   | Désigne indirectement le périphérique précisé dans [Adresse de base].                                                                                                    |

| Paramètre      |                                                            | amètre                                                                                                    | Description                                                                                                    |
|----------------|------------------------------------------------------------|----------------------------------------------------------------------------------------------------|----------------------------------------------------------------------------------------------------|
|                |                                                            | Adresse de<br>base                                                                                                    | Type d'adresse       Image: Adresse         Adresse de mot       Adresse de spécification de la valeur du décalage         Image: Image: Im |
| Adresse de mot | Adresse de<br>spécification<br>de la valeur de<br>décalage | <ul> <li>façon indirecte <ul> <li>[Adresse de base] = D10 [Adresse de spécification de la valeur de décalage] = D100</li> <li>Les données de l'[Adresse de spécification de la valeur de décalage] sont traitées comme la valeur du décalage depuis</li> <li>l'[Adresse de base].</li> </ul> </li> <li>Dans le périphérique/l'automate <ul> <li>Unité GP</li> <li>D10</li> <li>25</li> <li>D10</li> <li>+25</li> </ul> </li> <li>L'[Adresse de base] (D10) est ajoutée aux données de l'[Adresse de spécification de la valeur de décalage] (D100), ce qui sont «25», et les données de l'adresse résultante D35 «40» s'affichent.</li> </ul> <li>MPORTANT <ul> <li>Si l'opération [Adresse de base] + [Valeur du décalage] produit des chiffres superflus (plus de 16 bits), l'adresse de mot de contrôle ne peut être demandée. Dans ce cas, l'adresse de mot de contrôle sera non définie.</li> </ul></li> |                                                                                                    |
|                | True                                                       | Bin, BCD                                                                                                    | Choisissez le type de données stockées dans l'[Adresse de spécification de la valeur de décalage], [Bin] ou [BCD].                                                                                                    |
|                | Type<br>péripl<br>adres                                    | ae<br>nérique et<br>se                                                                                                    | Désigne le périphérique et l'adresse de façon indirecte.                                                                                                    |
|                |                                                            | Périphérique/<br>Automate                                                                                                    | Lorsque le [Type d'adresse] est [Type de périphérique et adresse],<br>sélectionnez l'adresse de périphérique/automate à désigner de façon<br>indirecte.                                                                                                    |

|                | Paramètre                                                                                | Description                                                                                                    |
|----------------|------------------------------------------------------------------------------------------|----------------------------------------------------------------------------------------------------|
| Adresse de mot | Paramètre<br>Paramètre<br>Adresse de<br>départ de<br>spécification<br>du<br>périphérique | Description         Type dadresse Type de pérphérique et l'altresse de mot         Impediadresse Type de pérphérique et l'altresse de mot pour préciser l'adresse         Adresse de départ de l'adresse de mot pour préciser l'adresse         d'affichage dans [Adresse de départ de spécification de périphérique].         Stockez le mode d'adresse dates détermine si l'adresse de périphérique         est pour un périphérique et d'adresse dates les trois mots suivant l'[Adresse de départ de spécification du périphérique]. L'adresse de mot précisée dans les codes de périphérique et d'adresse s'afficheront.         Par exemple, lorsque vous précisez [Adresse de contrôle] CN35 de façon indirecte       [Adresse de départ de spécification du périphérique] = D100         [Mode adresse] = Périphérique externe (automate)       [Code de périphérique] = CN :0061         Dans le périphérique] = CN :0061       [Mode adresse (L)]         D101       7000       Code d'adresse (L)]         D103       Code d'adresse (L)]       [Mode adresse *1 0: Mémoire externe (Automate) 1: Mémoire interne Dans le cas ci-dessus 0 est enregistré         Les données «40» de l'adresse CN35 désignée par D100, D101, D102 et D103, s'affichent.       [Remarce]         Remarce       Si l'adresse désignée indirectement est hors limites ou n'existe pas, une erreur de communication se produira. Une erreur peut avoir des effets sur la mise à iour de l'écran. Lorsqu'une erreur se |

| Paramètre                                  |                                             | Description                                                                                                    |
|--------------------------------------------|---------------------------------------------|----------------------------------------------------------------------------------------------------|
| Afficher la condition de la<br>mise à jour |                                             | <ul> <li>Désignez la condition qui mettra à jour l'affichage. Vous ne pouvez configurer cette option que dans l'écran de détail.</li> <li>Modification de données<br/>L'affichage est mis à jour lorsqu'il se produit un changement au sein des données stockées dans l'[Adresse de mot] à l'onglet [Basique].</li> <li>Bit ON<br/>L'affichage est mis à jour lorsqu'un bit stocké dans l'[Adresse de mot] à l'onglet [Basique] s'active.</li> <li>Changement de bit<br/>L'affichage est mis à jour lorsqu'un bit stocké dans l'[Adresse de mot] dans l'onglet [Basique] passe de l'état ON à l'état OFF ou de l'état OFF à l'état ON.</li> </ul>                                                                   |
|                                            |                                             | <ul> <li>REMARQUE</li> <li>Lorsque l'animation de visibilité est sélectionnée, ainsi que [Bit ON] ou [Changement de bit], l'opération suivante se produira.</li> <li>Lorsque [Bit ON] ou [Changement de bit] est sélectionné dans l'état invisible, le texte d'affichage sera mis à jour tout en demeurant invisible. Par la suite, lorsqu'il est visible, le texte mis à jour s'affichera.</li> <li>De plus, lorsque vous modifiez la valeur de l'adresse de mot de contrôle, il demeurera invisible. Tout comme une opération régulière, le texte d'affichage ne sera pas mis à jour même si vous modifiez la valeur de l'adresse à l'état invisible, le texte qui n'a pas été mis à jour s'affichera.</li> </ul> |
|                                            | Afficher l'adresse de<br>bit de mise à jour | Définit l'adresse de bit de déclenchement ON/OFF lorsque la<br>[Condition de mise à jour de l'affichage] est configurée à [Bit ON]<br>ou [Changement de bit].                                                                                                    |
|                                            | Lire lors du<br>démarrage                   | Lorsque les données de texte sont volumineuses ou que de<br>nombreux objets d'affichage de texte sont configurés à un écran<br>unique, cochez cette case pour chaque affichage de texte afin de<br>faire augmenter les vitesses d'affichage d'autres étiquettes.<br>Toutefois, lorsque cette case est cochée, les vitesses d'affichage de<br>texte diminueront.                                                                                                    |

Après que les données ont été modifiées dans l'adresse de contrôle, modifiez l'[Adresse de bit de mise à jour de l'affichage] pour que le texte s'affiche. Si l'ordre de modification est inversé, il se peut que le texte ne s'affiche pas correctement.
Si l'[Adresse de bit de mise à jour de l'affichage] est modifiée immédiatement après que les données de texte sont modifiées dans le périphérique/ l'automate, il y aura peut-être des cas où le texte ne s'affiche pas correctement. Dans ce cas, configurez le périphérique/automate pour qu'il utilise l'option [Attendre avant d'envoyer] afin de retarder légèrement le changement de bit de déclenchement. La période [Attendre avant d'envoyer] dépend de la quantité d'objets placés, de la durée de scrutation, du débit en bauds et du nombre de caractères utilisés.

# Entrée de données/Basique

| Affichage de données  |                                                                     |                | ×        |
|-----------------------|---------------------------------------------------------------------|----------------|----------|
| ID de l'objet         | Paramètres de base Affichage Paramètres de couleur Autoriser entrée |                |          |
| DD_0000 🛨             | Appui     O     Bit                                                 |                |          |
| Commentaire           |                                                                     |                |          |
|                       |                                                                     |                | >>Détail |
|                       | Activer le clavier popup                                            |                |          |
| ABC                   |                                                                     |                |          |
|                       | Urdre de saisles designees                                          |                |          |
| Sélectionner la forme | Ordre de saisie 🛛 🚟 🏭                                               |                |          |
|                       | <u></u>                                                             |                |          |
| Aucune forme          |                                                                     |                |          |
|                       |                                                                     |                |          |
|                       |                                                                     |                |          |
|                       |                                                                     |                |          |
|                       |                                                                     |                |          |
|                       |                                                                     |                |          |
|                       |                                                                     |                |          |
|                       |                                                                     |                |          |
|                       |                                                                     |                |          |
|                       |                                                                     |                |          |
|                       |                                                                     |                |          |
|                       |                                                                     |                |          |
|                       |                                                                     |                |          |
| Aide ( <u>H</u> )     |                                                                     | OK ( <u>O)</u> | Annuler  |

| Paramètre                       | Description                                                                                                    |
|---------------------------------|----------------------------------------------------------------------------------------------------|
| Méthodes d'entrée<br>de données | <ul> <li>Sélectionnez la méthode qui fera passer l'affichage de données à l'état d'entrée (état d'affichage du curseur).</li> <li>Appui<br/>Lorsque vous appuyez sur l'affichage de données, l'état passera à un état d'entrée autorisée.</li> </ul> |
|                                 | Suite                                                                                                    |

| Paramètre                       | Description                                                                                                    |
|---------------------------------|----------------------------------------------------------------------------------------------------|
| Méthodes d'entrée de<br>données | <ul> <li>Si vous touchez à un objet pendant que vous saisissez des données dans un autre objet d'affichage de données, les données saisies reprendront les données précédentes et l'objet le plus récemment touché passera à l'état Autoriser entrée.</li> <li>Affichage des données 1 Le curseur s'affiche de données 1 sans appuyer sur l'affichage de données 2, puis</li> <li>Affichage des données 2 Etat de saisie</li> <li>Affichage des données 2 Le curseur s'affiche de saisie</li> <li>Affichage de données 2 Le curseur s'afficher le plus réalise</li> <li>Affichage de données autorisées est activée, l'affichage de données est à l'état Autoriser entrée.</li> <li>Bit Lorsque l'adresse de bit d'entrées autorisées est activée, l'affichage de données est à l'état Autoriser entrée.</li> <li>Affichage de données est à l'état Autoriser entrée.</li> <li>Affichage de données est à l'état Autoriser entrée.</li> <li>Etat de saisie autorisée set activée, l'affichage de données est à l'état Autoriser entrée.</li> <li>Si l'[Adresse de bit d'entrée autorisée] est désactivée lorsque vous saisissez des données dans un affichage de données sont effacées.</li> </ul> |
| Appui                           | <ul> <li>ⓒ Appui</li> <li>ⓒ Bit</li> <li>&gt;&gt;Détail</li> <li>▷ Activer le clavier popup</li> <li>○ Ordre de saisies désignées</li> <li>Ordre de saisies 1</li></ul>                                                                                                    |

| Paramètre |                                      | Description                                                                                                    |
|-----------|--------------------------------------|----------------------------------------------------------------------------------------------------|
|           |                                      | Sélectionnez s'il faut afficher un clavier popup lorsque vous appuyez sur l'objet d'affichage de données.                                                  |
| Appui     | Activer le clavier<br>popup          | A<br>Appuyez                                                                                                    |
|           |                                      | <ul> <li>REMARQUE</li> <li>Vous ne pouvez pas utiliser un clavier popup si l'affichage de données est placé dans un écran fenêtre.</li> </ul>              |
|           | Ordre de saisies<br>désignées        | Lorsque vous entrez des données dans plusieurs affichages de<br>données en séquence, sélectionnez l'ordre dans lequel ils passeront<br>à l'état de saisie. |
|           | Ordre de saisie                      | Sélectionnez l'ordre, de 1 à 384, selon lequel l'objet passera à l'état de saisie.                                                                         |
| Bit       |                                      | C Appui C Bit<br>Adresse de bit de saisies autorisées<br>[PLC1]X00000<br>Ordre de saisies<br>1<br>                                                         |
|           | Adresse de bit<br>d'entrée autorisée | Lorsque l'adresse de bit configurée ici s'active, l'affichage des données passe à l'état de saisie.                                                        |

|     | Paramètre                                                                | Description                                                                                                    |  |  |
|-----|--------------------------------------------------------------------------|----------------------------------------------------------------------------------------------------|--|--|
|     |                                                                          | Numérotez les objets de 1 à 384 dans l'ordre dans lequel ils<br>passeront à l'état Autoriser entrée si les [Adresses de bit des<br>entrées autorisées] de plusieurs objets d'affichage de données<br>s'activent en même temps (lorsqu'une adresse de bit a été<br>enregistrée pour plusieurs objets d'affichage de données ou lorsque<br>différentes adresses de bit s'activent en même temps).                                                                                                    |  |  |
| Bit | Ordre de saisie                                                          | <ul> <li>REMARQUE</li> <li>Si plus d'une [Adresse de bit d'entrée autorisée] est activée en même temps, les affichages des données passeront à l'état d'entrée selon leurs paramètres [Ordre d'entrées]. Si les paramètres [Ordre de saisie] sont les mêmes, l'ordre d'état de saisie sera déterminé par l'ordre selon lequel les objets ont été placés.</li> <li>Si l'[Adresse de bit des entrées autorisées] des affichages des données placées dans l'écran de base et dans l'écran fenêtre est activée en même temps, l'écran de base aura une priorité plus élevée que l'écran fenêtre pour les données d'entrée. Lorsque vous placez des affichages de données dans l'écran de base et dans l'écran fenêtre, assurez-vous de configurer une [Adresse de bit d'entrée autorisée] différente.</li> <li>Image: Plusieurs [Adresses de bit de saisies autorisées] s'activent simultanément</li> </ul> |  |  |
| REI | MARQUE • Lorsque                                                         | l'animation de visibilité est sélectionnée sur des objets d'affichage de                                                                                                    |  |  |
| L   | texte, les                                                               | s opérations suivantes se produiront.                                                                                                    |  |  |
|     | •Lorsque                                                                 | e ceux-ci sont invisibles, vous ne pouvez pas les activer sur appui.                                                                                                    |  |  |
|     | •51 VOUS<br>visible                                                      | la zone d'entrée apparaîtra, et lorsque yous définissez le clavier                                                                                                    |  |  |
|     | popup, celui-ci apparaîtra également.                                    |                                                                                                    |  |  |
|     | Si vous avécutaz una anération sur hit larsque l'affichaga numérique est |                                                                                                    |  |  |

- •Si vous exécutez une opération sur bit lorsque l'affichage numérique est invisible, il demeurera invisible et la zone d'entrée n'apparaîtra pas. Toutefois, si vous activez l'opération sur bit et elle est visible lorsque le bit est activé, la zone d'entrée apparaîtra en même temps. Toutefois, lorsqu'un objet d'affichage de texte est dans un état d'entrée, la zone d'entrée passera à un état d'entrée lorsque l'entrée est terminée.
- •Lorsque l'objet passe de visible à invisible dans l'état d'entrée, l'état d'entrée sera annulé. Si un clavier popup est affiché, celui-ci devient également invisible.
- •Lorsque l'ordre des entrées désignées est activé, l'état d'entrée sera transféré vers l'objet d'affichage de texte suivant. De plus, si vous appliquez l'ordre d'entrée lorsque l'objet est invisible, la zone d'entrée n'apparaîtra pas et l'objet sera transféré à l'objet d'affichage de texte suivant.

| ■ Autoriser entre | ée/Détails |
|-------------------|------------|
|-------------------|------------|

| 💣 Affichage des donnée                    | × 29                                                                                                    |
|-------------------------------------------|----------------------------------------------------------------------------------------------------|
| ID de l'objet<br>DD_0000 📑<br>Commentaire | Basique   Type d'afficheur   Alarme/Couleur   Processus d'opération Autoriser entrée                                                                                                    |
| ABC                                       | ✓Basique ✓ Activer le clavier popup ⑦ Clavier système ⑦ Clavier utilisateur Spécifier l'emplacement ⑦ Activer ⑦ Désactiver                                                                                                    |
| Sélectionner la<br>forme                  | Style d'entrée Effacement automatique activé 🔽 🗖 Entrer le                                                                                                    |
| Aucune forme                              | Ordre d'entrées       1         Ordre d'entrées       1         Groupe       1         Fonction de verrouillage         Activer les adresse         Adresse         Image: Image: Im |
|                                           | Indicateur d'entrée terminée<br>Adresse de bit entrée terminée                                                                                                    |
| Aide (H)                                  | OK (0)Annuler                                                                                                    |

| Paramètre |                             | Description                                                                                                    |  |  |  |  |
|-----------|-----------------------------|----------------------------------------------------------------------------------------------------|--|--|--|--|
| Appui     | Activer le clavier<br>popup | <ul> <li>Sélectionnez s'il faut afficher un clavier popup lorsque vous appuyez sur l'objet d'affichage de données.</li> <li>REMARQUE</li> <li>Vous ne pouvez pas utiliser un clavier popup si l'affichage de données est placé dans un écran fenêtre.</li> </ul>                                                                                                    |  |  |  |  |
|           | Type de clavier             | <ul> <li>Clavier système<br/>Utilisez l'enregistrement du clavier standard pour GP-Pro EX.<br/>Utilisez cette option dans les cas normaux.</li> <li>Clavier utilisateur<br/>Créez un clavier défini par l'utilisateur avec l'objet Clavier. Ce<br/>clavier permet la saisie personnalisée.</li> <li><sup>CP</sup> «15.6.1 Guide de configuration du clavier ■ Clavier utilisateur» (page<br/>15-33)</li> </ul> |  |  |  |  |
|           | Clavier système             | Affichez l'enregistrement du clavier standard préparé dans GP-Pro EX.                                                                                                    |  |  |  |  |

| Paramètre |                                     | Description               |                                                                                                    |                                                                                                    |                                                                       |                                                                       |  |  |
|-----------|-------------------------------------|---------------------------|----------------------------------------------------------------------------------------------------|----------------------------------------------------------------------------------------------------|-----------------------------------------------------------------------|-----------------------------------------------------------------------|--|--|
|           | Clavier utilisateur                 |                           | Configurez le numéro du clavier personnalisé.                                                                                                    |                                                                                                    |                                                                       |                                                                       |  |  |
|           | Clavier                             |                           | S <sup>™</sup> «15.6.1 Guide de configuration du clavier ■ Clavier utilisateur» (page 15-33)                                                                                                    |                                                                                                    |                                                                       |                                                                       |  |  |
|           | Spécifier la position<br>du clavier |                           | <ul> <li>Sélectionnez s'il faut configurer la position d'affichage du clavier popup. Si vous sélectionnez l'option [Activer], la zone d'affichage du clavier popup peut être sélectionnée et déplacée après que l'objet d'affichage de données est positionné.</li> <li>REMARQUE</li> <li>Lorsque vous regroupez un affichage de données avec d'autres objets, vous ne pouvez pas sélectionner ou déplacer la zone d'affichage du clavier popup.</li> </ul> |                                                                                                    |                                                                       |                                                                       |  |  |
|           | Ordre de saisies<br>désignées       |                           | Lo<br>do<br>à l                                                                                                    | nrsque vous entrez des donn<br>nnées en séquence, sélectio<br>'état de saisie.                                                                                                    | nées dans plusieu<br>onnez l'ordre dan                                | irs affichages de<br>s lequel ils passeront                           |  |  |
|           |                                     | Ordre de saisie           | Sé                                                                                                    | Sélectionnez l'ordre, de 1 à 384, selon lequel l'objet passera à l'état de saisie.                                                                                                    |                                                                       |                                                                       |  |  |
|           |                                     | Groupe                    | Di<br>do:<br>suc<br>coi                                                                                                    | Divisez les affichages des données en groupes pour la saisie continue de lonnées. Le curseur se déplacera vers chaque affichage de données uccessif enregistré dans le même groupe, selon l'ordre d'entrée, ce qui les configure à l'état Autoriser entrée. Le numéro groupe peut varier de 1 à 10.                                                                                                    |                                                                       |                                                                       |  |  |
| Appui     | Verrouillage                        |                           | Désignez s'il faut utiliser l'adresse et le niveau de sécurité lorsque<br>vous utilisez la fonction de verrouillage (une fonction qui active<br>l'appui uniquement si la condition est satisfaite).                                                                                                    |                                                                                                    |                                                                       |                                                                       |  |  |
| Арриі     |                                     | Utiliser une<br>adresse   | Ce<br>[A<br>ca:                                                                                                    | Cette fonction ne permet les entrées qui si vous sélectionnez le b<br>[Adresse] dans [Condition de fonctionnement tactile]. Cochez la<br>case pour utiliser le verrouillage.<br>(ase pour utiliser le verrouillage.<br>(ase pour utiliser le verrouillage.<br>(page 14-24)<br>Sélectionnez l'adresse de bit qui désignera la condition<br>d'activation, afin de permettre de saisir une entrée. L'appui est<br>activé (désactivé) selon l'état de cette adresse. |                                                                       |                                                                       |  |  |
|           |                                     | Adresse                   | Sé<br>d'a<br>ac                                                                                                    |                                                                                                    |                                                                       |                                                                       |  |  |
|           |                                     |                           | Sé<br>pe                                                                                                    | lectionnez la condition qui<br>rmettre de saisir une saisie                                                                                                    | activera l'objet à                                                    | à toucher, afin de                                                    |  |  |
|           |                                     |                           |                                                                                                    | Condition de fonctionnement tactile                                                                                                    | Statut de l'adresse                                                   | Appui activé/<br>désactivé                                            |  |  |
|           |                                     |                           |                                                                                                    | Lorsque le bit est activé                                                                                                    | Activé                                                                | Appui activé                                                          |  |  |
|           |                                     | Condition de              |                                                                                                    |                                                                                                    | Désactive                                                             | Appui désactive                                                       |  |  |
|           |                                     | fonctionnement<br>tactile |                                                                                                    | Lorsque le bit est désactivé                                                                                                    | Active                                                                | Appui desactive                                                       |  |  |
|           |                                     |                           | RE<br>• 1                                                                                                    | MARQUE<br>Lorsque la [Condition de fo<br>est désactivée lors de la sai<br>l'état Autoriser entrée. Le v<br>que la saisie n'est pas termi                                                                                                    | onctionnement ta<br>sie, l'affichage de<br>rerrouillage ne fo<br>née. | ctile] du verrouillage<br>e données restera à<br>onctionnera pas tant |  |  |

|                            | Paramètre   |                                      | Description                                                                                                    |  |  |
|----------------------------|-------------|--------------------------------------|----------------------------------------------------------------------------------------------------|--|--|
| Appui                      | errouillage | Utiliser le<br>niveau de<br>sécurité | Sélectionnez s'il faut utiliser la fonction de sécurité pour chaque<br>objet. L'opération tactile sera activée lorsque vous ouvrez une<br>session disposant d'un niveau de sécurité supérieur à celui défini<br>pour l'objet.                                                                                                    |  |  |
|                            | >           | Niveau                               | Définissez un niveau de sécurité de 1 à 15 pour l'objet.                                                                                                    |  |  |
| Bit                        |             |                                      | <ul> <li>C Appui</li></ul>                                                                                                    |  |  |
| Adresse de<br>d'entrée aut |             | esse de bit<br>trée autorisée        | Lorsque l'adresse de bit configurée ici s'active, l'affichage des données passe à l'état de saisie.                                                                                                    |  |  |
|                            | Ordi        | re de saisie                         | <ul> <li>Numérotez les objets de 1 à 384 dans l'ordre auquel dans lequel ils passeront à l'état Autoriser entrée si les [Adresses de bit des entrées autorisées] de plusieurs objets d'affichage de données s'activent en même temps (lorsqu'une adresse de bit a été enregistrée pour plusieurs objets d'affichage de données ou lorsque différentes adresses de bit s'activent en même temps).</li> <li>REMARQUE</li> <li>Si plus d'une [Adresse de bit d'entrée autorisée] est activée en même temps, les affichages des données passeront à l'état d'entrée selon leurs paramètres [Ordre d'entrées]. Si les paramètres [Ordre de saisie] sont les mêmes, l'ordre d'état de saisie sera déterminé par l'ordre selon lequel les objets ont été placés.</li> <li>Si l'[Adresse de bit des entrées autorisées] des affichages des données placées dans l'écran de base et dans l'écran fenêtre est activée en même temps, l'écran de base aura une priorité plus élevée que l'écran fenêtre pour les données d'entrée. Lorsque vous placez des affichages de données dans l'écran de base et dans l'écran fenêtre, assurez-vous de configurer une [Adresse de bit d'entrée autorisée] différente.</li> </ul> |  |  |

| Paramètre                         | Description                                                                                                    |
|-----------------------------------|----------------------------------------------------------------------------------------------------|
| Mode d'entrée                     | <ul> <li>Effacement automatique désactivé<br/>Les nouvelles données seront fondées sur des données entrées<br/>antérieurement. Appuyer sur la touche [EFF] sur le clavier efface<br/>la valeur.</li> <li>Effacement automatique activé<br/>La première touche enfoncée (sauf le déplacement du curseur,<br/>[ENT], [SUPPR] ou [RET]) effacera les données de texte saisies<br/>au préalable.</li> <li>Effacement automatique activé + Vérification des saisies<br/>Lorsque vous utilisez les saisies code barre, vérifiez si le nombre<br/>de chiffres entrés correspond aux [Caractères d'affichage]. Si les<br/>chiffres ne correspondent pas, les données ne seront pas écrites<br/>dans l'adresse de mot.</li> </ul> |
| Saisie code barres                | Il s'agit d'un paramètre qui permet de saisir à partir d'un lecteur de code barres.                                                                                                    |
| Terminaison de saisie             | Détecte et vous avertit lorsque la saisie a été terminée.                                                                                                    |
| Adresse de bit entrée<br>terminée | Configure l'adresse de bit qui sera activée lorsque la saisie est<br>terminée.<br>Le curseur<br>Etat de saisie<br>Adresse de bit<br>terminé<br>REMARQUE<br>• Remettez ce bit à DESACTIVE après avoir terminé la saisie.                                                                                                    |

# Paramètres d'affichage

Configurez la police et les attributs de l'affichage de texte.

| 💰 Affichage des données         | 5                                                                                                    | × |
|---------------------------------|----------------------------------------------------------------------------------------------------|---|
| ID de l'objet<br>DD_0000        | Basigue Type d'afficheur Couleur<br>Police<br>Type de police Police standard T Taille 8 x 16 points T<br>Langue d'affichage ASCII Attribut de texte Normal |   |
| ABO<br>Sélectionner la<br>forme | Caractères d'affichage<br>5 ∰ IV Position fixe<br>Style d'affichage<br><u> </u>                                                                            |   |
| 1 Aucune rorme                  | Masquer la valeur d'entrée (afficher les astérisques)                                                                                                    |   |
|                                 |                                                                                                    |   |
|                                 |                                                                                                    |   |
| Aide (H)                        | OK (0) Annuler                                                                                                    |   |

| Paramètre                                                   |                      | Description                                                                      |
|-------------------------------------------------------------|----------------------|----------------------------------------------------------------------------------|
| Police                                                      |                      | Définissez une police pour le texte.                                             |
|                                                             | Type de police       | Choisissez un type de police pour le texte.                                      |
|                                                             |                      | Choisissez une taille de police pour le texte.                                   |
|                                                             |                      | Police standard : (8 à 64) x (8 à 128)                                           |
|                                                             | Taille               | Police standard (taille fixe) : $[6x10]$ , $[8x13]$ , $[13x23]$ .                |
|                                                             |                      | (N'affiche que les caractères à octet unique).                                   |
|                                                             |                      | Police de trait : de 6 à 127.                                                    |
|                                                             | Langue               | Sélectionnez la langue d'affichage : [Japonais], [ASCII], [Chinois (simplifié)], |
|                                                             | d'affichage          | [Chinois (traditionnel)], [Coréen], [Cyrillique], ou [Thaïlandais].              |
|                                                             | Attribut de<br>texte | Sélectionnez les attributs du texte.                                             |
|                                                             |                      | Police standard Choisissez [Standard], [Gras], [Ombre].                          |
|                                                             |                      | (Lorsque vous utilisez la taille de police [6x10], sélectionnez                  |
|                                                             |                      | [Standard] ou [Ombre].)                                                          |
|                                                             |                      | Police de trait : Choisissez [Standard], [Gras] ou [Linéaire]                    |
| Nomb                                                        | ore de décimales     | Configurez le nombre de caractères à afficher, de 1 à 100.                       |
| Position fixe                                               |                      | Configurez si le texte est fixe au centre de l'objet.                            |
| Style d'affichage                                           |                      | Sélectionnez l'alignement du texte de la zone d'affichage de texte :             |
|                                                             |                      | [Aligner à droite], [Aligner à gauche] ou [Centrer].                             |
| Masquer la valeur<br>d'entrée (afficher les<br>astérisques) |                      | Configurez si l'on indique les valeurs d'entrée par des astérisques.             |

# ■ Paramètres de couleur/Basique

Sélectionnez la couleur de l'affichage de texte.

| Affichage de données  | ×                                                                   |
|-----------------------|---------------------------------------------------------------------|
| ID de l'objet         | Paramètres de base Affichage Paramètres de couleur Autoriser entrée |
| DD_0000               | >>Détail                                                            |
| Commentaire           | Couleur de la bordure                                               |
|                       | Clignotement Aucun                                                  |
|                       |                                                                     |
| ABC                   | Couleur de l'ombre                                                  |
|                       | Cignotement Aucun                                                   |
|                       | Couleur du fond                                                     |
| Sélectionner la forme | 1 Uignotement Aucun                                                 |
| Aucune forme          | Motif                                                               |
|                       | Aucun motif                                                         |
|                       |                                                                     |
|                       |                                                                     |
|                       |                                                                     |
|                       |                                                                     |
|                       |                                                                     |
|                       |                                                                     |
|                       |                                                                     |
|                       |                                                                     |
|                       |                                                                     |
|                       |                                                                     |
|                       |                                                                     |
| Aide (H)              | OK (D) Annuler                                                      |
|                       |                                                                     |

| Paramètre          | Description                                                                                                    |  |  |  |
|--------------------|----------------------------------------------------------------------------------------------------|--|--|--|
| Couleur de bordure | Sélectionnez une couleur de bordure.                                                                                                    |  |  |  |
| Couleur du texte   | Sélectionnez une couleur de texte.                                                                                                    |  |  |  |
| Couleur de l'ombre | Sélectionnez une couleur d'arrière-plan du texte.                                                                                                    |  |  |  |
|                    | Sélectionnez une couleur d'arrière-plan.                                                                                                    |  |  |  |
| Couleur du fond    | • Si la couleur de fond est transparente et que [Aucune forme] n'est<br>sélectionnée, seuls les mots s'affichent. Toutefois, la plage que vous<br>pouvez utiliser lorsque l'option Autoriser entrée est activée n'inclura que<br>l'affichage de texte et est plus petite que la plage normale. |  |  |  |
| Motif              | Sélectionnez un motif d'arrière-plan.                                                                                                    |  |  |  |
| Couleur du motif   | Sélectionnez une couleur de motif de l'arrière-plan.                                                                                                    |  |  |  |
| Clignotomont       | Sélectionnez le clignotement et la vitesse de clignotement. Vous pouvez<br>choisir différents paramètres de clignotement pour la [Couleur de bordure], la<br>[Couleur du texte], la [Couleur de l'ombre], la [Couleur du fond] et la [Couleur<br>du motif].                                    |  |  |  |
| Clignotement       | <ul> <li>REMARQUE</li> <li>Il y a des cas où vous ne pouvez pas configurer le clignotement selon<br/>l'afficheur et les [Paramètres de couleur] des paramètres système.</li> <li>«8.5.1 Configuration de couleurs  Liste de couleurs compatibles» (page 8-38)</li> </ul>                       |  |  |  |

## Paramètres de couleur/Détails

Sélectionnez la façon dont la couleur des données de texte et des objets d'affichage de texte changent lorsque le bit s'active.

| 💰 Affichage des données                     |                                                                            |                                                                 |                    | X            |
|---------------------------------------------|----------------------------------------------------------------------------|-----------------------------------------------------------------|--------------------|--------------|
| ID de l'objet<br>DD_0002                    | Basique   Paramètres de l'                                                 | écran Couleur                                                   |                    |              |
| Commentaire<br>ABC<br>Sélectionner la forme | Couleur de la bordure<br>7 •<br>Couleur du texte<br>6 •<br>Couleur du fond | Clignotement Aucun Clignotement Clignotement Clignotement Aucun | Couleur de l'ombre | Clignotement |
| Aucune forme                                | Motif<br>Aucun                                                             |                                                                 |                    |              |
|                                             | Adresse de bit<br>[PLC1]X00000<br>Couleur du texte                         |                                                                 | Clignotement Aucur |              |
|                                             | Couleur du fond<br>Motif                                                   | Aucun                                                           | Clignotement Aucur |              |
|                                             |                                                                            |                                                                 |                    |              |
| Aide ( <u>H</u> )                           |                                                                            |                                                                 | OK                 | 0) Annuler   |

| Paramètre           |                     | Description                                                                                                    |
|---------------------|---------------------|----------------------------------------------------------------------------------------------------|
| Modifier la couleur |                     | Sélectionnez s'il faut afficher une couleur différente lorsque l'[Adresse de bit] désignée est activée.                                                                                                    |
|                     | Adresse de bit      | Lorsque l'adresse configurée ici est activée, le changement de la couleur s'effectuera.                                                                                                    |
|                     | Couleur<br>du texte | Lorsque l'[Adresse de bit] s'active, cette couleur de texte sera affichée.                                                                                                    |
|                     | Couleur<br>du fond  | Lorsque l'[Adresse de bit] s'active, cette couleur d'arrière-plan sera affichée.                                                                                                    |
|                     | Motif               | Sélectionnez un motif d'arrière-plan.                                                                                                    |
|                     | Couleur<br>du motif | Sélectionnez une couleur de motif de l'arrière-plan.                                                                                                    |
|                     |                     | Sélectionnez le clignotement et la vitesse de clignotement. Vous pouvez<br>choisir différents paramètres de clignotement pour la [Couleur du texte], la<br>[Couleur du fond] and le [Couleur du motif].                                                                     |
|                     | Clignotement        | <ul> <li>REMARQUE</li> <li>Il y a des cas où vous ne pouvez pas configurer le clignotement selon<br/>l'afficheur et les [Paramètres de couleur] des paramètres système.</li> <li>* «8.5.1 Configuration de couleurs = Liste de couleurs compatibles» (page 8-38)</li> </ul> |

# 14.11.3 Affichage de date/d'heure

#### Paramètres simples

Affiche la date et l'heure.

| n Affichage des donne | Basique Couleur                                                       |
|-----------------------|-----------------------------------------------------------------------|
| DD_0000 🗄             | Afficher les données                                                  |
| Commentaire           | Affichage Affichage a fifchage Affichage Affichage Affichage          |
| ABC                   | numérique de texte date/de l'heure des données valeur limite d'entrée |
|                       | Type de police Police standard 💌 Taille 8 x 16 points 💌               |
| Sélectionner la forme | Attribut de texte Normal                                              |
| Aucune forme          | I Date aa/mm/jj I I Position fixe                                     |
|                       | 🔽 Jour de la semaine                                                  |
|                       | I Heure hh:mm ▼                                                       |
|                       | Aperçu                                                                |
|                       | Affichage 7 segments     aa/mm/jj (Mon) hh:mm                         |
|                       |                                                                       |
|                       |                                                                       |
|                       |                                                                       |
|                       |                                                                       |
|                       |                                                                       |
|                       |                                                                       |
|                       |                                                                       |
| Aide (H)              | OK (D) Annuler                                                        |

| Paramètre |                | Description                                                                |
|-----------|----------------|----------------------------------------------------------------------------|
| Police    |                | Configurez une police pour la date et l'heure.                             |
|           | Type de police | Choisissez un type de police pour la date et l'heure, [Police standard] ou |
|           | Type de police | [Police de trait].                                                         |
|           |                | Choisissez une taille de police pour la date et l'heure.                   |
|           |                | Police standard : (8 à 64) x (8 à 128)                                     |
|           | Taille         | Police standard (taille fixe) : $[6x10]$ , $[8x13]$ , $[13x23]$ .          |
|           |                | (N'affiche que les caractères à octet unique).                             |
|           |                | Police de trait : de 6 à 127.                                              |
|           |                | Sélectionnez les attributs du texte.                                       |
|           |                | Police standard : Choisissez [Standard], [Gras] ou [Ombre]                 |
|           |                | (Lorsque vous utilisez la taille de police [6 x 10], sélectionnez          |
|           | Attribut de    | [Standard] ou [Ombre].)                                                    |
|           | texte          | Police de trait : Choisissez [Standard], [Gras] ou [Linéaire]              |
|           |                | REMARQUE                                                                   |
|           |                | • Ce paramètre n'est pas disponible sur un [Affichage 7 segments].         |

| Paramètre               | Description                                                                                                    |  |  |  |
|-------------------------|----------------------------------------------------------------------------------------------------|--|--|--|
|                         | Configurez s'il faut afficher la date, puis sélectionnez le format<br>d'affichage, [aa/mm/jj], [jj/mm/aa], [mm/jj/aa], [20aa/mm/jj], [jj/mm/<br>20aa] ou [mm/jj/20aa].                                                                                                    |  |  |  |
| Date                    | <ul> <li>REMARQUE</li> <li>Lorsque vous utilisez une langue à caractères codés sur deux octets et que vous sélectionnez un format d'affichage qui inclut l'année, le mois ou la date, les valeurs utilisent des caractères codés sur deux octets. Toutefois, si vous sélectionnez [Affichage 7 segments], ces mêmes valeurs utilisent des caractères à octet unique.</li> </ul>                                                                                                    |  |  |  |
| Jour de la semaine      | Sélectionnez s'il faut afficher le jour.                                                                                                    |  |  |  |
| Heure                   | <ul> <li>Précisez s'il faut afficher l'heure et sélectionnez le format d'heure, [hh:mm] ou [hh:mm:ss].</li> <li>REMARQUE</li> <li>Lorsque vous utilisez une langue à caractères codés sur deux octets et que vous sélectionnez un format d'affichage qui inclut les heures, les minutes ou les secondes, les valeurs utilisent des caractères codés sur deux octets. Toutefois, si vous sélectionnez [Affichage 7 segments], ces mêmes valeurs utilisent des caractères à octet unique.</li> </ul> |  |  |  |
| Position fixe           | Sélectionnez cette option pour afficher la valeur numérique dans le milieu de l'objet.                                                                                                    |  |  |  |
| Affichage 7<br>segments | <ul> <li>Sélectionnez cette option pour afficher les valeurs en tant qu'affichage 7 segments.</li> <li>REMARQUE</li> <li>Vous ne pouvez pas configurer ce paramètre si la [Taille] est une [Taille fixe].</li> <li>Vous ne pouvez configurer cette option que si l'[Attribut de texte] est [Standard].</li> </ul>                                                                                                    |  |  |  |
| Aperçu                  | Affiche l'image de données selon les paramètres.                                                                                                    |  |  |  |

### Paramètres de couleurs

Les paramètres de l'onglet Couleur définissent les couleurs de l'objet d'affichage de la date et de l'heure.

| (j) | «14.6 Affichage de la date et de l'heure» (page 14-21) |  |
|-----|--------------------------------------------------------|--|
|     |                                                        |  |

| 💣 Affichage de données 👘 | ×                                                                                                    |
|--------------------------|----------------------------------------------------------------------------------------------------|
| ID de l'objet<br>DD_0000 | Paramètres de base Paramètres de couleur                                                                                                    |
| Commentaire              | Couleur de la bordure<br>7 	Cignotement Aucun Couleur de l'ombre<br>6 	Cignotement Aucun Couleur de l'ombre<br>Couleur de la valeur numérique<br>Couleur de la valeur numérique<br>Couleur du fond<br>Aucun P<br>Motif<br>Aucun motif |
|                          |                                                                                                    |
| Aide ( <u>H</u> )        | OK ( <u>D</u> ) Annuler                                                                                                    |

| Paramètre                         | Description                                                                                                    |  |  |
|-----------------------------------|----------------------------------------------------------------------------------------------------|--|--|
| Couleur de bordure                | Définit la couleur de bordure de l'affichage de date et d'heure.                                                                                                    |  |  |
| Couleur de la valeur<br>numérique | Définit la couleur de texte de l'affichage de date et d'heure.                                                                                                    |  |  |
| Couleur de l'ombre                | Définit la couleur d'ombre dans les attributs de texte pour l'affichage de date et d'heure.                                                                                                    |  |  |
| Couleur du fond                   | Définit la couleur de planche de l'affichage de date et d'heure.                                                                                                    |  |  |
| Motif                             | Définit la couleur de motif de l'affichage de date et d'heure.                                                                                                    |  |  |
| Couleur du motif                  | Définit la couleur qui intercale la couleur de planche pour créer un motif pour l'affichage de date et d'heure.                                                                                                    |  |  |
| Clignotement                      | Sélectionnez le clignotement et la vitesse de clignotement. Vous pouvez<br>choisir différents paramètres de clignotement pour la [Couleur de bordure], la<br>[Couleur de valeur numérique], la [Couleur de l'ombre], la [Couleur du fond]<br>et la [Couleur du motif]. |  |  |
|                                   | <ul> <li>Il y a des cas où vous ne pouvez pas configurer le clignotement selon<br/>l'afficheur et les [Paramètres de couleur] des paramètres système.</li> <li>«8.5.1 Configuration de couleurs          Liste de couleurs compatibles» (page 8-38)</li> </ul>         |  |  |

#### 14.11.4 Affichage des données statistiques

Cette fonction prélève des statistiques à partir de valeurs successives d'adresses de mots et les affiche comme valeurs numériques. Cela est principalement utilisé pour afficher les données de graphique statistique définies dans un graphique. Les paramètres de données statistiques peuvent être configurés indépendamment, même sans utiliser les paramètres du graphique.

REMARQUE

• Lorsque vous configurez l'animation de visibilité, celle-ci sera définie sur l'objet d'affichage de données statistiques. Vous ne pouvez pas la configurer individuellement pour chaque élément de données.

### Basique

| 💰 Affichage des donnée | sX                                                                                                    |
|------------------------|----------------------------------------------------------------------------------------------------|
| ID de l'objet          | Basique ype d'afficheur Couleur                                                                                                    |
| DD_0000 📑              | Afficher les données                                                                                                    |
| DD_0000                | Afficher les données<br>Affichage<br>numérique<br>Affichage<br>de texte<br>Affichage<br>de texte<br>Affichage<br>de texte<br>Affichage<br>de données<br>I bits Bin<br>I bits Bin<br>I content<br>Affichage<br>Affichage |
|                        |                                                                                                    |
| Aide ( <u>H</u> )      | OK ( <u>D</u> )Annuler                                                                                                    |

| Paramètre        | Description                                                                                                    |
|------------------|----------------------------------------------------------------------------------------------------|
| Nombre de        | Configurez le nombre de données affichées dans l'affichage des données                                                                                                    |
| données traitées | statistiques. La plage de paramètres est entre 2 et 16.                                                                                                    |
| Adresse de mot   | Définit l'adresse de mot initiale pour les données figurant dans l'affichage<br>de données statistiques. Les divisions de données définissent le nombre<br>d'adresses de mot consécutives de cette adresse de mot dans l'objet<br>d'affichage de données statistiques. Lorsque vous utilisez l'affichage de<br>données statistiques avec un graphique d'affichage de bloc de données,<br>l'adresse de mot dans ce champ correspond à celle du graphique. |

| Paramètre       | Description                                                                           |                                                      |                                                               |  |
|-----------------|---------------------------------------------------------------------------------------|------------------------------------------------------|---------------------------------------------------------------|--|
|                 | Sélectionnez le type de données à afficher.                                           |                                                      |                                                               |  |
|                 | Longueur de bit                                                                       | Type de données                                      |                                                               |  |
|                 | 16 bits                                                                               | Bin, BCD                                             |                                                               |  |
|                 | 32 bits                                                                               | Bin, BCD, Flottant                                   |                                                               |  |
| Type de données | <ul> <li>REMARQUE</li> <li>Un seul afficha<br/>données prove<br/>Flottant.</li> </ul> | age de données statistiq<br>nant de différents types | ues ne peut pas combiner des<br>de données, comme Bin, BCD et |  |

# Paramètres d'affichage

Configurez la police et les attributs de l'affichage de données statistiques.

| Affichage des données    |                                                         |
|--------------------------|---------------------------------------------------------|
| ID de l'objet            | Basique Type d'alficheur Couleur                        |
| Commentaire              | Police                                                  |
|                          | Type de police Police standard 💌 Taille 8 x 16 points 💌 |
| ABC                      | Attribut de texte Normal                                |
|                          | Format d'affichage                                      |
|                          | Pourcentage                                             |
|                          | Chiffres totaux Décimales Décimales                     |
| Sélectionner la<br>forme | 5 😴 🗰 Constante 💌 0 😴 🏭                                 |
| Aucune forme             | Style d'affichage                                       |
|                          |                                                         |
|                          | Supprimer les zéros     Aperçu                          |
|                          | Affichage 7 segments 100%                               |
|                          | Redimensionnement automatique de la police              |
|                          |                                                         |
|                          |                                                         |
|                          |                                                         |
|                          |                                                         |
|                          |                                                         |
|                          |                                                         |
|                          |                                                         |
|                          |                                                         |
|                          |                                                         |
| Aide (H)                 | OK (0) Annuler                                          |

|        | Paramètre            | Description                                                                                                    |  |  |
|--------|----------------------|----------------------------------------------------------------------------------------------------|--|--|
| Police |                      | Définissez une police pour le texte.                                                                                                    |  |  |
|        | Type de police       | Choisissez un type de police pour les données statistiques, [Police standard] ou [Police de trait].                                                                                                    |  |  |
|        | Taille               | Choisissez une taille de police pour les données statistiques.<br>Police standard : (8 à 64) x (8 à 128)<br>Police standard (taille fixe) : [6x10], [8x13], [13x23].<br>(N'affiche que les caractères à octet unique).<br>Police de trait : de 6 à 127.                                                                                                    |  |  |
|        | Attribut de<br>texte | <ul> <li>Sélectionnez les attributs du texte.</li> <li>Police standard : Choisissez [Standard], [Gras] ou [Ombre]<br/>(Lorsque vous utilisez la taille de police [6 x 10], sélectionnez<br/>[Standard] ou [Ombre].)</li> <li>Police de trait : Choisissez [Standard], [Gras] ou [Linéaire]</li> <li>REMARQUE</li> <li>Lorsque vous utilisez l'option [Redimensionnement automatique de la<br/>police] avec un [Affichage 7 segments] ou une [Police de trait], il est<br/>impossible de définir l'[Attribut de texte].</li> </ul> |  |  |
| Paramètre          | Description                                                                                                    |                                                                           |                                       |                                        |                                      |                           |  |  |
|--------------------|----------------------------------------------------------------------------------------------------|---------------------------------------------------------------------------|---------------------------------------|----------------------------------------|--------------------------------------|---------------------------|--|--|
|                    | Il existe trois façons pour afficher les données statistiques : [Pourcentage],                                      |                                                                           |                                       |                                        |                                      |                           |  |  |
|                    | [Valeur numérique] et [Valeur numérique + Pourcentage].                                                             |                                                                           |                                       |                                        |                                      |                           |  |  |
| Format d'affichage | IMPC                                                                                                    | DRTANT                                                                    |                                       |                                        |                                      |                           |  |  |
|                    | <ul> <li>Loi<br/>de:</li> </ul>                                                                                     | rsque [Pourcenta<br>s résultats qui. lo                                   | age] a été sélect<br>orsqu'on les add | tionné, l'opératio<br>itionne. ne donn | n de division per<br>le pas exacteme | ut produire<br>ent 100 %. |  |  |
|                    | Si le                                                                                                    | [Format d'affic                                                           | hage] est défin                       | ni sur [Valeur n                       | umérique] ou                         |                           |  |  |
| Nombre de          | [Pou                                                                                                    | rcentage + Vale                                                           | eur], définissez                      | les chiffres à a                       | fficher dans l'a                     | ffichage                  |  |  |
| décimales          | inclu                                                                                                    | inclus dans les chiffres affichés. Toutefois, le point décimal n'est pas  |                                       |                                        |                                      |                           |  |  |
|                    | com                                                                                                    | pris dans les ch                                                          | iffres affichés.                      |                                        |                                      | ~                         |  |  |
|                    | Sélec                                                                                                    | ctionnez la méth<br>nètre est dispon                                      | ode de désignat<br>ible lorsque le [  | tion pour précise<br>Type de donnée    | er les décimales<br>est [Bin] ou [   | . Ce<br>Flottant]         |  |  |
| Préciser les       | • Co                                                                                                    | nstante                                                                   |                                       |                                        | ] • [] [                             |                           |  |  |
| décimales          | Pre                                                                                                    | écisez une vale                                                           | ur fixe pour les                      | décimales. (Sp                         | pécification dire                    | ecte)                     |  |  |
|                    | Pre                                                                                                    | écisez l'adresse                                                          | à laquelle les c                      | lécimales sont                         | stockées. (spéc                      | ification                 |  |  |
|                    | inc                                                                                                    | lirecte).                                                                 |                                       |                                        |                                      |                           |  |  |
|                    |                                                                                                    |                                                                           | Décimales<br>Constante                | Décimales                              |                                      |                           |  |  |
|                    |                                                                                                    |                                                                           |                                       |                                        |                                      |                           |  |  |
|                    | Lors<br>sélec                                                                                                    | que l'option [D<br>ctionnez le nom                                        | écimales spéci<br>bre de chiffres     | dui apparaisse                         | e sur [Constant<br>nt après le sign  | te],<br>e décimal.        |  |  |
|                    | Par e                                                                                                    | exemple :                                                                 |                                       | 1                                      | 1                                    |                           |  |  |
|                    | Lorsque le total des chiffres d'affichage est de 5 et que le nombre de décimales est de 2 cela ressemblera à ceci : |                                                                           |                                       |                                        |                                      |                           |  |  |
|                    |                                                                                                    |                                                                           |                                       | 123.45                                 |                                      |                           |  |  |
| Nombre de          | Ie                                                                                                    | La nombra da dácimalas que vous nouver aráar dánand du [Tura da daveráce] |                                       |                                        |                                      |                           |  |  |
| décimales          | L                                                                                                    |                                                                           | indies que vous                       |                                        |                                      | e donneesj.               |  |  |
|                    |                                                                                                    | Longueur<br>des données                                                   | Type de<br>données                    | Nombre de<br>décimales                 | Nombre de<br>décimales               |                           |  |  |
|                    |                                                                                                    |                                                                           | Bin                                   |                                        | 1 ~ 10                               |                           |  |  |
|                    |                                                                                                    | 16 bits                                                                   | BCD                                   | 1 ~ 11                                 | -                                    |                           |  |  |
|                    |                                                                                                    |                                                                           | Bin                                   | 1 11                                   | 1 ~ 10                               |                           |  |  |
|                    |                                                                                                    | 32 bits                                                                   | BCD                                   | 1~11                                   | -                                    |                           |  |  |
|                    |                                                                                                    |                                                                           | Flottant                              | 1 ~ 17                                 | 1 ~ 16                               |                           |  |  |
|                    |                                                                                                    | _                                                                         | Décimales /                           | Adresse Nombre de décimale             | 28                                   |                           |  |  |
| Adresse des        |                                                                                                    | J                                                                         | Adresse 💌                             | [#MEMLINK]0001                         |                                      |                           |  |  |
| décimales          | Lorsque l'option [Spécification des décimales] est définie sur [Adresse].                                           |                                                                           |                                       |                                        |                                      |                           |  |  |
|                    | précisez l'adresse à laquelle les décimales sont stockées.                                                          |                                                                           |                                       |                                        |                                      |                           |  |  |
| Style d'affichage  | ll ex<br>droit                                                                                                    | iste trois façons<br>e], [Aligner à g                                     | s de positionnes<br>(auche] ou [Cei   | r les données si<br>ntrer].            | tatistiques : [Al                    | igner å                   |  |  |

| Paramètre                                        | Description                                                                                                    |  |  |  |  |  |  |
|--------------------------------------------------|----------------------------------------------------------------------------------------------------|--|--|--|--|--|--|
| Supprimer les zéros                              | Si cette option est sélectionnée, les zéros à gauche ne seront pas affichés.<br>Par exemple :<br>Si le total des chiffres d'affichage = 4<br>Supprimer les zéros 25<br>Les zéros à gauche ne sont pas<br>affichés.<br>Des zéros sont ajoutés afin de<br>correspondre à la longueur des chiffres<br>affichés.                                                               |  |  |  |  |  |  |
| Affichage 7<br>segments                          | <ul> <li>Sélectionnez cette option pour afficher les valeurs en tant qu'affichage 7 segments.</li> <li>REMARQUE</li> <li>Vous ne pouvez configurer cette option que si l'[Attribut de texte] est [Standard].</li> <li>Cette option n'est pas disponible si une [Taille fixe] est sélectionnée dans la liste [Taille]</li> </ul>                                            |  |  |  |  |  |  |
| Redimensionnement<br>automatique de la<br>police | <ul> <li>Vous devez utiliser cette option avec une police de trait. Sélectionnez-la pour afficher la valeur sans les marges supérieure et inférieure.</li> <li>REMARQUE</li> <li>Vous ne pouvez pas configurer ce paramètre si le [Multilangue] est sélectionné.</li> <li>Cette option n'est pas disponible si la case [Affichage 7 segments] est sélectionnée.</li> </ul> |  |  |  |  |  |  |
| Aperçu                                           | Affiche l'image de données selon les paramètres.                                                                                                    |  |  |  |  |  |  |

# Paramètres de couleurs

Sélectionnez les couleurs de l'affichage de données statistiques.

| 💰 Affichage de données | X                                                  |
|------------------------|----------------------------------------------------|
| ID de l'objet          | Paramètres de base Affichage Paramètres de couleur |
| DD_0000                |                                                    |
| Commentaire            | 1 2 3 4 5 6 7 8 3 10 11 12 13 14 15 16             |
|                        |                                                    |
|                        | Couleur de la bordure                              |
| ABC                    | Couleur de texte 6 🔽 Clignotement Aucun 🔽          |
|                        | Couleur de l'ombre 7 🔽 Clignotement Aucun 🔽        |
| Sélectionner la forme  | Couleur du fond 🗾 1 💌 Clignotement Aucun 💌         |
|                        |                                                    |
|                        |                                                    |
|                        |                                                    |
|                        |                                                    |
|                        |                                                    |
|                        |                                                    |
|                        |                                                    |
|                        |                                                    |
|                        |                                                    |
|                        |                                                    |
|                        |                                                    |
|                        |                                                    |
|                        |                                                    |
|                        |                                                    |
| Aide ( <u>H</u> )      | OK ( <u>0</u> ) Annuler                            |

| Paramètre          | Description                                                                                                    |
|--------------------|----------------------------------------------------------------------------------------------------|
| Sélectionner       | Affiche le nombre de plage de division sélectionné dans [Divisions de                                                                                                    |
| la balle d'état    | donneesj.                                                                                                    |
| Couleur de bordure | Définir la couleur de la bordure.                                                                                                    |
| Couleur du texte   | Configurez la couleur du texte.                                                                                                    |
| Couleur de l'ombre | Définir la couleur de l'ombre.                                                                                                    |
| Couleur du fond    | Sélectionnez la couleur d'arrière-plan.                                                                                                    |
|                    | Sélectionnez le clignotement et la vitesse de clignotement. Vous pouvez<br>choisir différents paramètres de clignotement pour la [Couleur de bordure], la<br>[Couleur du texte], la [Couleur de l'ombre] et la [Couleur du fond].                                        |
| Clignotement       | <ul> <li>REMARQUE</li> <li>Il y a des cas où vous ne pouvez pas configurer le clignotement selon<br/>l'afficheur et les [Paramètres de couleur] des paramètres système.</li> <li>«8.5.1 Configuration de couleurs  Liste de couleurs compatibles» (page 8-38)</li> </ul> |

## 14.11.5 Afficher la valeur limite

Affiche les valeurs d'alarme configurées (les valeurs de limite supérieure/inférieur des données affichées) sur le même écran qu'un objet d'affichage numérique dans les paramètres d'alarme.

#### Basique

| Affichage des donné     ID de l'objet     DD 0000 | es<br>Basique<br>Afficher les données                                                                                                    |
|---------------------------------------------------|----------------------------------------------------------------------------------------------------|
| Commentaire                                       | Affichage       Affichage       Affichage       Affichage de la       Affichage       Affichage       Affichage         Affichage       Affichage       Affichage de la       Affichage       Affichage       Affichage                                                                                                    |
|                                                   | Police<br>Type de police Police standard 💌 Taille 8 x 16 points 💌<br>Attribut de texte Normal 💌                                                                                                    |
|                                                   | Couleur de valeur min.       Couleur de valeur max.         Couleur de valeur numérique       Clignotement         6       Aucun         Couleur du fond       Clignotement         1       Aucun         Couleur de fombre       Clignotement         Couleur du fond       Clignotement         Couleur du fond       Clignotement         Couleur du fond       Clignotement         Couleur de fombre       Clignotement |
|                                                   | Aucun     Z     Aucun       Affichage 7 segments       Redimensionnement automatique de la police                                                                                                    |
| (i= 0) [                                          |                                                                                                    |

|      | Paramètre         | Description                                                                                                    |
|------|-------------------|----------------------------------------------------------------------------------------------------|
| Poli | се                | Définir la police.                                                                                                    |
|      | Type de police    | Choisissez un type de police pour la valeur limite, [Police de trait]<br>ou [Police d'image].                                                                                                    |
|      | Taille            | Choisissez une taille de police pour la valeur limite.<br>Police standard : (8 à 64) x (8 à 128)<br>Police standard (taille fixe) : [6x10], [8x13], [13x23].<br>(N'affiche que les caractères à octet unique).<br>Police de trait : de 6 à 127.                                                                                                    |
|      | Attribut de texte | <ul> <li>Sélectionnez les attributs du texte.</li> <li>Police standard : Choisissez [Standard], [Gras] ou [Ombre]<br/>(Lorsque vous utilisez la taille de police [6 x 10], sélectionnez<br/>[Standard] ou [Ombre].)</li> <li>Police de trait : Choisissez [Standard], [Gras] ou [Linéaire]</li> <li>REMARQUE</li> <li>Lorsque vous utilisez l'option [Redimensionnement automatique<br/>de la police] avec un [Affichage 7 segments] ou une [Police de<br/>trait], il est impossible de définir l'[Attribut de texte].</li> </ul> |

Suite

| Para                                          | ımètre                                                              | Description                                                                                                    |
|-----------------------------------------------|---------------------------------------------------------------------|----------------------------------------------------------------------------------------------------|
| Couleur de la<br>valeur<br>numérique          |                                                                     | Configurez une couleur pour les valeurs min./max.                                                                                                    |
| Couleur de<br>la valeur<br>max./min.          | Couleur du<br>fond                                                  | Configurez la couleur de l'arrière-plan pour les valeurs max./min.                                                                                                    |
|                                               | Couleur de<br>l'ombre                                               | Configurez la couleur de l'ombre pour la valeur limite.                                                                                                    |
| Affichage 7 segments                          |                                                                     | <ul> <li>Sélectionnez cette option pour afficher les valeurs en tant<br/>qu'affichage 7 segments.</li> <li>REMARQUE</li> <li>Vous ne pouvez configurer cette option que si l'[Attribut de texte]<br/>est [Standard].</li> </ul>                                                                                                    |
|                                               |                                                                     | • Cette option n'est pas disponible si une [Taille fixe] est sélectionnée dans la liste [Taille].                                                                                                    |
| Redimensionnement<br>automatique de la police |                                                                     | <ul> <li>Vous devez utiliser cette option avec une police de trait.</li> <li>Sélectionnez-la pour afficher la valeur sans les marges supérieure et inférieure.</li> <li>REMARQUE</li> <li>Cette option n'est pas disponible si la case [Affichage 7 segments] est sélectionnée</li> </ul>                                                                                                    |
| Clignotement                                  | t                                                                   | <ul> <li>Sélectionnez le clignotement et la vitesse de clignotement. Vous pouvez choisir différents paramètres de clignotement pour la [Couleur de la valeur numérique], la [Couleur du fond] et la [Couleur du motif].</li> <li>REMARQUE</li> <li>Il y a des cas où vous ne pouvez pas configurer le clignotement selon l'afficheur et les [Paramètres de couleur] des paramètres système.</li> <li>«8.5.1 Configuration de couleurs  Liste de couleurs compatibles» (page 8-38)</li> </ul> |
| REMARQU                                       | <ul> <li>Le type données</li> <li>Dans l'é de donn vide.</li> </ul> | de données de la plage d'entrée (valeur limite) dépend du type de<br>s de l'affichage numérique.<br>État Autoriser entrée, s'il n'existe aucune [Alarme] dans un affichage<br>nées ou aucun objet d'affichage de données, la plage de valeurs est                                                                                                    |

• Une fois dans l'état d'entrée, normalement un rectangle de l'objet de données demeure affiché, mais si vous sélectionnez la fonction d'animation de visibilité, le rectangle ne s'affiche dans un état de non-entrée.

### 14.11.6 Affichage d'entrée

Sert à l'affichage d'entrée pour le clavier utilisateur.

**REMARQUE** • Pour en savoir plus sur la façon d'effectuer ces paramètres, reportez-vous à ce qui suit :

«15.5 Personnalisation du clavier système de l'affichage de données» (page 15-22)

• Un élément de données peut être placé sur chaque écran.

### Basique

| 💰 Affichage des données                        |                                                                                     |                                                                        |                                                                                                    | X                     |
|------------------------------------------------|-------------------------------------------------------------------------------------|------------------------------------------------------------------------|----------------------------------------------------------------------------------------------------|-----------------------|
| ID de l'objet<br>DD_0000<br>Commentaire<br>ABC | Basique<br>Afficher les données<br>Affichage<br>Affichage<br>numérique<br>Affichage | Affichage de la A<br>date/de l'heure                                   | Affichage<br>Jes données valeur limit                                                                                      | Affichage<br>dentrée  |
| Sélectionner la<br>forme                       | Police<br>Type de Police stan<br>police                                             | dard 💌 Taille<br>Attribu                                               | 8 x 16 poin<br>ut de texte Normal                                                                                          | its 🔽                 |
| Aucune forme                                   | Chiffres 5                                                                          |                                                                        | <ul> <li>Position d'affichage fixe</li> <li>Affichage 7 segments</li> <li>Redimensionnement at<br/>de la police</li> </ul> | e<br>utomatique       |
|                                                | Couleur de la bordure<br>7<br>Couleur de police<br>6<br>Couleur du fond             | Clignotement Aucun Clignotement Clignotement Clignotement Clignotement | puleur de l'ombre                                                                                                    | Clignotement<br>Aucun |
|                                                | Motif<br>Aucun                                                                      | Aucun 💽<br>Co                                                          | ouleur du motif                                                                                                    | Clignotement<br>Aucun |
| Aide (H)                                       |                                                                                     |                                                                        | OK (0)                                                                                                    | Annuler               |

|                          | Paramètre                           | Description                                                                                                    |
|--------------------------|-------------------------------------|----------------------------------------------------------------------------------------------------|
| Police                   |                                     | Configurez les paramètres de police pour l'affichage d'entrée.                                                                                                    |
|                          | Type de police                      | Choisissez un type de police pour l'affichage d'entrée, [Police standard]<br>ou [Police de trait].                                                                                                    |
| Taille                   |                                     | Choisissez une taille de police pour l'affichage d'entrée.<br>Police standard : $(8 å 64) x (8 å 128)$<br>Police standard (taille fixe) : $[6x10]$ , $[8x13]$ , $[13x23]$<br>Police de trait : de 6 à 127.                                                                                                    |
|                          | Attribut de texte                   | <ul> <li>Sélectionnez les attributs du texte.</li> <li>Police standard : Choisissez [Standard], [Gras] ou [Ombre]<br/>(Lorsque vous utilisez la taille de police [6 x 10], sélectionnez<br/>[Standard] ou [Ombre].)</li> <li>Police de trait : Choisissez [Standard], [Gras] ou [Linéaire]</li> <li>REMARQUE</li> <li>Lorsque vous utilisez l'option [Redimensionnement automatique de la<br/>police] avec up [Affichage 7 segments] ou upe [Police de trait], il est</li> </ul>                                                             |
| Nom                      | pre de décimales                    | <ul> <li>poncej avec un [Arnenage / segments] ou une [ronce de trait], n'est<br/>impossible de définir l'[Attribut de texte].</li> <li>Sélectionnez le nombre de chiffres à afficher sur l'affichage numérique. Les<br/>nombres qui suivent le signe décimal sont inclus dans les chiffres affichés.</li> </ul>                                                                                                    |
|                          |                                     | Toutefois, le point décimal n'est pas compris dans les chiffres affichés.                                                                                                    |
| Position fixe            |                                     | Sélectionnez cette option pour afficher la valeur numérique dans le milieu de l'objet.                                                                                                    |
| Affichage 7 segments     |                                     | <ul> <li>Sélectionnez cette option pour afficher les valeurs en tant qu'affichage 7 segments.</li> <li>REMARQUE</li> <li>Vous ne pouvez configurer cette option que si l'[Attribut de texte] est [Standard].</li> <li>Cette option n'est pas disponible si une [Taille fixe] est sélectionnée dans la liste [Taille].</li> </ul>                                                                                                    |
| Redir<br>autor<br>police | nensionnement<br>natique de la<br>e | <ul> <li>Vous devez utiliser cette option avec une police de trait. Sélectionnez-la pour afficher la valeur sans les marges supérieure et inférieure.</li> <li>REMARQUE</li> <li>Vous ne pouvez pas configurer ce paramètre si le [Multilangue] est sélectionné.</li> <li>Cette option n'est pas disponible si la case [Affichage 7 segments] est sélectionnée.</li> </ul>                                                                                                    |
| Clignotement             |                                     | <ul> <li>Sélectionnez le clignotement et la vitesse de clignotement. Vous pouvez choisir différents paramètres de clignotement pour la [Couleur de bordure], la [Couleur de valeur numérique], la [Couleur de l'ombre], la [Couleur du fond] et la [Couleur du motif].</li> <li>REMARQUE</li> <li>Il y a des cas où vous ne pouvez pas configurer le clignotement selon l'afficheur et les [Paramètres de couleur] des paramètres système.</li> <li>«8.5.1 Configuration de couleurs ■ Liste de couleurs compatibles» (page 8-38)</li> </ul> |
| Coule                    | eur de bordure                      | Définissez la couleur de bordure pour l'objet d'affichage d'entrée.                                                                                                    |
|                          |                                     | Suite                                                                                                    |

| Paramètre                         | Description                                                                         |
|-----------------------------------|-------------------------------------------------------------------------------------|
| Couleur de la valeur<br>numérique | Définissez la couleur de texte pour l'objet d'affichage d'entrée.                   |
| Couleur de l'ombre                | Définissez la couleur d'ombre pour l'objet d'affichage d'entrée.                    |
| Couleur du fond                   | Configurez une couleur d'arrière-plan pour l'objet Affichage numérique.             |
| Motif                             | Sélectionnez un motif d'arrière-plan pour l'objet d'affichage d'entrée.             |
| Couleur du motif                  | Sélectionnez une couleur de motif d'arrière-plan pour l'objet d'affichage d'entrée. |

# 14.12 Restrictions

# 14.12.1 Restrictions relatives à l'affichage de texte

- Il se peut que le transfert des chaînes de texte prenne plus de temps car le texte est plus grand que d'autres types de données. Vous pouvez modifier l'affichage de texte plus rapidement en suivant l'une des procédures suivantes :
  - Si le texte est court, configurez l'option [Afficher la condition de mise à jour] à [Sur modification] et affichez sans utiliser une [Adresse de bit de mise à jour d'affichage].
  - Si le texte est long, sélectionnez [Bit ON] ou [Changement de bit], et [Adresse de bit de mise à jour d'affichage].
- Même si vous utilisez la fonction [Masquer la valeur d'entrée (afficher les astérisques)], les espacements à octet unique n'apparaissent pas en forme d'astérisques [\*].
- Un code NULL ou des caractères d'affichage (nombre d'octets) sont reconnus à la fin d'une chaîne de texte.

Si le nombre réel de caractères affichés est plus petit que le nombre de caractères défini dans [Caractères d'affichage], stockez NULL="00(h)" (pour Unicode, Null="0000(h)") dans la partie restante de l'adresse du périphérique/automate. S'il reste encore de l'espace après le code NULL, un caractère ESPACE (ألال)="20(h)" sera stocké.

Par exemple,

Caractères d'affichage = 6

Nombre réel de caractères d'affichage ("ERROR") = 5

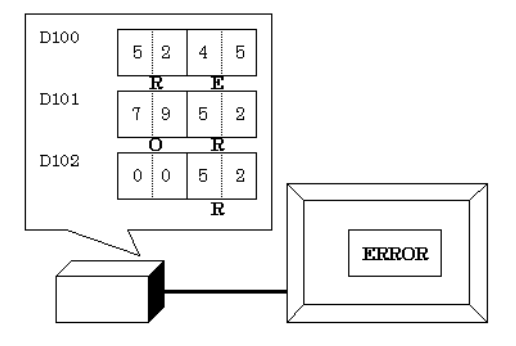

Par exemple,

Caractères d'affichage = 6

Nombre réel de caractères d'affichage ("STOP") = 4

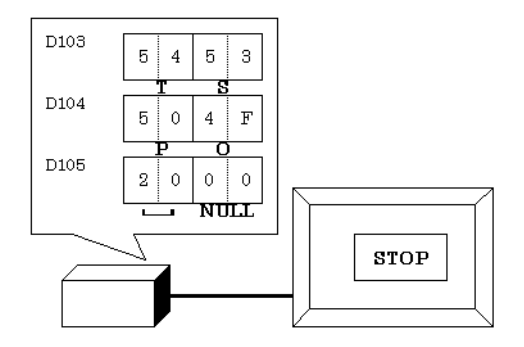

• Le rapport des données de mot d'ordre élevé et d'ordre bas sera différent selon le type de périphérique ou d'automate.

Si le texte ne s'affiche pas correctement, comme dans l'exemple suivant, modifiez l'ordre de stockage du code de caractère dans le périphérique/l'automate.

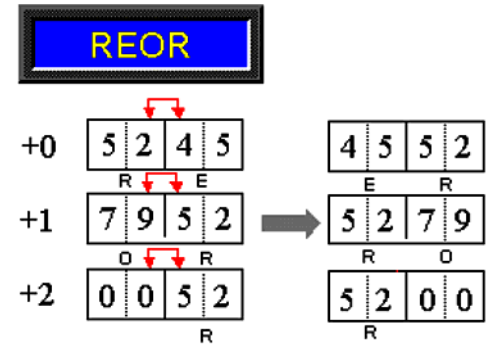

• Lorsque vous entrez du texte dans un affichage de données configuré avec des variables entières, peu importe la configuration du texte sur le périphérique/automate, les données s'affichent comme suit :

Par exemple, Caractères d'affichage : 4, Autoriser entrée est sélectionnée, Caractère d'entrée «ABCD»

|       | 31 | 24 | 23 | 16 | 15 | 8 | 7  | 0 |
|-------|----|----|----|----|----|---|----|---|
| Hex.  | 44 |    | 43 |    | 42 |   | 41 |   |
| ASCII | D  |    | С  |    | В  |   | А  |   |

## Entrée de caractères

• Si le nombre de caractères d'entrée est moins élevé que le nombre de [Caractères d'affichage], un caractère ESPACE ("L20h") est stocké dans la partie restante.

Caractères d'affichage= 6 Caractères saisis = 4 (lors de l'utilisation d'un périphérique 16 bits)

| 'A' | 'B' | 'C' | 'D' | 'u' | 'u' |
|-----|-----|-----|-----|-----|-----|
|     |     |     |     |     |     |

Caractères d'affichage= 5 Caractères saisis = 4 (lors de l'utilisation d'un périphérique 16 bits)

| ١. |     |     |     |     |     |      |
|----|-----|-----|-----|-----|-----|------|
|    | 'A' | 'B' | 'C' | 'D' | 'u' | NULL |
| 1  |     |     |     |     |     |      |

## 14.12.2 Restrictions de la fonction basée sur le temps

- Si le périphérique précisé dans le champ [Adresse de contrôle] de l'espace de travail des [Paramètres simples] n'est pas compatible, la fonction basée sur le temps ne fonctionnera pas.
- Si vous cochez la case [Basé sur le temps], vous ne pouvez pas modifier les éléments suivants :

| Catégorie                | Eléments                                       | Valeur fixe           |
|--------------------------|------------------------------------------------|-----------------------|
|                          | Type d'adresse                                 | Spécification directe |
| Decision                 | Définitions des plages d'entrée et d'affichage | Désactiver            |
| Basique                  | Type de données                                | 16 bits déc.          |
|                          | Signe +/-                                      | Désactiver            |
|                          | Arrondir au plus près                          | Désactiver            |
|                          | Nombre de décimales                            | 3                     |
| Affichage                | Nombre de décimales                            | 0                     |
|                          | Style d'affichage                              | Aligner à droite      |
|                          | Supprimer les zéros                            | Activer               |
|                          | Affichage des zéros                            | Activer               |
|                          | Format d'affichage                             | Désactiver            |
|                          | Nombre de plages                               | 1                     |
| Alarma/Daramàtraa        | Spécification de zone                          | Constante             |
| de couleur <sup>*1</sup> | Nº de plage                                    | Min.                  |
|                          |                                                | Max.                  |
|                          | Action d'alarme                                | Direct                |
| Traitement en cours      | Traitement en cours                            | Désactiver            |
| Autoriser entrée         | Saisie code barres Désactiver                  |                       |

\*1 Si la case [Autoriser entrée] est cochée à l'onglet [Basique] et que la case [Entrée fixe] est décochée dans le groupe [Basé sur le temps], vous ne pouvez pas modifier l'[Alarme] dans l'onglet [Alarme/Couleur]. Vous pouvez définir la [Plage d'alarme] entre 0 et 999.

• Pendant une entrée de données depuis le GP, même si vous modifiez la façon dont l'adresse définie stocke ces données, l'entrée continuera d'utiliser le paramètre d'entrée précédent. Cela n'est pas mis à jour en temps réel.

# 14.13 Fonctionnement de l'ordre d'entrée des données

## 14.13.1 Configurer l'ordre des entrées

Après avoir confirmé les saisies dans un affichage de données (et après avoir appuyé sur la touche [ENT]), l'objet Affichage de données enregistré grâce au numéro [Ordre d'entrées] suivant passe à l'état Autoriser entrée.

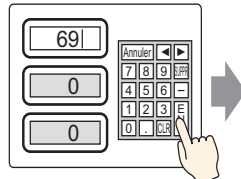

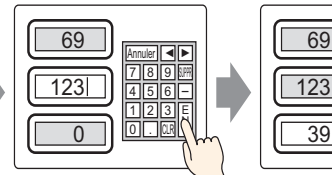

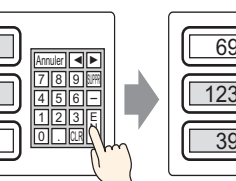

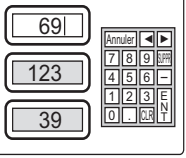

Entrez les données et appuyez sur la touche [Ent]

La saisie est confirmée et l'objet d'affichage de données qui se trouve dans l'ordre de saisies passe à l'état Saisie autorisée.  $\rightarrow$  Saisissez les données et appuyez sur la touche [Ent].

La saisie est confirmée et l'objet d'affichage de données qui se trouve en haut de l'ordre de saisies passe à nouveau à l'état Saisie autorisée.

#### Fin des saisies séquentielles

Pour l'[Appui], lorsque la saisie est terminée, vous pouvez appuyer sur la touche [ANNULER] ou sur l'objet Affichage de données sélectionné à nouveau. Pour le [Bit], la saisie se termine lorsque vous désactivez l'[Adresse de bit des saisies autorisées].

#### Cibles de saisies séquentielles

Pour l'[Appui], les affichages de données ayant un [Ordre de saisies désigné] deviennent des cibles pour les saisies séquentielles.

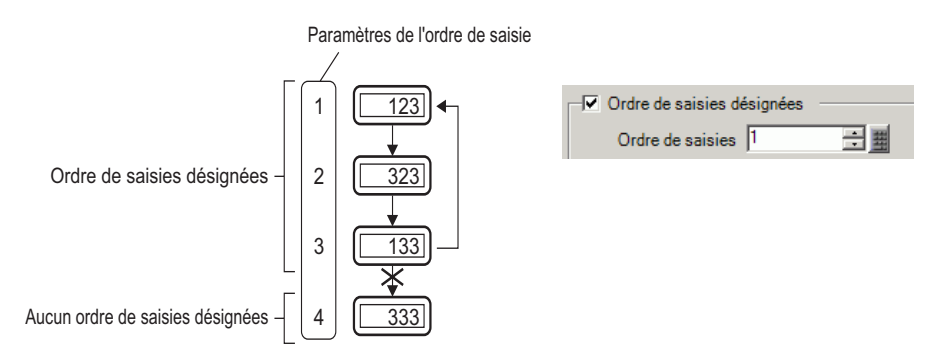

Pour le [Bit], même s'il existe un paramètre pour contrôler l'ordre des entrées de tous les objets d'affichage de données, en effet, la seule méthode pour permettre les entrées séquentielles est d'activer l'option [Adresse de bit de saisies autorisées].

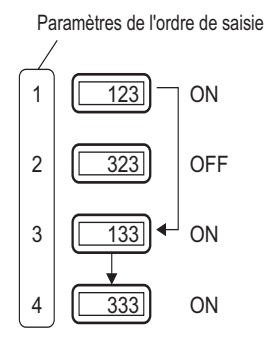

# 14.13.2 Définir l'ordre d'entrée par groupe

Pour l'[Appui], les affichages de données de saisies séquentielles peuvent être divisés en groupes dans l'écran de détail. Les saisies séquentielles s'effectuent à l'intérieur de chaque groupe.

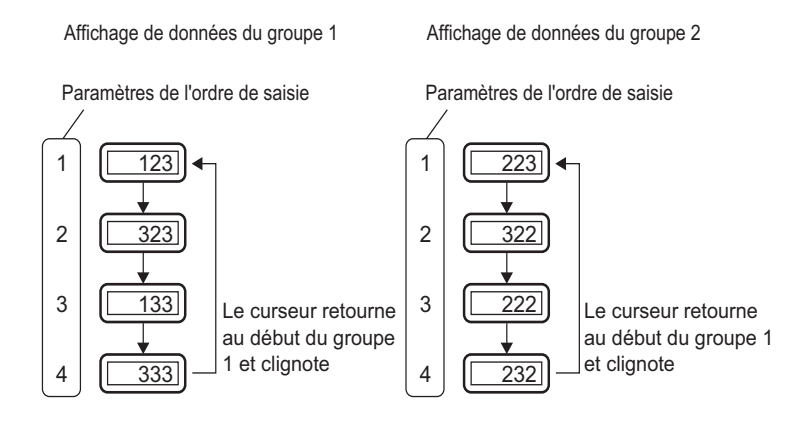

• S'il existe un objet d'affichage de données verrouillées configuré dans [Ordre d'entrées], ignorez l'objet verrouillé et passez au prochain objet d'affichage de données afin d'accepter les entrées. Dans la figure ci-dessous, l'ordre est le suivant : 3, 4, 1.

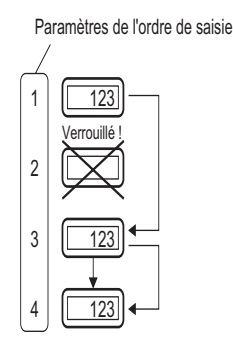

- Si vous appuyez sur les flèches vers la gauche ou vers la droite lors de l'entrée, l'entrée actuelle est annulée, les données précédentes apparaîtront, et l'affichage de données suivant passera à l'état Autoriser entrée et affichera le curseur.
- Dans la figure suivante, lorsque le deuxième affichage de données de l'[Ordre d'entrées] est disponible pour l'entrée, vous pouvez entrer les données dans l'ordre suivant : 2, 3, 4, 1, 2.

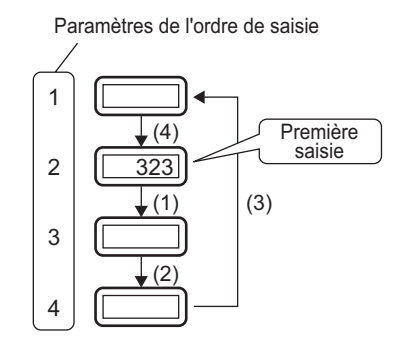